# **B400** Series

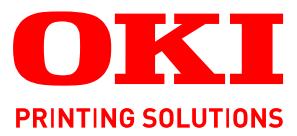

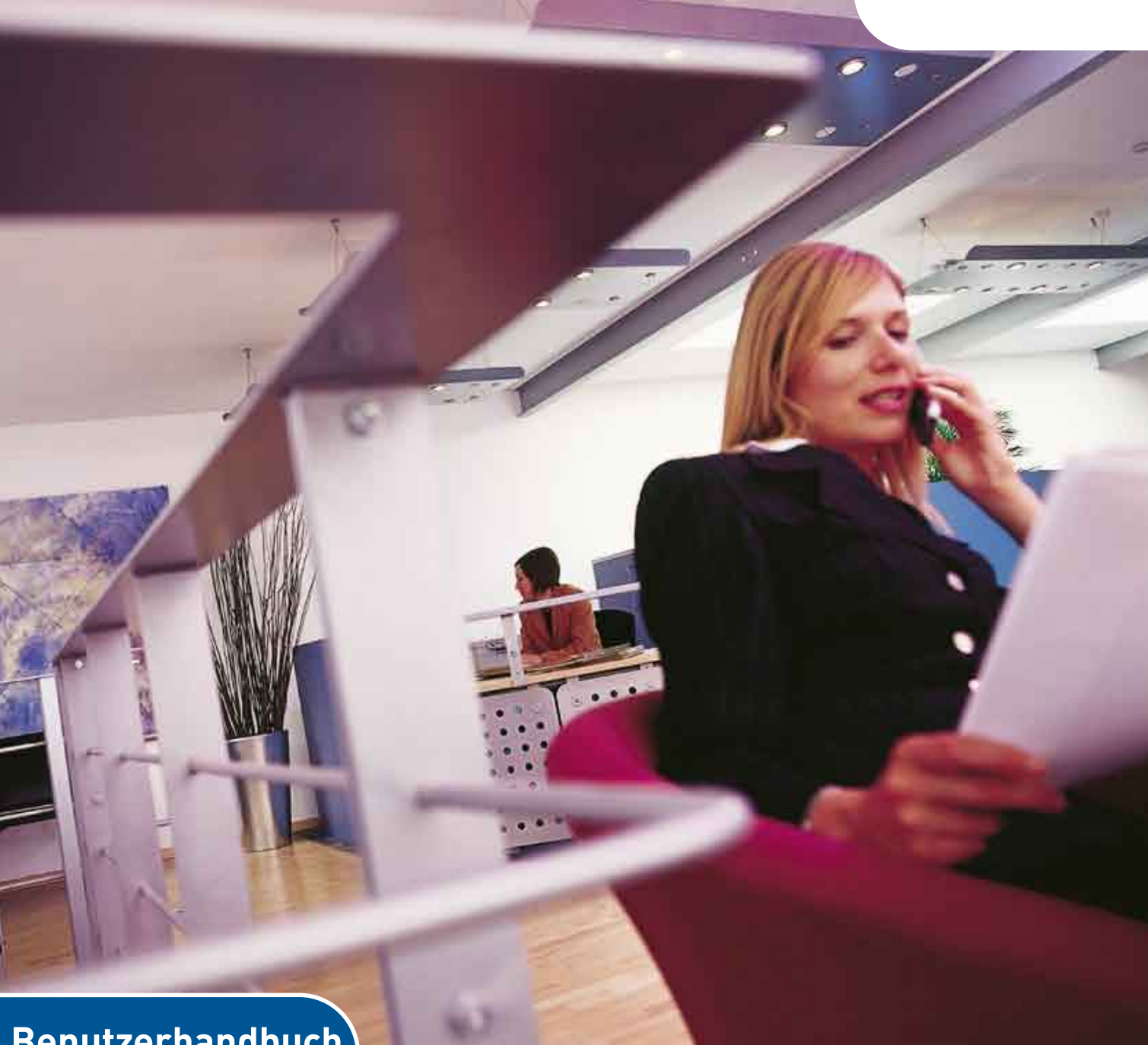

# Benutzerhandbuch

| B410d<br>B410dn<br>B430d |   |   |   |   |   |   |   |   |   |   |   |   |   |   |   |   |   |   |   |   |   |   |   |   |   |
|--------------------------|---|---|---|---|---|---|---|---|---|---|---|---|---|---|---|---|---|---|---|---|---|---|---|---|---|
| B430dn                   | ٠ | ۰ | ۰ | 0 | ۰ | ۰ | ۰ | ۰ | ۰ | ۰ | ۰ | ٠ | ٠ | 0 | ٠ | 0 | ۰ | ٠ | 0 | ۰ | ٠ | ۰ | ۰ | ٠ | ۰ |
| B440dn                   | 0 | • | • | • | • | • | • | • | • | • | • | • | • | • | • | • | • | • | • | • | • | • | • | • | • |
|                          | ۰ | ٠ | ۰ | ٠ | ٠ | ۰ | ٠ | ٠ | ٠ | ٠ | ٠ | ٠ | • | ۰ | ٠ | ٠ | ۰ | ٠ | ٠ | ٠ | ٠ | • | ٠ | ٠ | ۰ |
|                          | 0 | ۰ | ٥ | ۰ | ۰ | ۰ | ٠ | ۰ | ۰ | ٠ | ۰ | ٠ | ۰ | ۰ | ٠ | ٠ | ۰ | ٠ | ٠ | ۰ | ٠ | ۰ | • | ۰ | ٠ |
|                          | 0 | ۰ | ۰ | ۰ | 0 | ۰ | 0 | 0 | ۰ | 0 | 0 | ٠ | ۰ | ۰ | ۰ | ۰ | 0 | ۰ | ۰ | ۰ | ۰ | ۰ | ۰ | ۰ | • |

## VORWORT

Es wurden alle Anstrengungen unternommen, um sicherzustellen, dass die in dieser Veröffentlichung enthaltenen Informationen vollständig und richtig sind und dem aktuellsten Stand entsprechen. Der Hersteller übernimmt keinerlei Verantwortung für die Konsequenzen von Irrtümern außerhalb der Kontrolle des Unternehmens. Zudem kann der Hersteller keine Garantie dafür übernehmen, dass durch andere Hersteller vorgenommene Änderungen an Software und Geräten, die in diesem Handbuch erwähnt werden, die Gültigkeit der hierin enthaltenen Informationen unbeeinträchtigt lassen. Die Erwähnung von Software-Produkten von Drittherstellern lässt nicht notwendigerweise den Schluss zu, dass sie vom Hersteller empfohlen werden.

Obwohl größte Sorgfalt darauf verwendet wurde, die hierin enthaltenen Informationen so akkurat und hilfreich wie möglich weiterzugeben, übernehmen wir keinerlei Garantie hinsichtlich ihrer Genauigkeit und Vollständigkeit.

Die aktuellsten Treiber und Handbücher finden Sie auf der Website:

www.okiprintingsolutions.com

Copyright © 2009 Oki Europe Ltd. Alle Rechte vorbehalten.

Oki, Oki Printing Solutions und Microline sind eingetragene Marken von Oki Electric Industry Company, Ltd.

Hewlett-Packard, HP und LaserJet sind Marken der Hewlett-Packard Company.

Microsoft, MS-DOS und Windows sind eingetragene Marken der Microsoft Corporation.

ENERGY STAR ist eine Marke der United States Environmental Protection Agency.

Apple, Macintosh, Mac und Mac OS sind eingetragene Marken von Apple Computer.

Andere Produkt- und Markennamen sind eingetragene Marken oder Marken der jeweiligen Unternehmen.

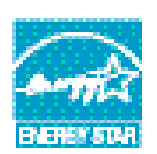

Als Teilnehmer am ENERGY STAR-Programm hat der Hersteller festgestellt, dass dieses Gerät den ENERGY STAR-Richtlinien zur Energieeinsparung entspricht.

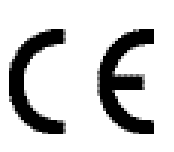

Dieses Produkt entspricht den Anforderungen der Richtlinie des EU-Rates
 2004/108/EC (EMV) und 2006/95/EC (LVD), ggf. ergänzt, in der Angleichung
 der Rechtsvorschriften der Mitgliedsstaaten in Bezug auf die
 elektromagnetische Verträglichkeit und die Niederspannung.

## **ERSTE HILFE IM NOTFALL**

Seien Sie beim Umgang mit dem Tonerpulver vorsichtig.

Bei Verschlucken lassen Sie die Person kleine Mengen Wasser trinken und einen Arzt aufsuchen. Versuchen Sie NICHT, Erbrechen herbeizuführen.

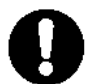

Wenn es eingeatmet wird, bringen Sie die Person an die frische Luft. Begeben Sie sich unverzüglich in ärztliche Behandlung.

Sollte Tonerpulver in die Augen gelangen, spülen Sie es mindestens 15 Minuten mit viel Wasser aus. Schließen Sie die Augenlider nicht. Suchen Sie einen Arzt auf.

Verschütteter Toner kann mit kaltem Wasser und Seife abgewaschen werden, damit keine Flecken auf der Haut oder Kleidung bleiben.

## HERSTELLER

Oki Data Corporation, 4-11-22 Shibaura, Minato-ku, Tokyo 108-8551, Japan

## IMPORT IN DIE EU/AUTORISIERTER VERTRETER

Oki Europe Limited (firmiert unter dem Namen OKI Printing Solutions) Blays House Wick Road Egham Surrey TW20 0HJ Großbritannien

Sollten Sie Fragen zu Vertrieb, Support oder allgemeiner Art haben, wenden Sie sich an Ihren Händler vor Ort.

## **INFORMATIONEN ZUR UMWELT**

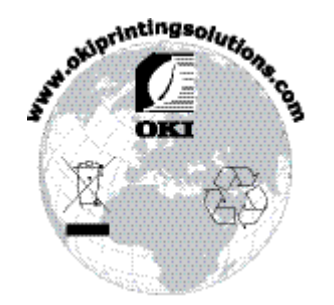

## INHALT

| Vorwort                                                                                                    |
|----------------------------------------------------------------------------------------------------|
| Erste Hilfe im Notfall                                                                                                    |
| Hersteller                                                                                                    |
| Import in die EU/autorisierter Vertreter                                                                                                    |
| Informationen zur Umwelt                                                                                                    |
| Inhalt                                                                                                    |
| Allgemeine Hinweise und Warnhinweise                                                                                                    |
| <b>Einführung. 7</b> Druckerfunktionen.    7      Verwenden des Druckers    8                                                                                                    |
| Zu diesem Handbuch                                                                                                    |
| Online-Nutzung.       9         Drucken von Seiten       10         Verwendete Abkürzungen       10                                                                                                    |
| Druckerkomponenten                                                                                                    |
| Bedienfelder13B410d, B410dn13Bedienfeld13LED-Anzeigen13LCD14Taste Online14Ändern der Sprache15Printer Menu Setup Tool15Menüfunktionen16Drucken der Menüeinstellungen22B430d, B430dn, B440dn23Bedienfeld23Bedienfeldelemente23Menüfunktionen24Drucken der Menüeinstellungen30          |
| Empfehlungen für Papier31Papier- und Briefumschlagsorten.31Transparentfolien und Klebeetiketten.31Postkarten.32Einlegen des Papiers.32Papierfach.32Mehrzweckfach und Fach für den manuellen Einzug.34Papiereinzug, -größe und -einstellung.36B410D, B410Dn.36B430D, B430Dn, B440Dn.36 |
| Schnittstellen                                                                                                    |
| Druckertreiber.       40         Windows-Betriebssysteme       40         Installierte Optionen       40         Macintosh-Betriebssysteme       40         Installierte Optionen       40         Auswählen eines Mac-Treibers       40                                              |

| Bedienung                                                                                                    |
|----------------------------------------------------------------------------------------------------|
| Einstellungen aus der Windows-Systemsteuerung                                                                                                    |
| Beidseitiges Drucken.51Automatischer Duplexdruck.51Manueller Duplex-Druck mit dem Papierfach (nur Windows).52Manueller Duplex-Druck mit dem Fach für manuellen Einzug<br>(B410d, B410dn).54                                                                                                    |
| Overlavs und Makros (nur Windows)                                                                                                    |
| Was sind Overlays und Makros?       .56         PostScript-Overlays erstellen       .56         Overlay-Bild erstellen       .56         Das Projekt erstellen und übertragen       .57         Das Overlay drucken       .58         Overlays definieren       .58         Mit PostScript-Overlays drucken       .59         PCL-Overlays erstellen       .59         Overlay-Bild erstellen       .59         Overlay-Bild erstellen       .60         Makros erstellen und übertragen       .60         Das Makro zur Probe drucken       .61         Overlays definieren       .61         Mit PCL-Overlays drucken       .62 |
| Verbrauchsmaterial und Wartung                                                                                                    |
| Bestellnummern der Verbrauchsmaterialien.63Lebensdauer der Tonerpatrone.63Zeitpunkt des Austauschs der Tonerpatrone.63Austauschen der Tonerpatrone.63Nutzungsdauer Bildtrommel.66Zeitpunkt des Austauschs der Bildtrommel.66Austauschen der Bildtrommel.66Austauschen der Bildtrommel.67Erzeugen einer Reinigungsseite.69B410d, B410dn.69Reinigen der LED-Zeile.70                                                                                                    |
| Fehlerbehebung.71Status- und Fehlermeldungen.71Papierstaus.71Einzugs-Papierstau.72Papierstau außerhalb des Druckers oder Ausgabe-Papierstau.72Probleme mit der Druckqualität.75Papierzufuhrprobleme.77Softwareprobleme.78Hardwareprobleme.78                                                                                                    |
| Installieren von Optionen                                                                                                    |
| Bestellnummern für Installationsoptionen                                                                                                    |
| Technische Daten                                                                                                    |
| Allgemein                                                                                                    |
| Stichwortverzeichnis                                                                                                    |
| Oki Kontaktdaten                                                                                                    |

## Allgemeine Hinweise und Warnhinweise

#### HINWEIS

Ein Hinweis enthält zusätzliche Informationen, die den Haupttext ergänzen.

## **ACHTUNG!**

"Achtung" bietet weitere Informationen, die bei Nichtbeachtung zu Fehlfunktionen oder Geräteschäden führen können.

## **VORSICHT!**

"Vorsicht" bietet weitere Informationen, die bei Nichtbeachtung Risiken bergen oder zu Körperverletzung führen können.

Dieses Modell arbeitet zum Schutz Ihres Produkts und zur Gewährleistung einer umfassenden Funktionsfähigkeit nur mit Original-Tonerpatronen. Tonerpatronen anderer Hersteller funktionieren möglicherweise nicht. und zwar auch dann nicht, wenn sie als "kompatibel" bezeichnet werden. Falls sie trotzdem eingesetzt werden, kann dadurch jedoch die Leistung und Druckqualität Ihres Produkts beeinträchtigt werden.

Die Spezifikationen können ohne vorherige Ankündigungen geändert werden. Alle Marken bestätigt.

## EINFÜHRUNG

Herzlichen Glückwunsch zum Kauf dieses leistungsfähigen Schwarzweißdruckers.

Ihr neuer Drucker ist mit einer Vielzahl fortschrittlicher Funktionen ausgestattet, die scharfe Schwarzweiß-Seiten bei hoher Geschwindigkeit auf einer Reihe von Druckmedien drucken.

Eine informative Zusammenfassung der Hauptfunktionen Ihres Druckers finden Sie weiter unten.

### DRUCKERFUNKTIONEN

- Fünf verschiedene Modelle stehen zur Wahl: B410d, B410dn, B430d, B430dn, B440dn (d steht für die mitgelieferte Duplexoption und n für die mitgelieferte Netzwerkkarte).
- > Speicher: 32 MB für B410d, B410dn, 64 MB für B430d, B430dn und B440dn.
- > Hochgeschwindigkeitsdruck: 28 ppm A4 und 30 ppm Letter.
- Auflösung: 1200 x 600 dpi für B410d, B410dn, 1200 x 1200 dpi für B430d, B430dn und B440dn.
- Papierverarbeitung: 250 Blatt (75 g/m<sup>2</sup>) für B410d, B410dn, B430d, B430dn und 530 Blatt (75 g/m<sup>2</sup>) für B440dn.
- Emulation: Standard-Printer Control Language PCL5e, PCLXL, Epson FX, IBM ProPrinter und PostScript 3 für B430d, B430dn und B440dn.
- > Barcodes: für SIDM-Emulationen integriert.
- Flash-DIMM: 0,5 MB für B410d, B410dn und 5 MB für B430d, B430dn, B440dn, um Schriftarten oder Barcodes zu speichern.
- > USB 2.0-Highspeed- und parallele Schnittstelle.
- 10/100 BASE-TX-Netzwerk: Standard für B410dn, B430dn und B440dn, ermöglicht Ihnen, diese wichtige Ressource mit anderen Benutzern in Ihrem Büronetzwerk gemeinsam zu nutzen.
- Mehrzweckfach für B430d, B430dn und B440dn: Ermöglicht Ihrem Drucker, weitere Medientypen zu verwenden (Kapazität 50 Blatt (64 g/m<sup>2</sup>) oder 10 Umschläge), auch für den manuellen Duplexdruck geeignet.
- Fach für manuellen Einzug für B410d, B410dn: Zufuhr einzelner Blätter, von dickem Papier, Umschlägen, anderen Spazialmedien. Kann auch mit dem B410d, B410dn für den manuellen Duplexdruck verwendet werden.
- "Fragen Sie Oki" eine benutzerfreundliche Funktion, die Ihnen eine direkte Verbindung von Ihrem Druckertreiber-Bildschirm (nicht in diesem Handbuch abgebildet) zu einer dedizierten Website ermöglicht, die für Ihr Modell spezifisch ist. Dort finden Sie alle Hinweise, Tipps und die Unterstützung, die Sie eventuell benötigen, um Ihren Oki-Drucker optimal einzusetzen.

Die folgenden Funktionen sind als Sonderzubehör erhältlich:

- > 32, 64, 128, 256 MB RAM-DIMM: zum Erweitern des Hauptspeichers Ihres Druckers und Beschleunigen der Verarbeitung großer Dateien.
- Zweites Papierfach: Erhöht die Papierverarbeitungskapazität des Druckers um 530 Blatt (75 g/m<sup>2</sup>).

## VERWENDEN DES DRUCKERS

Damit Sie die Vorteile Ihres Druckers optimal nutzen, bietet der Hersteller eine Reihe von Unterstützungsmaterialien. Eine Zusammenfassung der Unterlagen und ihres Zwecks finden Sie im folgenden Kapitel.

## ZU DIESEM HANDBUCH

Dieses Handbuch ist das Benutzerhandbuch Ihres Druckers (die aktuellste Version finden Sie auf der Oki Printing Solutions Website www.okiprintingsolutions.com) und somit Bestandteil der folgenden Benutzerdokumentation:

- > **Einrichtungshandbuch:** Dieses Handbuch beschreibt, wie Sie Ihren Drucker auspacken, anschließen und einschalten.
- Das vorliegende Benutzerhandbuch: Hilft Ihnen, den Drucker zu bedienen und seine vielfältigen Leistungsmerkmale optimal zu nutzen. Es enthält außerdem Anleitungen für Fehlerbehebung und Wartung, die den optimalen Betrieb des Druckers gewährleisten sollen. Darüber hinaus erhalten Sie Informationen zum Hinzufügen optionalen Zubehörs, wenn Sie Ihre Druckerumgebung erweitern möchten.
- > **Installationsanleitungen:** Gehören zum Lieferumfang des Verbrauchsmaterials und optionalen Zubehörs und beschreiben die Installation.
- > **Online-Hilfe:** Online-Informationen zum Druckertreiber und zur Drucker-Zustandsüberwachung.

Dieses Handbuch wurde für mehrere Druckermodelle konzipiert, was die Abbildungen widerspiegeln. Sie sind jedoch auch für das von Ihnen verwendete Modell geeignet.

## **ONLINE-NUTZUNG**

Dieses Handbuch soll mit Adobe Acrobat Reader online gelesen werden. Verwenden Sie die Navigations- und Anzeigewerkzeuge von Acrobat.

Sie haben zwei Zugriffsmöglichkeiten auf bestimmte Informationen:

- Klicken Sie in der Liste der Lesezeichen auf der linken Seite des Bildschirms auf das Thema, das Sie interessiert, um es aufzurufen. (Sind keine Lesezeichen vorhanden, verwenden Sie das Inhaltsverzeichnis.)
- Klicken Sie in der Liste der Lesezeichen auf Index, um den Index aufzurufen. (Sind keine Lesezeichen vorhanden, verwenden Sie das Inhaltsverzeichnis.) Suchen Sie den gewünschten Terminus im alphabetisch geordneten Index und klicken Sie auf die entsprechende Seitennummer, um die Seite mit dem Thema aufzurufen.

## **DRUCKEN VON SEITEN**

Sie können das gesamte Handbuch, einzelne Seiten oder Abschnitte drucken. So drucken Sie das Handbuch ganz oder auszugsweise:

- Wählen Sie in der Symbolleiste Datei > Drucken (oder drücken Sie die Tastenkombination Strg + P).
- 2. Wählen Sie die Seiten aus, die Sie drucken möchten:
  - (a) **Alle Seiten**, um das gesamte Handbuch zu drucken.
  - (b) **Aktuelle Seite**, um die Seite aufzurufen, die Sie gerade anzeigen.

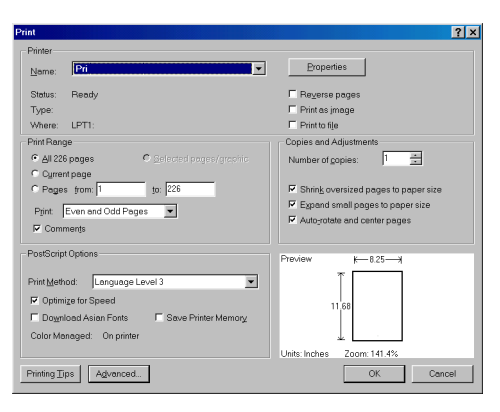

- (c) **Seiten von** und **bis**, um den zu druckenden Seitenbereich durch Angabe der Seitenzahlen festzulegen.
- 3. Klicken Sie auf OK.

## VERWENDETE ABKÜRZUNGEN

Die folgenden Abkürzungen werden in diesem Handbuch verwendet:

| ABKÜRZUNG | BEDEUTUNG                       |
|-----------|---------------------------------|
| Strg      | Steuerung                       |
| dpi       | dots per inch (Punkte pro Zoll) |
| DIMM      | Dual In-line Memory-Modul       |
| d         | Duplex                          |
| n         | Installierte Netzwerkkarte      |
| LED       | Leuchtdiode                     |
| NIC       | Netzschnittstellenkarte         |
| PCL       | Druckersteuersprache            |
| PS        | PostScript (Emulation)          |
| PSE       | PostScript-Emulation            |
| RAM       | Arbeitsspeicher                 |

## DRUCKERKOMPONENTEN

Abgesehen von den Bedienfeldern, die im nächsten Kapitel beschrieben werden, unterscheiden sich die Drucker B410d, B410dn, B430d, B430dn und B440dn äußerlich kaum. Die wichtigsten Komponenten werden in den Darstellungen unten ausgewiesen.

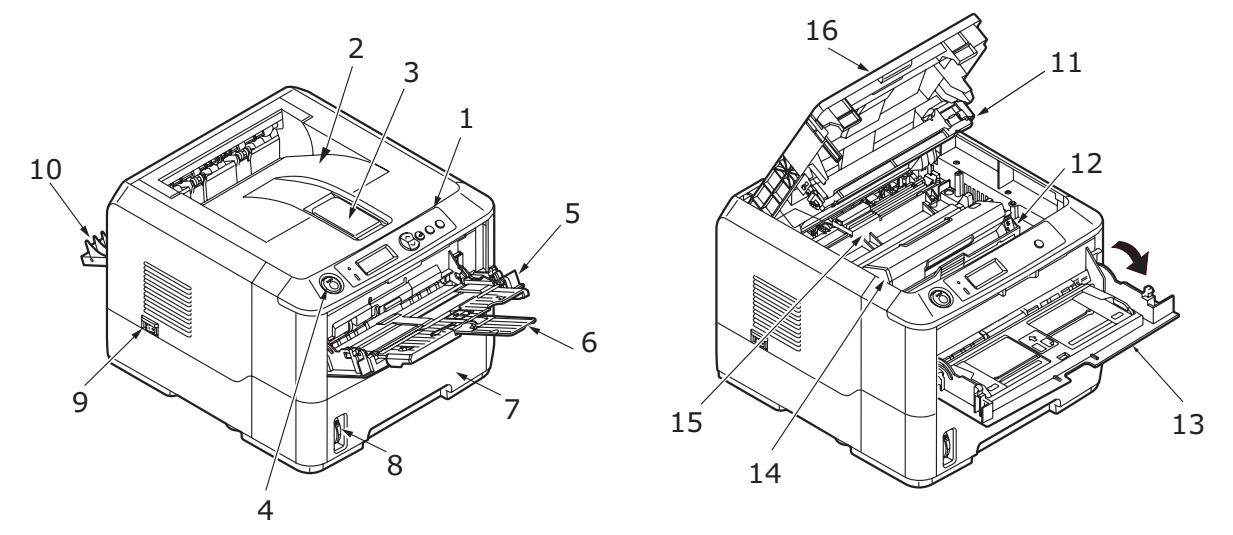

- 1. Bedienfeld (B430dn abgebildet)
- 2. Ausgabefach (150 Blatt, bedruckte Seite nach unten)
- 3. Ausgabefach-Verlängerung
- 4. Entriegelungstaste der oberen Abdeckung
- Mehrzweckfach (nur f
  ür B430d, B430dn und B440dn; 50 Blatt) (in Abbildung geöffnet)
- 6. Mehrzweckfach-Verlängerung
- 7. Papierfach (250 Blatt für B410d, B410dn, B430d, B430dn und 530 Blatt für B440dn)
- 8. Papierstandanzeige des Fachs
- 9. EIN/AUS-Schalter
- 10. Abdeckung der hinteren Ausgabe
- 11. LED-Zeile
- 12. Bildtrommel
- **13.** Fach für manuellen Einzug (nur für B410d, B410dn; Einzelblattzufuhr) (inder Position Geöffnet abgebildet)
- 14. Tonerpatrone
- 15. Fixiereinheit
- 16. Obere Abdeckung

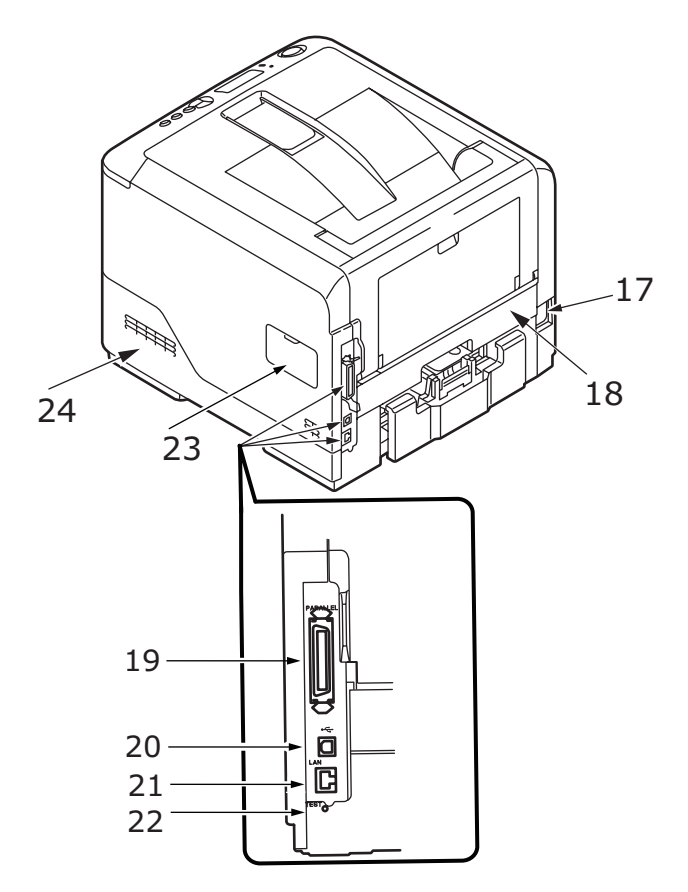

- **17.** Netzkabelverbindung
- 18. Duplexeinheit
- **19.** Parallele Schnittstellenverbindung
- **20.** USB-Schnittstellenverbindung
- **21.** LAN-Schnittstellenverbindung (nur für B410dn, B430dn und B440dn)
- **22.** Testtaste (nur für B410dn, B430dn und B440dn)
- **23.** Speicherfeld (zum Upgrade des RAM-DIMM (Speicher) Ihres Druckers)
- 24. Lüfter

## BEDIENFELDER

In diesem Kapitel werden die Funktionen des Druckerbedienfelds beschrieben. Es ist sinnvoll, an dieser Stelle auf das Printer Menu Setup Tool einzugehen, da es dem B410d, B410dn die mit dem Menü-Bedienfeld des B430d, B430dn und B440dn vergleichbare Funktionalität bereitstellt (Informationen über das Installieren des Printer Menu Setup Tools finden Sie in "Druckertreiber" auf Seite 40.)

## **B410**D, **B410**DN

#### BEDIENFELD

Das Bedienfeld des B410d, B410dn besteht aus zwei Anzeige-LEDs, einem LCD-Display und einer Taste **Online** (4). Die Ready-LED (1) zeigt die Bereitschaft, die Attention-LED (2) eine Warnung an.

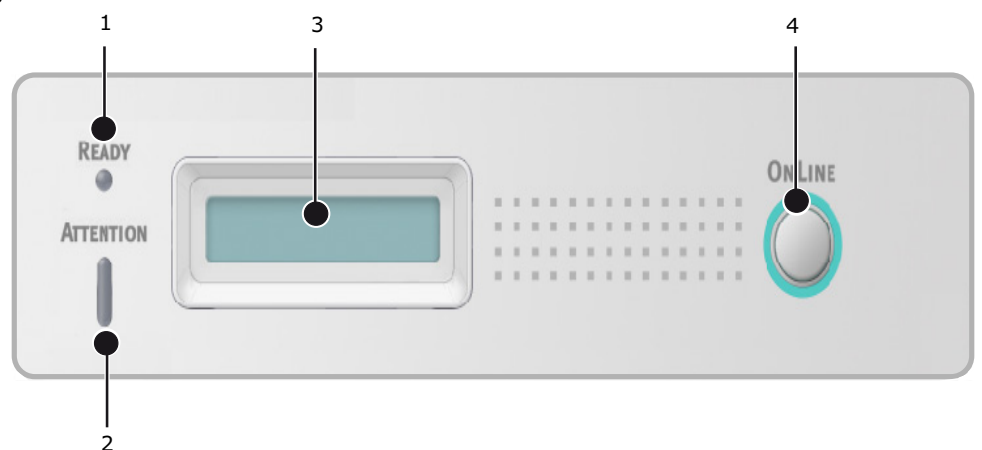

#### LED-ANZEIGEN

Die LED-Anzeigen veranschaulichen den Status des Druckers und haben die folgenden fünf Betriebszustände:

- > LED-Anzeige ausgeschaltet
- > LED-Anzeige eingeschaltet
- > Blinken

Die beiden LED-Anzeigen werden kurz aktiviert, wenn die Stromversorgung mithilfe des Netzschalters eingeschaltet wird.

#### Ready-LED (grün)

- > LED-Anzeige eingeschaltet der Drucker ist online und bereit, Daten zu empfangen.
- LED-Anzeige ausgeschaltet der Drucker ist offline und kann keine Daten empfangen.

#### Attention-LED (rot)

- > LED-Anzeige eingeschaltet dies ist eine Warnung (z. B. niedriger Tonerstand).
- > LED-Anzeige ausgeschaltet dies ist der normale Zustand.

Die Blinkzeichen (x) der LED-Anzeigen geben Aufschluss über Folgendes:

| BLINKERTYP | READY-LED (1) | ATTENTION-LED (2) | BEDEUTUNG                                                                                                    |
|------------|---------------|-------------------|----------------------------------------------------------------------------------------------------|
| Blinkt     | x             |                   | Der Drucker empfängt<br>und verarbeitet Daten<br>während des<br>Druckvorgangs, oder der<br>Drucker wird<br>zurückgesetzt.                                                  |
|            |               | x                 | Es gibt einen Fehler<br>beim Drucken (z. B. mit<br>dem Papier), die<br>Abdeckung ist geöffnet,<br>oder das Papierfach ist<br>leer, während ein<br>Auftrag bearbeitet wird. |
|            | x             | x                 | Es gibt einen kleineren<br>Fehler beim Drucker (z.<br>B. wenig Toner, und die<br>Bildtrommel muss<br>ausgetauscht werden).                                                 |

*HINWEIS Die folgende Tabelle gilt auch für die Modelle B430 und B440.* 

## LCD

Das LCD-Display hat zwei Zeilen mit maximal 16 alphanumerischen Stellen und zeigt den Druckstatus und Fehlermeldungen an.

#### TASTE ONLINE

Sie können die Hauptfunktionen der Taste **Online** (4) aktivieren, indem Sie den Schalter kurz drücken und wieder loslassen. Die folgenden Hauptfunktionen sind verfügbar:

- > Drucker offline schalten
- > Drucker online schalten (Bereitschaft)
- > Fortsetzung des Druckvorgangs nach einem Papierüberlauf.
- > Unterbrechung der Datenverarbeitung, wenn der Drucker Daten empfängt und verarbeitet.
- > Fortsetzung der Datenverarbeitung.

Die sekundären Funktionen der Taste **Online** werden aktiviert, nachdem der Drucker offline geschaltet wurde. Anschließend wird der Schalter vier Sekunden gedrückt gehalten und danach wieder losgelassen. Die folgenden sekundären Funktionen sind verfügbar:

> Demo- und Menüseiten drucken.

HINWEIS Demo- und Menüseiten können auch mit dem Printer Menu Setup Tool des Druckers gedruckt werden.

> Alle Daten im Puffer drucken, nachdem der Druckvorgang abgebrochen wurde.

Die weiteren Funktionen der Taste **Online** werden aktiviert, nachdem der Drucker offline geschaltet wurde. Anschließend wird der Schalter sieben Sekunden gedrückt gehalten und danach wieder losgelassen. Darüber hinaus sind die folgenden Funktionen verfügbar:

#### > Reinigungsseite drucken

#### HINWEIS

*Eine Reinigungsseite kann auch mit dem Printer Menu Setup Tool des Druckers gedruckt werden.* 

Drucker zurücksetzen und Speicher löschen, nachdem der Druckvorgang abgebrochen wurde.

> HINWEIS Sie können den Drucker auf die Standardeinstellungen des Herstellers zurücksetzen, indem Sie die Taste **Online** gedrückt halten, während der Drucker mithilfe des Netzschalters eingeschaltet wird. Die LED-Anzeigen blinken, wenn der Drucker auf die Standardeinstellungen zurückgesetzt wurde.

#### ÄNDERN DER SPRACHE

Die Standardsprache, in der der Drucker Meldungen ausgibt und Berichte druckt, ist Englisch. Folgende Sprachen stehen zur Auswahl:

| Deutsch     | Dänisch        |
|-------------|----------------|
| Französisch | Niederländisch |
| Italienisch | Türkisch       |
| Spanisch    | Portugiesisch  |
| Schwedisch  | Polnisch       |
| Russisch    | Griechisch     |
| Finnisch    | Tschechisch    |
| Ungarisch   | Norwegisch     |

#### HINWEIS

- **1.** Der Assistent für die Spracheinstellung am Bedienfeld wird automatisch beim Installieren des Druckertreibers ausgeführt. Folgen Sie den Anleitungen dieses Dienstprogramms, um die gewählte Sprache einzustellen.
- 2. Diese Liste ist weder endgültig noch vollständig.

#### PRINTER MENU SETUP TOOL

Nachdem Sie die Druckertreiber-Software auf dem Computer installiert haben, wird automatisch das Printer Menu Setup Tool installiert. Siehe "Druckertreiber" auf Seite 40. Mit dem Printer Menu Setup Tool werden die unterschiedlichen Druckereinstellungen kontrolliert und geändert.

#### Verwenden des Printer Menu Setup Tools

So zeigen Sie die Druckereinstellungen an oder ändern sie:

Klicken Sie auf **Start > Programme > Okidata > Printer Menu Setup Tool**und wählen Sie das Printer Menu Setup Tool.

#### MENÜFUNKTIONEN

Über das Druckermenü können Sie die internen Druckereinstellungen anzeigen und ändern. Dies ist quasi die softwareseitige Entsprechung des LCD-Bedienfelds.

Die Einstellungen sind in Kategorien oder Menüs gruppiert, beispielsweise im Informationsmenü oder im Druckmenü.

Einige dieser Einstellungen sind in ähnlicher Form auch im Druckertreiber oder der Anwendungssoftware zu finden. Die Einstellungen, die Sie mit dieser Software ändern, gelten als die Standardeinstellungen des Druckers. Diese können durch die Einstellungen im Druckertreiber oder in der Anwendung außer Kraft gesetzt werden.

Beispiel: Die Anzahl der im Druckermenü gewählten Exemplare beträgt eins. Dieser Wert wird überschrieben, wenn Sie im Druckertreiber drei Kopien des Dokuments auswählen.

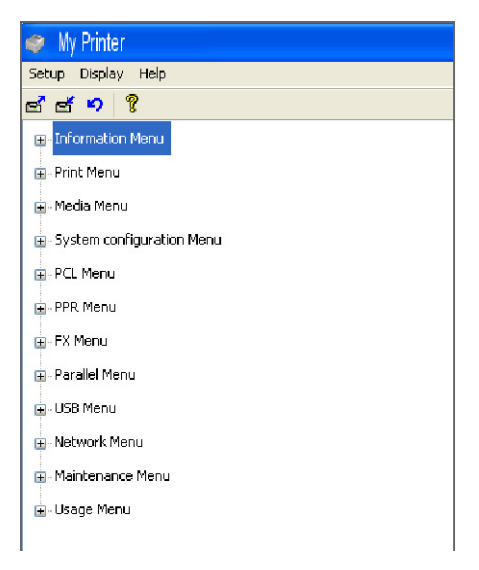

#### Informationen

Dieses Menü ermöglicht das schnelle Auflisten verschiedener im Drucker gespeicherter Elemente.

| MENÜPUNKT           | МАВЛАНМЕ | ANMERKUNGEN                                                                                     |
|---------------------|----------|-------------------------------------------------------------------------------------------------|
| MENÜ DRUCKEN        | EXECUTE  |                                                                                                 |
| NETZWERK            | EXECUTE  | Nur B410dn                                                                                      |
| DATEIEN             | EXECUTE  |                                                                                                 |
| PCL-SCHRIFTEN DRUCK | EXECUTE  |                                                                                                 |
| PPR SCHRIFTDRUCK    | EXECUTE  |                                                                                                 |
| FX SCHRIFT DRUCK    | EXECUTE  |                                                                                                 |
| DEMO1               | EXECUTE  |                                                                                                 |
| FEHLERLISTE DRU.    | EXECUTE  |                                                                                                 |
| USAGE REPORT        | EXECUTE  | Wird nur dann<br>angezeigt, wenn "USAGE<br>REPORT" im Menü<br>"Druckstatistik" aktiviert<br>ist |

### Drucken

Dieses Menü ermöglicht die Einstellungen verschiedener Funktionen für Druckaufträge.

| MENÜPUNKT        | STANDARD         | ANMERKUNGEN |
|------------------|------------------|-------------|
| KOPIEN           | 1                |             |
| DUPLEX           | AUS              |             |
| MANUELL          | AUS              |             |
| PAPIERZUFUHR     | KASET1           |             |
| AUTOM. SCHACHTW. | EIN              |             |
| SCHACHTFOLGE     | ABWÄRTS          |             |
| FORMAT-PRÜFUNG   | FREIGEGEBEN      |             |
| AUFLÖSUNG        | 600 dpi          |             |
| TONERSPARMODUS   | GESPERRT         |             |
| AUSRICHTUNG      | HOCHFORMAT       |             |
| ZEILEN PRO SEITE | 64 ZEILEN        |             |
| DRUCKBEREICH WIE | KASSETTEN-GRÖSSE |             |

## Papiersorten-Menü

Dieses Menü ermöglicht die Einstellung auf einen großen Bereich an Druckmedien.

| MENÜPUNKT           | STANDARD       | ANMERKUNGEN                        |
|---------------------|----------------|------------------------------------|
| K1 FORMAT           | A4             |                                    |
| PAP.SORTE KASS.1    | NORMAL         |                                    |
| P-GEWICHT KASS.1    | MITTEL         |                                    |
| PAPIERFORMAT KASS.2 | A4             | Wenn Kassette 2<br>installiert ist |
| PAP.SORTE KASS.2    | NORMAL         | Wenn Kassette 2<br>installiert ist |
| P-GEWICHT KASS.2    | MITTEL         | Wenn Kassette 2<br>installiert ist |
| MAN. PAPIERGRÖSSE   | A4             |                                    |
| MAN. MEDIENTYP      | NORMAL         |                                    |
| MAN. PAPIERGEWICHT  | MITTEL         |                                    |
| MASSEINHEIT         | MILLIMETER     |                                    |
| X GRÖSSE            | 210 MILLIMETER |                                    |
| Y GRÖSSE            | 297 MILLIMETER |                                    |

## System-Konfigurationsmenü

Dieses Menü dient für allgemeine Druckereinstellungen zur Anpassung an die bevorzugte Arbeitsweise.

| MENÜPUNKT       | STANDARD       | ANMERKUNGEN |
|-----------------|----------------|-------------|
| STROMSPARZEIT   | 1 MIN          |             |
| DRUCKERSPRACHE  | AUTO EMULATION |             |
| LÖSCHB. WARNUNG | ONLINE         |             |
| AUTOMAT. WEITER | EIN            |             |
| WARTEN MANUELL  | 60 SEK         |             |
| WARTEZEIT INJOB | 40 SEK         |             |
| TIMEOUT LOCAL   | 40 SEK         |             |
| TIMEOUT NET     | 90 SEK         | Nur B410dn  |
| TONERMANGEL     | WEITER         |             |
| P-STAU: WEITER? | EIN            |             |
| FEHLERBERICHT   | AUS            |             |

#### **PCL-Emulation**

Dieses Menü steuert die PCL-Emulation des Druckers.

| MENÜPUNKT       | STANDARD   | ANMERKUNGEN                        |
|-----------------|------------|------------------------------------|
| SCHRIFTEN       | RESIDENT   |                                    |
| SCHRIFT-NUMMER  | 10         |                                    |
| ZEICHENDICHTE   | 10 CPI     |                                    |
| ZEICHENSATZ     | PC-8       |                                    |
| A4-DRUCKBREITE  | 78 SPALTEN |                                    |
| KEINE LEERSEITE | AUS        |                                    |
| CR-FUNKTION     | CR         |                                    |
| LF-FUNKTION     | LF         |                                    |
| DRUCKRÄNDER     | NORMAL     |                                    |
| LINIENSTANPASS  | EIN        |                                    |
| FACH-ID         |            |                                    |
| PCL MAN.        | 2          |                                    |
| PCL KASS.0 ID   | 4          |                                    |
| PCL KAS1        | 1          |                                    |
| PCL KAS2        | 5          | Wenn Kassette 2<br>installiert ist |

#### **PPR-Emulation**

Dieses Menü steuert die PPR-Emulation des Druckers.

| MENÜPUNKT       | STANDARD       | ANMERKUNGEN |
|-----------------|----------------|-------------|
| ZEICHENDICHTE   | 10 CPI         |             |
| KOMPRIMIERT     | 12CPI ZU 20CPI |             |
| IBM-ZEICHENSATZ | SET-2          |             |
| ZEICHENSATZ     | IBM-437        |             |
| BUCHSTABE O     | GESPERRT       |             |
| ZIFFER 0        | NORMAL         |             |
| ZEILENABSTAND   | 6 LPI          |             |
| KEINE LEERSEITE | AUS            |             |
| CR-FUNKTION     | CR             |             |
| LF-FUNKTION     | LF             |             |
| ZEILENLÄNGE     | 80 SPALTEN     |             |
| SEITENLÄNGE     | 11,7 ZOLL      |             |
| RAND OBEN       | 0,0 ZOLL       |             |
| RAND LINKS      | 0,0 ZOLL       |             |
| LETTER-FORMAT   | GESPERRT       |             |
| ТЕХТНÖHE        | GLEICH         |             |

### **FX-Emulation**

Dieses Menü steuert die FX-Emulation des Druckers.

| MENÜPUNKT       | STANDARD   | ANMERKUNGEN |
|-----------------|------------|-------------|
| ZEICHENDICHTE   | 10 срі     |             |
| IBM-ZEICHENSATZ | SET-2      |             |
| ZEICHENSATZ     | IBM-437    |             |
| BUCHSTABE O     | GESPERRT   |             |
| ZIFFER 0        | NORMAL     |             |
| ZEILENABSTAND   | 6 LPI      |             |
| KEINE LEERSEITE | AUS        |             |
| CR-FUNKTION     | CR         |             |
| ZEILENLÄNGE     | 80 SPALTEN |             |
| SEITENLÄNGE     | 11,7 ZOLL  |             |
| RAND OBEN       | 0,0 ZOLL   |             |
| RAND LINKS      | 0,0 ZOLL   |             |
| LETTER-FORMAT   | GESPERRT   |             |
| ТЕХТНӦНЕ        | GLEICH     |             |

#### Menü Parallel

Dieses Menü steuert den Betrieb der parallelen Datenschnittstelle des Druckers.

| MENÜPUNKT                                  | STANDARD    | ANMERKUNGEN |
|--------------------------------------------|-------------|-------------|
| PARALLEL                                   | FREIGEGEBEN |             |
| BIDIREKTIONAL                              | FREIGEGEBEN |             |
| ECP                                        | FREIGEGEBEN |             |
| ACK IMPULSDAUER                            | SCHMAL      |             |
| ACK/BUSY TIMING (ACK/<br>BUSY-EINSTELLUNG) | ACK IN BUSY |             |
| I-PRIME                                    | 3 MIKROSEK. |             |

#### USB-Menü

Dieses Menü steuert den Betrieb der USB-Datenschnittstelle des Druckers.

| MENÜPUNKT       | STANDARD    | ANMERKUNGEN |
|-----------------|-------------|-------------|
| USB             | FREIGEGEBEN |             |
| SOFT RESET      | FREIGEGEBEN |             |
| GESCHWINDIGKEIT | 480 Mbit/s  |             |
| SERIENNUMMER    | FREIGEGEBEN |             |

#### Menü Netzwerk

Dieses Menü steuert den Betrieb der Netzwerkschnittstelle 10Base-T/100Base-TX des Druckers.

HINWEIS

Dies gilt nur für das Modell B410dn.

| MENÜPUNKT       | STANDARD        | ANMERKUNGEN |
|-----------------|-----------------|-------------|
| TCP/IP          | FREIGEGEBEN     |             |
| IP VERSION      | IP V4           |             |
| NETBEUI         | FREIGEGEBEN     |             |
| NETWARE         | FREIGEGEBEN     |             |
| ETHERTALK       | FREIGEGEBEN     |             |
| FRAMETYPE       | AUTO            |             |
| IP ADDRESS SET  | AUTO            |             |
| IP ADDRESS      | xxx.xxx.xxx     |             |
| SUBNET MASK     | xxx.xxx.xxx     |             |
| GATEWAY ADDRESS | xxx.xxx.xxx.xxx |             |
| WEB             | FREIGEGEBEN     |             |
| TELNET          | GESPERRT        |             |
| FTP             | GESPERRT        |             |

| MENÜPUNKT        | STANDARD       | ANMERKUNGEN |
|------------------|----------------|-------------|
| SNMP             | FREIGEGEBEN    |             |
| NETWORK SCALE    | NORMAL         |             |
| HUB LINK SETTING | AUTO NEGOTIATE |             |
| AB WERK EINSTLG. | EXECUTE        |             |

#### Druckstatistik, Menü

Dieses Menü bietet Informationen über die Anzahl der gedruckten A4/Letter-Seiten und ermöglicht Ihnen, den Zähler zurückzusetzen.

| MENÜPUNKT       | STANDARD    | ANMERKUNGEN                        |
|-----------------|-------------|------------------------------------|
| USAGE REPORT    | FREIGEGEBEN |                                    |
| RESET COUNTER   | EXECUTE     |                                    |
| GRUPPE ZÄHLER   | GESPERRT    |                                    |
| KENNWORT ÄNDERN |             | Geben Sie das neue<br>Kennwort ein |

#### Wartungs-Menü

Über dieses Menü sind verschiedene Funktionen für die Druckerwartung zugänglich.

| MENÜPUNKT                | STANDARD    | ANMERKUNGEN                                                                     |
|--------------------------|-------------|---------------------------------------------------------------------------------|
| MENÜ RÜCKSETZEN          | EXECUTE     |                                                                                 |
| MENÜ SPEICHERN           | EXECUTE     |                                                                                 |
| ENERGIE-SPARMODUS        | FREIGEGEBEN |                                                                                 |
| FEUCHTE PAP. S/W         | 0           |                                                                                 |
| SCHWAERZE                | 0           |                                                                                 |
| REINIGUNGSSEITE          | EXECUTE     |                                                                                 |
| MENÜ<br>WIEDERHERSTELLEN | EXECUTE     | Wird im Menü angezeigt,<br>wenn die<br>Menüeinstellungen<br>gespeichert wurden. |

#### Betriebszähler-Menü

Dieses Menü dient nur zu Informationszwecken und enthält Angaben über die Nutzung des Druckers und die erwartete Nutzungsdauer seiner Verbrauchsmaterialien. Dies ist besonders praktisch, wenn Sie keinen vollständigen Satz von Verbrauchsmaterialien vorrätig haben und erfahren möchten, wie bald Sie sie benötigen.

| MENÜPUNKT               | STANDARD                     | ANMERKUNGEN                                                                  |
|-------------------------|------------------------------|------------------------------------------------------------------------------|
| STANDZEIT<br>BILDTROMM. | REMAINING%<br>(VERBLEIBEN %) | Zeigt die<br>Restlebensdauer der<br>Trommel an.                              |
| TONER                   | REMAINING%<br>(VERBLEIBEN %) | Dieser Wert gibt an, wie<br>viel Toner sich noch in<br>der Patrone befindet. |

#### DRUCKEN DER MENÜEINSTELLUNGEN

So drucken Sie die Menüeinstellungen als Menüübersicht:

#### Mit der Taste "Online"

- 1. Drücken Sie die Bedienfeldtaste **Online**, um den Drucker offline zu schalten.
- 2. Drücken Sie die Taste **Online**, und halten Sie sie mindestens vier, aber weniger als sieben Sekunden gedrückt.
- **3.** Der Drucker druckt eine Liste der Menüeinstellungen und eine Demodruckseite. Siehe "Taste Online" auf Seite 14.

#### Verwenden des Printer Menu Setup Tools

- 1. Wählen Sie Start > Programme > Okidata > Printer Menu Setup Tool. Das Druckermenü wird angezeigt.
- **2.** Erweitern Sie das Informationsmenü.
- **3.** Wenn Sie eine Demoseite oder die Menüübersicht drucken möchten, wählen Sie entweder **Demo 1 drucken** oder **Menüliste Druck** und klicken auf **Ausführen**.

## B430D, B430DN, B440DN

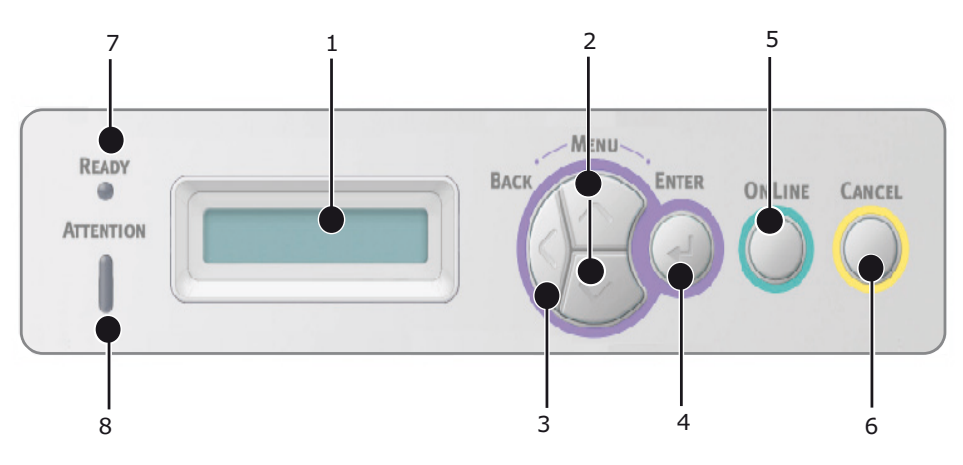

#### BEDIENFELD

Das Bedienfeld der Drucker B430d, B430dn und B440dn besteht aus einem menügesteuerten Bedienfeld, einem LCD-Display und zwei LED-Anzeigen.

#### BEDIENFELDELEMENTE

- 1. Flüssigkristall-Display (LCD-Anzeige). Zwei Zeilen mit maximal 16 alphanumerischen Stellen zeigen den Druckstatus, Menüpunkte im Menümodus und Fehlermeldungen an.
- 2. Tasten zum Blättern im Menü. Drücken Sie diese Taste kurz, um in den MENÜ-Modus zu wechseln. Drücken Sie sie kurz erneut, um das nächste Menü auszuwählen. Drücken Sie die Taste länger als zwei Sekunden, um in verschiedenen Menüs zu blättern.
- **3. Taste Back.** Drücken Sie diese Taste kurz, um zum vorherigen höheren Menüpunkt zu gelangen oder das Menü zu verlassen, wenn der MENÜ-Modus aktiviert ist.
- **4. Taste Enter.** Im ONLINE- oder OFFLINE-Modus: Drücken Sie diese Taste kurz, um in den MENÜ-Modus zu wechseln. Im MENÜ-Modus: Drücken Sie die Taste kurz, um das im LCD-Feld angezeigte Menü oder die Einstellung auszuwählen.

HINWEIS Wird die Taste gedrückt, während DATEN angezeigt wird (drücken und fünf Sekunden gedrückt halten), wird der Drucker veranlasst, die restlichen Daten im Drucker zu drucken.

**5.** Taste **Online.** Drücken Sie die Taste, um aus dem ONLINE- in den OFFLINE-Modus und wieder zurück zu wechseln.

Drücken Sie die Taste, um das Menü zu verlassen und ONLINE anzuzeigen, wenn der MENÜ-Modus aktiviert ist.

#### HINWEIS

Wenn die Taste Online im Menü-Modus gedrückt wird, kehrt der Drucker in den ONLINE-Zustand zurück. Auch wenn eine Fehlermeldung auf ein falsches Papierformat hinweist, wird der Drucker durch Drücken der Taste Online zum Drucken veranlasst.

6. Taste **Cancel** (Abbrechen). Drücken Sie während eines Druckvorgangs diese Taste, um den Druckauftrag abzubrechen. Drücken Sie die Taste, um den MENÜ-Modus zu beenden und in den ONLINE-Modus zu wechseln, sofern der MENÜ-Modus aktiviert ist.

- 7. Anzeige Ready (Bereit), grün. EIN: Bereit, Daten zu empfangen. BLINKT: Druckdaten werden verarbeitet. AUS: Gibt den Offline-Modus an.
- 8. Attention-Anzeige (rot). EIN gibt eine Warnung an (z. B. niedriger Tonerstand). BLINKT gibt einen Fehler an (z. B. Toner leer). AUS gibt den normalen Zustand an.

#### MENÜFUNKTIONEN

Über das Druckermenü können Sie die internen Druckereinstellungen anzeigen und ändern.

Die Einstellungen sind in Kategorien oder Menüs gruppiert, beispielsweise im Informationsmenü oder im Druckmenü.

Einige dieser Einstellungen sind in ähnlicher Form auch im Druckertreiber oder der Anwendungssoftware zu finden. Die Einstellungen, die Sie mit dieser Software ändern, gelten als die Standardeinstellungen des Druckers. Diese können durch die Einstellungen im Druckertreiber oder in der Anwendung außer Kraft gesetzt werden.

Beispiel: Die Anzahl der im Druckermenü gewählten Exemplare beträgt eins. Dieser Wert wird überschrieben, wenn Sie im Druckertreiber drei Kopien des Dokuments auswählen.

Die werkseitig vorgenommenen Standardeinstellungen werden in den folgenden Tabellen angezeigt.

#### Informationen

Dieses Menü ermöglicht das schnelle Auflisten verschiedener im Drucker gespeicherter Elemente.

| BEZEICHNUNG         | МАВЛАНМЕ | ANMERKUNGEN                                                                                     |
|---------------------|----------|-------------------------------------------------------------------------------------------------|
| MENÜ DRUCKEN        | EXECUTE  |                                                                                                 |
| NETZWERK            | EXECUTE  | Nur B430dn und B440dn                                                                           |
| DATEIEN             | EXECUTE  |                                                                                                 |
| PCL-SCHRIFTEN DRUCK | EXECUTE  |                                                                                                 |
| PSE-SCHRIFTEN DRUCK | EXECUTE  |                                                                                                 |
| PPR SCHRIFTDRUCK    | EXECUTE  |                                                                                                 |
| FX SCHRIFT DRUCK    | EXECUTE  |                                                                                                 |
| DEMO 1              | EXECUTE  |                                                                                                 |
| FEHLERLISTE DRU.    | EXECUTE  |                                                                                                 |
| USAGE REPORT        | EXECUTE  | Wird nur dann<br>angezeigt, wenn "USAGE<br>REPORT" im Menü<br>"Druckstatistik" aktiviert<br>ist |

#### Menü Festplatte sichern

Mithilfe dieses Menüs wird der Drucker heruntergefahren.

| BEZEICHNUNG                 | МАВЛАНМЕ | ANMERKUNGEN |
|-----------------------------|----------|-------------|
| FESTPLATTE SICHERN<br>START | EXECUTE  |             |

### Drucken

Dieses Menü ermöglicht die Einstellungen verschiedener Funktionen für Druckaufträge.

| MENÜPUNKT        | STANDARD         | ANMERKUNGEN |
|------------------|------------------|-------------|
| KOPIEN           | 1                |             |
| DUPLEX           | AUS              |             |
| PAPIERZUFUHR     | KASET1           |             |
| AUTOM. SCHACHTW. | EIN              |             |
| SCHACHTFOLGE     | ABWÄRTS          |             |
| EINZUG-GEBRAUCH  | NICHT VERWENDEN. |             |
| FORMAT-PRÜFUNG   | FREIGEGEBEN      |             |
| AUFLÖSUNG        | 1200 dpi         |             |
| TONERSPARMODUS   | GESPERRT         |             |
| AUSRICHTUNG      | HOCHFORMAT       |             |
| ZEILEN PRO SEITE | 64 ZEILEN        |             |
| DRUCKBEREICH WIE | KASSETTEN-GRÖSSE |             |

## Menü Papiersorten

Dieses Menü ermöglicht die Einstellung auf einen großen Bereich an Druckmedien.

| MENÜPUNKT                  | STANDARD       | ANMERKUNGEN                        |
|----------------------------|----------------|------------------------------------|
| KASS.1 FORMAT              | A4             |                                    |
| PAP.SORTE KASS.1           | NORMAL         |                                    |
| P-GEWICHT KASS.1           | MITTEL         |                                    |
| PAPIERFORMAT KASS.2        | A4             | Wenn Kassette 2<br>installiert ist |
| PAP.SORTE KASS.2           | NORMAL         | Wenn Kassette 2<br>installiert ist |
| P-GEWICHT KASS.2           | MITTEL         | Wenn Kassette 2<br>installiert ist |
| P-FORMAT EINZUG            | A4             |                                    |
| MEHRZWECKFACH<br>MEDIENTYP | NORMAL         |                                    |
| P-GEWICHT EINZUG           | MITTEL         |                                    |
| MASSEINHEIT                | MILLIMETER     |                                    |
| X GRÖSSE                   | 210 MILLIMETER |                                    |
| Y GRÖSSE                   | 297 MILLIMETER |                                    |

## System-Konfigurationsmenü

Dieses Menü dient für allgemeine Druckereinstellungen zur Anpassung an die bevorzugte Arbeitsweise.

| MENÜPUNKT         | STANDARD       | ANMERKUNGEN           |
|-------------------|----------------|-----------------------|
| STROMSPARZEIT     | 1 MIN          |                       |
| DRUCKERSPRACHE    | AUTO EMULATION |                       |
| PARA PS-PROTOKOLL | ASCII          |                       |
| USB PS-PROTOKOLL  | RAW            |                       |
| NET PS-PROTOKOLL  | RAW            | Nur B430dn und B440dn |
| LÖSCHB. WARNUNG   | ONLINE         |                       |
| AUTOMAT. WEITER   | AUS            |                       |
| WARTEN MANUELL    | 60 SEK         |                       |
| WARTEZEIT INJOB   | 40 SEK         |                       |
| TIMEOUT LOCAL     | 40 SEK         |                       |
| TIMEOUT NET       | 90 SEK         | Nur B430dn und B440dn |
| TONERMANGEL       | WEITER         |                       |
| P-STAU: WEITER?   | EIN            |                       |
| FEHLERBERICHT     | AUS            |                       |
| BEGINN            | AUS            |                       |

#### **PCL-Emulation**

Dieses Menü steuert die PCL-Emulation des Druckers.

| MENÜPUNKT       | STANDARD   | ANMERKUNGEN                        |
|-----------------|------------|------------------------------------|
| SCHRIFTEN       | RESIDENT   |                                    |
| SCHRIFT-NUMMER  | 10         |                                    |
| ZEICHENDICHTE   | 10 CPI     |                                    |
| ZEICHENSATZ     | PC-8       |                                    |
| A4-DRUCKBREITE  | 78 SPALTEN |                                    |
| KEINE LEERSEITE | AUS        |                                    |
| CR-FUNKTION     | CR         |                                    |
| LF-FUNKTION     | LF         |                                    |
| DRUCKRÄNDER     | NORMAL     |                                    |
| LINIENSTANPASS  | EIN        |                                    |
| FACH-ID         |            |                                    |
| PCL KASS.0 ID   | 4          |                                    |
| PCL KAS1        | 1          |                                    |
| PCL KAS2        | 5          | Wenn Kassette 2<br>installiert ist |

#### **PPR-Emulation**

Dieses Menü steuert die PPR-Emulation des Druckers.

| MENÜPUNKT       | STANDARD          | ANMERKUNGEN |
|-----------------|-------------------|-------------|
| ZEICHENDICHTE   | 10 срі            |             |
| KOMPRIMIERT     | 12 CPI bis 20 CPI |             |
| IBM-ZEICHENSATZ | SET-2             |             |
| ZEICHENSATZ     | IBM-437           |             |
| BUCHSTABE O     | GESPERRT          |             |
| ZIFFER 0        | NORMAL            |             |
| ZEILENABSTAND   | 6 LPI             |             |
| KEINE LEERSEITE | AUS               |             |
| CR-FUNKTION     | CR                |             |
| LF-FUNKTION     | LF                |             |
| ZEILENLÄNGE     | 80 SPALTEN        |             |
| SEITENLÄNGE     | 11,7 ZOLL         |             |
| RAND OBEN       | 0,0 ZOLL          |             |
| RAND LINKS      | 0,0 ZOLL          |             |
| LETTER-FORMAT   | GESPERRT          |             |
| ТЕХТНÖНЕ        | GLEICH            |             |

### **FX-Emulation**

Dieses Menü steuert die FX-Emulation des Druckers.

| MENÜPUNKT       | STANDARD   | ANMERKUNGEN |
|-----------------|------------|-------------|
| ZEICHENDICHTE   | 10 срі     |             |
| IBM-ZEICHENSATZ | SET-2      |             |
| ZEICHENSATZ     | IBM-437    |             |
| BUCHSTABE O     | GESPERRT   |             |
| ZIFFER 0        | NORMAL     |             |
| ZEILENABSTAND   | 6 LPI      |             |
| KEINE LEERSEITE | AUS        |             |
| CR-FUNKTION     | CR         |             |
| ZEILENLÄNGE     | 80 SPALTEN |             |
| SEITENLÄNGE     | 11,7 ZOLL  |             |
| RAND OBEN       | 0,0 ZOLL   |             |
| RAND LINKS      | 0,0 ZOLL   |             |
| LETTER-FORMAT   | GESPERRT   |             |
| ТЕХТНӦНЕ        | GLEICH     |             |

### Menü Parallel

Dieses Menü steuert den Betrieb der parallelen Datenschnittstelle des Druckers.

| MENÜPUNKT                                     | STANDARD    | ANMERKUNGEN |
|-----------------------------------------------|-------------|-------------|
| PARALLEL                                      | FREIGEGEBEN |             |
| BIDIREKTIONAL                                 | FREIGEGEBEN |             |
| ECP                                           | FREIGEGEBEN |             |
| ACK IMPULSDAUER                               | SCHMAL      |             |
| ACK/BUSY TIMING<br>(ACK/BUSY-<br>EINSTELLUNG) | ACK IN BUSY |             |
| I-PRIME                                       | GESPERRT    |             |
| OFF-LINE-EMPFANG                              | GESPERRT    |             |

#### USB-Menü

Dieses Menü steuert den Betrieb der USB-Datenschnittstelle des Druckers.

| MENÜPUNKT        | STANDARD    | ANMERKUNGEN |
|------------------|-------------|-------------|
| USB              | FREIGEGEBEN |             |
| SOFT RESET       | GESPERRT    |             |
| GESCHWINDIGKEIT  | 480 Mbit/s  |             |
| OFF-LINE-EMPFANG | GESPERRT    |             |
| SERIENNUMMER     | FREIGEGEBEN |             |

#### Menü Netzwerk

Dieses Menü steuert den Betrieb der Netzwerkschnittstelle 10Base-T/100Base-TX des Druckers.

| Dies gilt nur für die Mod | elle B430dn und B440dn. |             |
|---------------------------|-------------------------|-------------|
| MENÜPUNKT                 | STANDARD                | ANMERKUNGEN |
| TCP/IP                    | FREIGEGEBEN             |             |
| IP VERSION                | IP V4                   |             |
| NETBEUI                   | FREIGEGEBEN             |             |
| NETWARE                   | FREIGEGEBEN             |             |
| ETHERTALK                 | FREIGEGEBEN             |             |
| FRAMETYPE                 | AUTO                    |             |
| IP ADDRESS SET            | AUTO                    |             |
| IP ADDRESS                | xxx.xxx.xxx             |             |
| SUBNET MASK               | xxx.xxx.xxx             |             |
| GATEWAY ADDRESS           | xxx.xxx.xxx             |             |
| WEB                       | FREIGEGEBEN             |             |
| TELNET                    | GESPERRT                |             |
| FTP                       | GESPERRT                |             |
| SNMP                      | FREIGEGEBEN             |             |
| NETWORK SCALE             | NORMAL                  |             |
| HUB LINK SETTING          | AUTO NEGOTIATE          |             |
| AB WERK EINSTLG.          | EXECUTE                 |             |

HINWEIS Dies gilt nur für die Modelle B430dn und B440dn.

#### Druckstatistik, Menü

Dieses Menü bietet Informationen über die Anzahl der gedruckten A4/Letter-Seiten und ermöglicht Ihnen, den Zähler zurückzusetzen.

| MENÜPUNKT       | STANDARD    | ANMERKUNGEN                         |
|-----------------|-------------|-------------------------------------|
| USAGE REPORT    | FREIGEGEBEN |                                     |
| RESET COUNTER   | EXECUTE     |                                     |
| GRUPPE ZÄHLER   | GESPERRT    |                                     |
| KENNWORT ÄNDERN |             | Geben Sie das neue<br>Kennwort ein. |

#### Wartungs-Menü

Über dieses Menü sind verschiedene Funktionen für die Druckerwartung zugänglich.

| MENÜPUNKT                | STANDARD    | ANMERKUNGEN                                                                     |
|--------------------------|-------------|---------------------------------------------------------------------------------|
| MENÜ RÜCKSETZEN          | EXECUTE     |                                                                                 |
| MENÜ SPEICHERN           | EXECUTE     |                                                                                 |
| ENERGIE-SPARMODUS        | FREIGEGEBEN |                                                                                 |
| FEUCHTE PAP. S/W         | 0           |                                                                                 |
| SCHWAERZE                | 0           |                                                                                 |
| REINIGUNGSSEITE          | EXECUTE     |                                                                                 |
| MENÜ<br>WIEDERHERSTELLEN | EXECUTE     | Wird im Menü angezeigt,<br>wenn die<br>Menüeinstellungen<br>gespeichert wurden. |

#### Betriebszähler-Menü

Dieses Menü dient nur zu Informationszwecken und enthält Angaben über die Nutzung des Druckers und die erwartete Nutzungsdauer seiner Verbrauchsmaterialien. Dies ist besonders praktisch, wenn Sie keinen vollständigen Satz von Verbrauchsmaterialien vorrätig haben und erfahren möchten, wie bald Sie sie benötigen.

| MENÜPUNKT               | STANDARD                     | ANMERKUNGEN                                                                  |
|-------------------------|------------------------------|------------------------------------------------------------------------------|
| STANDZEIT<br>BILDTROMM. | REMAINING%<br>(VERBLEIBEN %) | Zeigt die<br>Restlebensdauer der<br>Trommel an.                              |
| TONER                   | REMAINING%<br>(VERBLEIBEN %) | Dieser Wert gibt an, wie<br>viel Toner sich noch in<br>der Patrone befindet. |

#### DRUCKEN DER MENÜEINSTELLUNGEN

Die aktuellen Menüeinstellungen können dadurch bestätigt werden, dass mithilfe des Bedienfelds eine Menüübersicht gedruckt wird.

> HINWEIS Dies gilt nur für die Modelle B430d, B430dn und B440dn.

- Drücken Sie die Taste Menu oder oder oder , bis das INFORMATIONSMENÜ angezeigt wird. Drücken Sie danach die Taste .
- **2.** Drücken Sie die Taste 🔊 oder 🔊, bis Sie aufgefordert werden, die Menüübersicht zu drucken.
- **3.** Drücken Sie die Taste , um die Menüübersicht zu drucken.
- **4.** Drücken Sie wiederholt die Taste **Cancel** oder **Online** oder ), um den MENÜ-Modus zu beenden.

## EMPFEHLUNGEN FÜR PAPIER

Informationen darüber, welches Papier Sie in den Drucker einlegen können und welches Eingabefach und welche Auswurfmethode verwendet werden, finden Sie im Abschnitt "Papier- und Kassetteninformationen" im Kapitel "Technische Daten".

> *HINWEIS Der Hinweis auf das Fach für den manuellen Einzug gilt für die Modelle B410d, B410dn und das Mehrzweckdach für die Modelle B430d, B430dn und B440dn.*

### PAPIER- UND BRIEFUMSCHLAGSORTEN

Der Hersteller dieses Druckers empfiehlt, bei der Auswahl des Papiers und der Briefumschläge für Ihren Drucker wie folgt vorzugehen:

- Papier und Umschläge sind eben zu lagern und vor Luftfeuchtigkeit, direkter Sonneneinstrahlung und Wärmequellen zu schützen.
- Verwenden Sie glattes Papier, z.B. Kopier- und Laserdruckerpapier mit einer Sheffield-Einstufung (Glätte) von 250 oder weniger. Erkundigen Sie sich bei Bedarf bei Ihrem Papierzulieferer.
- > Verwenden Sie für Laserdrucker geeignete Briefumschläge.
- > Die Verwendung von stark geripptem oder texturiertem Papier beeinträchtigt die Lebensdauer der Bildtrommel erheblich.
- > Verwenden Sie kein sehr glattes oder Hochglanzpapier.
- > Verwenden Sie kein stark geprägtes Papier.
- > Verwenden Sie kein behandeltes Papier wie Kohlepapier, Selbstdurchschreibpapier, Thermopapier und Anschlagpapier.
- Verwenden Sie kein Papier mit Stanzungen, Aussparungen oder ausgefransten Rändern.
- > Verwenden Sie keine Umschläge mit Fenstern oder Metallklemmen.
- > Verwenden Sie keine Umschläge mit selbstklebenden Klappen.
- > Verwenden Sie keine beschädigten oder welligen Umschläge.

#### **TRANSPARENTFOLIEN UND KLEBEETIKETTEN**

Der Hersteller dieses Druckers empfiehlt, bei der Auswahl der Transparentfolien und Klebetiketten für Ihren Drucker wie folgt vorzugehen:

- > Einzelblätter müssen immer manuell über ein Fach für den manuellen Einzug oder ein Mehrzweckfach zugeführt werden.
- > Verwenden Sie stets das hintere Ausgabefach.
- Das Papier muss f
  ür Laserdrucker oder Fotokopierer ausgelegt sein und 200 °C f
  ür die Dauer von 0,1 Sekunden standhalten.
- > Verwenden Sie kein für Farblaserdrucker und Fotokopierer ausgelegtes Papier.
- > Die Etiketten sollten den gesamten Trägerbogen bedecken.
- > Der Trägerbogen oder das Klebeetikett dürfen nicht mit dem Drucker in Berührung kommen.

## POSTKARTEN

Der Hersteller dieses Druckers empfiehlt, bei der Auswahl von Postkarten für Ihren Drucker wie folgt vorzugehen:

- Führen Sie Postkarten stets einzeln je nach Druckermodell über das Fach für den manuellen Einzug oder das Mehrzweckfach zu.
- > Verwenden Sie ausgebreitete doppelte Postkarten.
- > Verwenden Sie für Laserdrucker geeignete Postkarten.
- > Verwenden Sie keine für Tintenstrahldrucker vorgesehenen Postkarten.
- > Verwenden Sie keine gestempelten oder Bildpostkarten.

## **EINLEGEN DES PAPIERS**

#### PAPIERFACH

#### HINWEIS

Wenn Sie Papier in eine Papierkassette einlegen, sollten Sie zuerst das restliche Papier herausnehmen, danach das neue Papier und schließlich das herausgenommene Papier einlegen. Auf diese Weise ist gewährleistet, dass zuerst das älteste Papier verwendet wird. Außerdem können Staus vermieden werden.

 Nehmen Sie die Papierkassette aus dem unteren Bereich des Druckers heraus, und legen Sie Normalpapier ein (1). Achten Sie darauf, dass Sie nur bis zur Markierung, d.h. den Pfeilköpfen der Papierführungen (2), Papier einlegen. Zum Einlegen von A4oder Legal-Papier drücken Sie den Hebel (4) in Pfeilrichtung und verlängern Sie die Papierkassette mithilfe der hinteren Papierhalterung (5).

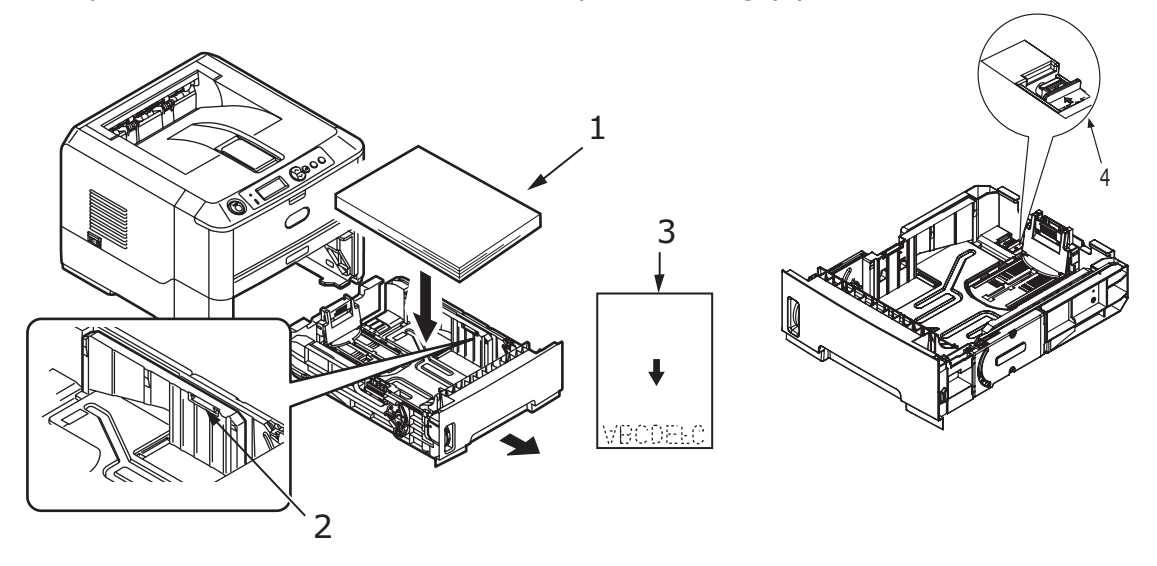

*HINWEIS Legen Sie Papier mit Briefkopf mit der Druckseite nach unten und der oberen Kante zur Vorderseite der Papierkassette (3) ein.*  2. Stellen Sie hintere Papierhalterung (5) gemäß der Größe des Papiers ein, indem Sie die Nasen fassen und die Halterung nach Bedarf nach vorne oder nach hinten drehen und schieben.

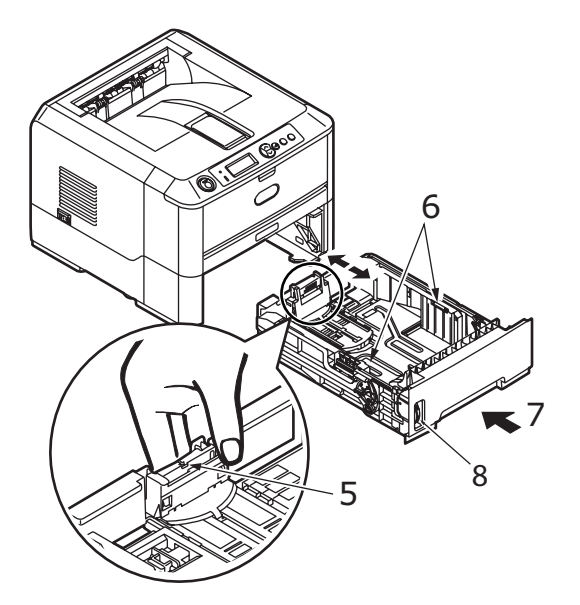

- **3.** Stellen Sie die Papierführungen (5) ein. Es ist wichtig, dass die Papierführungen richtig eingestellt sind, so dass das Papier während des Druckvorgangs nicht abgeschrägt wird. Papierstaus können nicht ausgeschlossen werden, wenn dieser Vorgang nicht ordnungsgemäß durchgeführt wird.
- **4.** Setzen Sie das Fach wieder in den Drucker (7) ein. Die Papierstandanzeige (8) veranschaulicht, wie viel Papier das Fach noch enthält.

#### HINWEIS

Wenn Sie ein optionales zweites Papierfach (Fach 2) besitzen und aus dem ersten (oberen) Fach (Fach 1) drucken, können Sie das zweite (untere) herausziehen, um Papier nachzulegen. Wenn Sie jedoch aus dem zweiten (unteren) Fach drucken, ziehen Sie das erste (obere) nicht heraus, da sonst ein Papierstau auftritt.

#### Mit der Vorderseite nach oben oder nach unten drucken

Zum Drucken mit der Vorderseite nach unten muss die rückwärtige Abdeckung geschlossen sein (das Papier wird oben auf dem Drucker ausgegeben). Im Ausgabefach auf der Oberseite des Druckers werden die gedruckten Seiten mit der Druckseite nach unten gestapelt. Das Fassungsvermögen beträgt 150 Blatt Papier mit einem Gewicht von 75 g/m<sup>2</sup>. In Lesereihenfolge (zuerst Seite 1) gedruckte Seiten werden in Lesereihenfolge sortiert (letzte Seite oben, mit der Vorderseite nach unten).

Wenn Sie mit der Vorderseite nach oben drucken möchten, achten Sie darauf, dass die rückwärtige Abdeckung geöffnet ist. Dadurch wird das Papier unabhängig von der Einstellung des Treibers über diesen Pfad ausgegeben.

Verwenden Sie dieses Fach immer in Verbindung mit dem Fach für manuellen Einzug, dem Mehrzweckfach oder wenn Sie Karton einlegen. Auf diese Weise können Sie Papierstaus vermeiden.

Siehe "Papier- und Fachinformationen" auf Seite 83.

#### Automatische Einzugsreihenfolge

Wenn keine optionalen Einzugsfächer installiert sind, wird die Funktion Autom. Schachtw. im Druck-Menü standardmäßig auf EIN und die Funktion [Schachtfolge] auf ABWÄRTS gesetzt. Wenn ein Fach kein Papier mehr enthält, wird das Papier automatisch in der folgenden Reihenfolge eingezogen: Fach 1, Fach 2 (wenn vorhanden), Mehrzweckfach oder Fach für den manuellen Einzug. Allerdings müssen diese Fächer für identisches Papier eingerichtet sein. Konfigurieren Sie außerdem – je nach Druckermodell – das Papierformat und das Mediengewicht am Bedienfeld oder mit dem Printer Menu Setup Tool für die jeweiligen Kassetten.

#### MEHRZWECKFACH UND FACH FÜR DEN MANUELLEN EINZUG

 B430/B440: Ziehen Sie das Mehrzweckfach (1) nach unten, klappen Sie die die Papierstützen (2) aus und passen Sie die Papierführungen an die Breite des Papiers (4) an.

**B410:** Ziehen Sie das manuelle Einzugsfach (1) nach unten, und stellen Sie die Papierführungen (2) gemäß der Breite des Papiers ein.

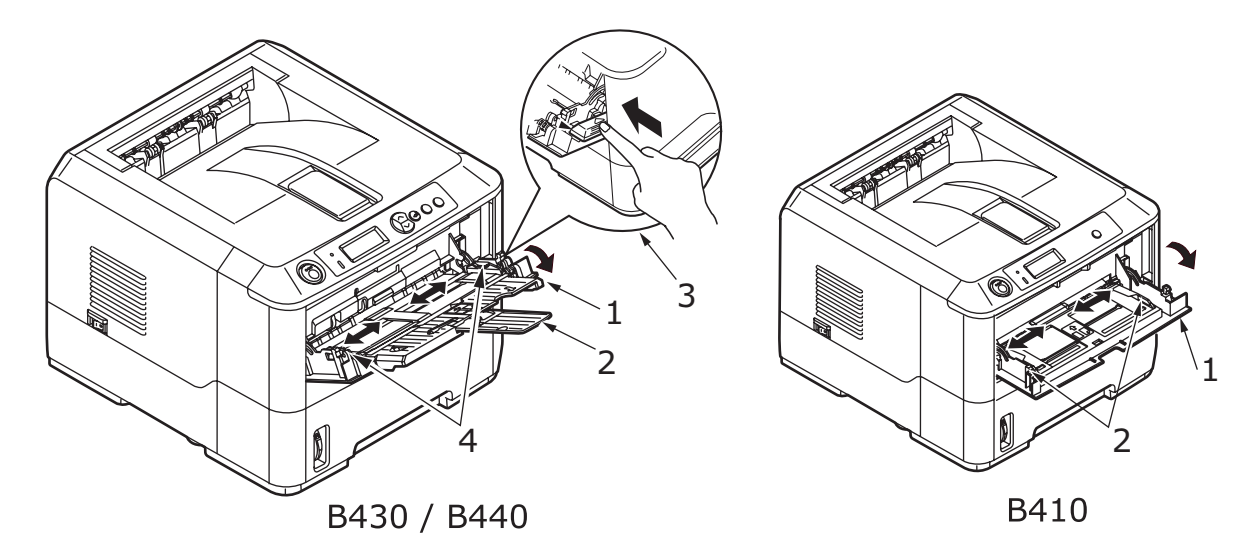

2. **B430/B440:** Legen Sie das Papier in das Mehrzweckfach ein und drücken Sie die Set-Taste (3). Stellen Sie sicher, dass das Papier unterhalb der Pfeilebene eingelegt ist, um Papierstaus zu vermeiden.

| HINWEIS                                                                   |
|---------------------------------------------------------------------------|
| Die Papierkapazität darf – je nach Mediengewicht – ca. 50 Blatt oder zehn |
| Briefumschläge nicht überschreiten.                                       |

B410: Legen Sie jeweils ein Blatt in das Fach für manuellen Einzug.

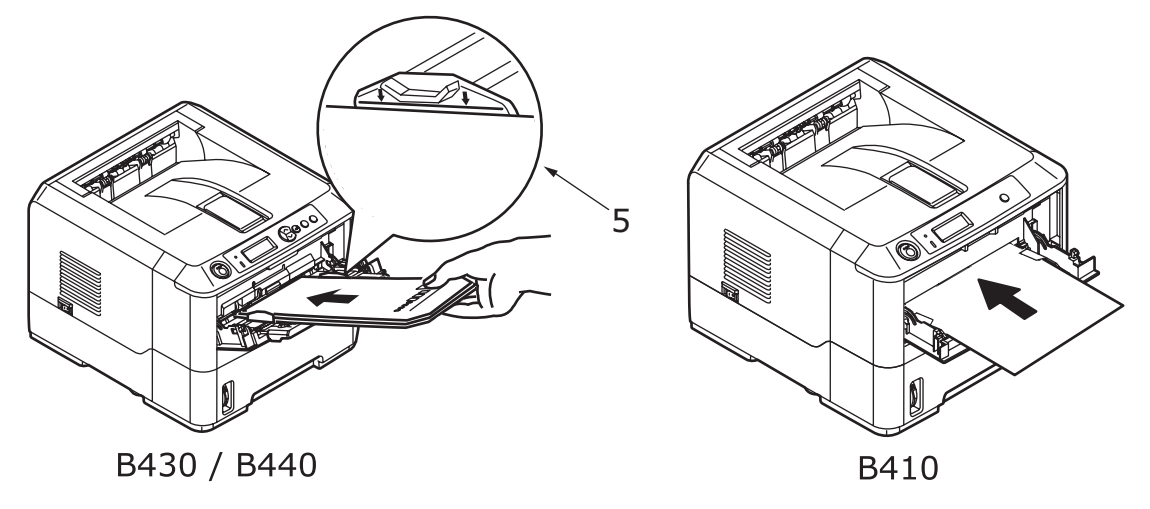

- > Für Einseitendruck auf Papier mit Briefkopf legen Sie das Papier mit dem Briefkopf nach oben und der vorderen Kante zum Drucker weisend ein.
- Für Zweiseitendruck (Duplex) auf Papier mit Briefkopf legen Sie das Papier mit dem Briefkopf nach unten und der vorderen Kante vom Drucker weg weisend ein.
- Briefumschläge müssen mit der Klappe nach unten, der Vorderseite nach oben, der oberen Kante nach links und der kurzen Kante zum Drucker weisend eingelegt werden.

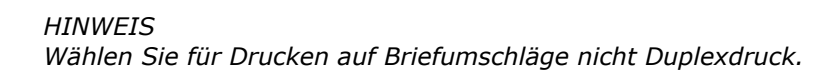

- Legen Sie die Transparentfolien mit der Vorderseite nach oben und der Oberkante zuerst in den Drucker ein.
- Öffnen Sie bei schwerem Papier oder Karton die Abdeckung des hinteren Ausgabefachs, um das Druckergebnis aufzunehmen. Das Ergebnis ist ein nahezu gerader Papierpfad durch den Drucker, durch den Papierstaus und Schäden am Papier vermieden werden können.
- **3. B430/B440:** Stellen Sie bei Bedarf das Papierformat und die Ausrichtung im Papiersortenmenü am Bedienfeld ein und setzen Sie danach den Druckbefehl ab.

**B410:** Stellen Sie bei Bedarf das Papierformat und die Ausrichtung im Printer Menu Setup Tool ein und setzen Sie danach den Druckbefehl ab.

#### ACHTUNG!

Der Drucker kann beschädigt werden, wenn beim Bedrucken eines anderen Mediums die falsche Papiereinstellung verwendet wird.

HINWEIS

- Sie können die Papiersorte auch in Ihrem Druckertreiber einstellen. Die Druckertreibereinstellungen überschreiben jedoch die Einstellungen des Bedienfelds oder des Printer Menu Setup Tools.
- > Achten Sie darauf, dass Sie den Drucker nach dem Bedrucken eines anderen Mediums auf die Einstellungen für normales Papier zurücksetzen.

### PAPIEREINZUG, -GRÖßE UND -EINSTELLUNG

Zum Fixieren des Druckbilds auf dem Papier ist eine Kombination aus Druck und Wärme erforderlich. Bei zu großer Wärme werden leichtes Papier und Transparentfolien wellig. Bei zu geringer Wärme wird das Bild eventuell nicht vollständig auf schwerem Papier fixiert.

*HINWEIS Obwohl für bestimmte Aufträge im Druckertreiber Papiereigenschaften eingestellt werden können, sollten Sie den Drucker beim Einlegen von Papier manuell so einstellen, dass er dem Papier wie hier beschrieben gerecht wird.* 

#### B410D, B410DN

Sie können die Papiersorte wie folgt ändern:

- **1.** Starten Sie das Printer Menu Setup Tool.
- 2. Klicken Sie auf Papiersorten-Menü.
- **3.** Klicken Sie auf das Papierfach, das verwendet wird. Passen Sie die Papiersorte an die erforderliche Einstellung und ggf. das Papierformat an die Größe des verwendeten Papiers an.
- 4. Klicken Sie auf die Registerkarte **Einrichten** und klicken Sie auf **Änderungen übernehmen** und danach auf **OK**, um den Drucker auf die neue Papiersorte zu setzen.

#### B430D, B430DN, B440DN

Mit dem Bedienfeld Ihres Druckers können Sie Folgendes auswählen:

- > Das zu verwendende Papier
- > Die Größe des Papiers, das Sie verwenden möchten
- > Das Gewicht des Papiers (Stärke)
- > Die Papiersorte

#### HINWEIS

- Wenn die Einstellungen im Drucker nicht mit den aus Ihrem Computer ausgewählten identisch sind, kann der Drucker nicht drucken. Auf dem LC-Display wird eine Fehlermeldung angezeigt.
- Die folgenden Druckereinstellungen sind lediglich eine Entscheidungshilfe. Für einige Softwareprogramme müssen die Einstellungen für Papiereinzug, Größe und Papier in der Anwendung (Seiteneinrichtung) ausgewählt werden.
- > Obwohl für bestimmte Aufträge im Druckertreiber Papiereigenschaften eingestellt werden können, sollten Sie den Drucker beim Einlegen von Papier manuell so einstellen, dass er dem Papier wie hier beschrieben gerecht wird.
#### Papiereinzugauswahl

Papiereinzug, Papiergröße, Papiergewicht und Papiersorte können manuell mithilfe des Drucker-Bedienfelds eingestellt werden.

- Drücken Sie mehrere Male die Taste Menu Soder , bis DRUCK-MENÜ angezeigt wird. Drücken Sie dann die Taste .
- 2. Drücken Sie die Taste 🔊 oder 🝙 , bis der erforderliche Papiereinzug angezeigt wird.
- **3.** Drücken Sie die Taste ④. Neben dem ausgewählten Papiereinzug wird ein Sternzeichen (\*) angezeigt.
- **4.** Drücken Sie wiederholt die Taste **Cancel** oder **Online** oder (§), um den MENÜ-Modus zu beenden.

HINWEIS Wenn AUTOM. SCHACHTW. auf EIN gesetzt ist und mehrere Papierfächer eingesteckt sind, schaltet der Papiereinzug automatisch zum nächsten verfügbaren Papierfach, so dass unterbrechungsfrei gedruckt wird.

#### Papierformat

Legen Sie die Papiergröße wie folgt fest.

#### HINWEIS

- Wenn Sie Papierfächer verwenden, werden Standard-Papiergrößen automatisch bei aktivierter Option KASSETT (Standardeinstellung) erkannt. Die Papiergröße muss nur für benutzerdefinierte Papiergrößen eingestellt werden.
- > Wenn Sie das Mehrzweckfach verwenden, muss das Papierformat ausgewählt werden.
- Drücken Sie mehrere Male die Taste Menu Soder , bis DRUCK-MENÜ angezeigt wird. Drücken Sie dann die Taste .
- 2. Drücken Sie wiederholt die Taste 🔊 oder 🔄, bis DRUCKBEREICH WIE angezeigt wird, und drücken Sie danach die Taste 🕢.
- Drücken Sie die Taste Soder , bis das erforderliche Papierformat angezeigt wird. Drücken Sie danach die Taste . Neben dem ausgewählten Papierformat wird ein Sternzeichen (\*) angezeigt.
- **4.** Drücken Sie wiederholt die Taste **Cancel** oder **Online** oder (), um den MENÜ-Modus zu beenden.
- **5.** Wählen Sie die korrekten Papiereinstellungen im Druckertreiber aus, bevor Sie die Datei drucken.

#### Papiersorte und Gewicht

Legen Sie Papiertyp und Gewicht wie folgt fest:

#### ACHTUNG!

Wenn die Papiersorte oder das Papiergewicht nicht richtig eingestellt ist, wird die Papierqualität beeinträchtigt und die Fixierrolle kann beschädigt werden.

- Drücken Sie die Taste Menu oder , bis PAPIERSORTEN-MENÜ angezeigt wird.
   Drücken Sie dann die Taste .
- **2.** Drücken Sie die Taste Soder , bis PAPIERSORTE oder PAPIERGEWICHT für das erforderliche Fach angezeigt wird. Drücken Sie danach die Taste .
- **3.** Drücken Sie die Taste  $\swarrow$  oder  $\bigtriangledown$ , bis die erforderliche Papiersorte oder das

erforderliche Papiergewicht angezeigt wird. Drücken Sie danach die Taste ④. Neben der ausgewählten Papiersorte oder dem Papiergewicht wird ein Sternzeichen (\*) angezeigt.

- **4.** Drücken Sie wiederholt die Taste **Cancel** oder **Online** oder (), um den MENÜ-Modus zu beenden.
- **5.** Wählen Sie die korrekten Papiereinstellungen im Druckertreiber aus, bevor Sie die Datei drucken.

# SCHNITTSTELLEN

Ihr Drucker ist mit mehreren Datenschnittstellen ausgestattet:

- 1. **Parallel** Zur Direktverbindung mit einem PC. Für diesen Anschluss wird ein bidirektionales (mit IEEE 1284 konformes) Parallelkabel benötigt.
- 2. USB Zur Verbindung mit einem PC, der unter Windows 2000 oder höher oder Mac OS X oder höher läuft. Dieser Anschluss setzt ein mit USB Version 2.0 oder höher kompatibles Kabel voraus.

Der Betrieb eines Druckers ist nicht gewährleistet, wenn ein USB-kompatibles Gerät gleichzeitig mit anderen USB-kompatiblen Einheiten verbunden ist.

Wenn mehrere Drucker desselben Typs angeschlossen werden, werden sie als \*\*\*\*\*, \*\*\*\*\* (2), \*\*\*\*\* (3) usw. angezeigt. Diese Zahlen richten sich nach der Reihenfolge, in der die Drucker angeschlossen oder eingeschaltet werden.

**3. LAN** – Für eine Netzwerkkabelverbindung. Dieser Port gehört standardmäßig zu den Modellen B410dn, B430dn und B440dn.

#### HINWEIS

- > Es wird davon abgeraten, serielle/USB- und parallele Kabel gleichzeitig an den Drucker anzuschließen.
- > Schnittstellenkabel sind nicht im Lieferumfang des Druckers inbegriffen.

Wenn Sie Ihren Drucker direkt an einen Standalone-Computer anschließen, fahren Sie mit Kapitel "Druckertreiber" fort.

Wenn Ihr Drucker als Netzwerkdrucker installiert werden soll, lesen Sie den entsprechenden Abschnitt im Benutzerhandbuch der Netzwerkschnittstellenkarte. Dort finden Sie weitere Einzelheiten dazu, wie Sie die Netzwerkverbindung konfigurieren, bevor Sie die Druckertreiber installieren.

> HINWEIS Für die Installation einer Netzwerkverbindung sind Administratorberechtigungen erforderlich.

# DRUCKERTREIBER

Dieses Kapitel beschreibt, wie Sie einen Druckertreiber unter zwei Betriebssystemtypen, und zwar Windows und Macintosh, installieren.

Die Druckertreiber sind auf der Druckertreiber-CD-ROM (CD1) enthalten. Die neusten Informationen über die Druckertreiberinstallation finden Sie in der Readme-Datei auf dieser CD.

# WINDOWS-BETRIEBSSYSTEME

- 1. Unter Windows: Legen Sie die Druckertreiber-CD-ROM (CD1) in das CD-ROM-Laufwerk ein.
- 2. Wenn die CD nicht automatisch gestartet wird, wählen Sie "Start > Ausführen" und geben in das Feld "Öffnen" den Befehl "E:\setup" ein (wobei "E" Ihr CD-ROM-Laufwerk ist).
- **3.** Klicken Sie auf **OK**.
- **4.** Wählen Sie Ihr Druckermodell aus.
- **5.** Klicken Sie auf "Treiberinstallation > Druckertreiber installieren, und schließen Sie die Installation gemäß der Anleitung auf dem Bildschirm ab.
- **6.** Nur beim B410d, B410dn wird nach der Installation des Treibers automatisch das Printer Menu Setup Tool installiert und das Dienstprogramm zur Auswahl der Bedienfeldsprache wird automatisch gestartet.

| HINWEIS                                                                              |
|--------------------------------------------------------------------------------------|
| Nehmen Sie sich die Zeit, den Inhalt der CD zu notieren. In der Hilfe beispielsweise |
| werden die einzelnen Software-Dienstprogramme kurz beschrieben.                      |

7. Beim B430d, B430dn,B440dn wird nach der Installation des Treibers automatisch das Dienstprogramm zur Auswahl der Bedienfeldsprache gestartet. Wählen Sie die gewünschte Sprache für die Bedienerführung aus. Siehe "Ändern der Sprache" auf Seite 15.

#### INSTALLIERTE OPTIONEN

Einige Optionen sind bereits auf Ihrem Computer installiert. Überprüfen Sie, ob die bereits installierten Optionen in der Menüübersicht aktiviert angezeigt werden.

Achten Sie darauf, dass Ihre Optionen im Druckertreiber eingerichtet sind, indem Sie auf der Registerkarte für die Geräteoptionen (PCL-Emulation) und/oder der Registerkarte für die Geräteeinstellungen (PS-Emulation) die geeigneten Einstellungen vornehmen. Siehe Beschreibung im Kapitel "Betrieb".

## MACINTOSH-BETRIEBSSYSTEME

Informationen darüber, wie Sie die geeigneten Macintosh-Treiber installieren, finden Sie in der Readme-Datei auf CD1.

#### **INSTALLIERTE OPTIONEN**

Achten Sie darauf, dass die installierten Optionen im Druckertreiber verfügbar sind.

#### **AUSWÄHLEN EINES MAC-TREIBERS**

Die Modelle B410d, B410dn gestatten nur die Verwendung eines PCL-Mac-Treibers.

Die Modelle B430d, B430dn und B440dn können unter Macintosh-Betriebssystemen auch einen PS-Treiber verwenden.

# BEDIENUNG

In diesem Kapitel erhalten Sie einen Überblick über den Betrieb Ihres Druckers in einer Windows- oder Macintosh-Umgebung. In der Windows-Umgebung ist die PCL-Emulation auf allen Druckermodellen verfügbar, während die PS-Emulation auf den Modellen B430d, B430dn und B440dn optional ist.

# **D**RUCKEREINSTELLUNGEN UNTER **W**INDOWS

#### HINWEIS

Die Abbildungen in diesem Handbuch beziehen sich auf Windows XP PCL und PS-Emulationen. Die Benutzeroberfläche anderer Betriebssysteme unterscheidet sich möglicherweise geringfügig, aber das Prinzip ist das gleiche.

Die mit dem Bedienfeld gesteuerten Menüs und das Printer Menu Setup Tool (im Kapitel "Bedienfelder" beschrieben) bieten Zugriff auf zahlreiche Optionen.

Auch der Windows-Druckertreiber enthält Einstellungen für viele dieser Optionen. Wenn Menüpunkte im Druckertreiber und in den Bedienfeld- und Printer Menu Setup Tool-Menüs identisch sind und Sie Dokumente aus Windows drucken, überschreiben die Einstellungen des Windows-Druckertreibers die Einstellungen in den Bedienfeld- und Printer Menu Setup Tool-Menüs.

#### DRUCKEINSTELLUNGEN IN WINDOWS-ANWENDUNGEN

Wenn Sie ein Dokument aus einer Windows-Anwendung drucken wollen, wird ein Dialogfeld Drucken eingeblendet. In diesem Dialogfeld ist gewöhnlich der Name des Druckers angegeben, auf dem das Dokument gedruckt wird. Neben dem Namen des Druckers befindet sich eine Schaltfläche **Eigenschaften**.

Durch Klicken auf **Eigenschaften** wird ein neues Dialogfeld eingeblendet, das eine kurze Liste der im Treiber verfügbaren Druckereinstellungen enthält, die Sie für das jeweilige Dokument wählen können. Die in der Anwendung verfügbaren Einstellungen sind solche, die Sie für bestimmte Zwecke oder Dokumente ändern können. Diese Einstellungen sind gewöhnlich nur so lange gültig, wie das entsprechende Programm ausgeführt wird.

## **PCL-EMULATION**

Die folgenden Registerkarten sind verfügbar: Einrichten, Auftragsoptionen und Bild.

#### **Registerkarte Einrichten**

|     | Wy Printer Printing Preferences |     |
|-----|---------------------------------|-----|
|     | Setup Job Options Image         |     |
|     | Media                           |     |
| 1 - | Size: Letter 8.5 x 11 in        |     |
| 2 – | Source: Automatically select    |     |
|     | Weight: Printer Setting         |     |
|     | Paper Feed Options              |     |
|     | Finishing Mode                  |     |
| 3 — | - Standard / N-up V Options     |     |
|     | 2-Sided Printing                |     |
| 4 — | (None)                          |     |
|     | Duplex Help                     |     |
|     | Driver Settings                 |     |
| 5 — | Default                         |     |
|     | Add Remove Letter 8.5 x 11in    |     |
|     |                                 | 6   |
|     | About Default *                 | - 0 |
|     |                                 |     |
|     | OK Cancel Apply Help            |     |

- Die Papiergröße sollte mit der Papiergröße des Dokuments übereinstimmen (außer wenn Sie den Ausdruck auf eine andere Größe skalieren möchten). Diese Papiergröße muss im Drucker verfügbar sein.
- Sie können die Papierquelle auswählen, aus der Papier eingezogen wird, z. B. Fach 1 (Standard-Papierfach), Fach für den manuellen Einzug (B410d, B410dn), Fach 2 (sofern das optionale zweite Papierfach installiert ist) oder Mehrzweckfach (B430d, B430dn, B440dn). Sie können die gewünschte Papierzufuhr auch durch Klicken auf die entsprechende grafische Darstellung wählen.
- **3.** Zur Auswahl stehen mehrere Dokumentweiterverarbeitungsoptionen, z.B. eine Seite pro Blatt oder N-fach (wobei N 2 oder 4 sein kann) zum Drucken verkleinerter Seiten, wobei mehrere Seiten pro Blatt gedruckt werden.
- 4. Unter Zweiseitendruck können Sie Automatisch oder Manuell auswählen. Beim manuellen Zweiseitendruck können Sie festlegen, ob die Blätter können entweder nur auf einer oder auf beiden Seiten bedruckt werden (Duplex-Druck). Der Drucker unterstützt den manuellen Duplex-Druck, bei dem Sie das Papier zweimal durch den Drucker führen. Weitere Informationen finden Sie unter "Beidseitiges Drucken" auf Seite 51. Die Schaltfläche "Duplex-Hilfe" bietet eine Anleitung zum manuellen Duplex-Druck.
- **5.** Wenn Sie Druckeinstellungen ändern und dann speichern, können Sie diese gespeicherten Einstellungen abrufen, sodass sie nicht erneut vorgenommen werden müssen.
- **6.** Die Standardeinstellungen lassen sich über eine Schaltfläche wiederherstellen.

#### Registerkarte Auftragsoptionen

|   | Wy Printer Printing Preferences                                                                                                    |     |
|---|----------------------------------------------------------------------------------------------------|-----|
|   | Setup Job Options Image                                                                                                    |     |
|   | Quality - Print Mode<br>O Vector<br>@ Raster                                                                                        | _ 4 |
|   | Copies<br>1 💭 (1-399)                                                                                                    | _ 5 |
| 1 | High Quality(1200x1200)         Scale           ● Normal(600x600)         100 全 (25-400%)           ● Dirackland         Dirackland | - 6 |
| 2 | Orientation<br>Orientation<br>Orientation<br>Orientation<br>Orientation<br>Orientation<br>Orientation                               |     |
| 3 | Watermark Overlay Font Advanced                                                                                                    | _ 7 |
|   | OK Cancel Apply Help                                                                                                    |     |

- **1.** Die Ausgabeauflösung der gedruckten Seiten wird wie folgt eingestellt.
- Die Einstellung ProQ1200 für den B410d und den B410dn druckt mit 2400 x 600 dpi. Sie belegt am meisten Druckerspeicher und dauert am längsten beim Drucken. Die gedruckten Seiten können zur Anpassung an größeres oder kleineres Papier skaliert werden. Diese Option empfiehlt sich zum Drucken von Fotos.
  - Die Einstellung Hohe Qualität druckt mit 1200 x 600 dpi für den B410d, B410dn und 1200 x 1200 dpi für den B430d, B430dn und den B440dn und eignet sich am besten für Vektorobjekte wie Grafiken und Text.
  - Die Einstellung Normal druckt mit 600 x 600 dpi und eignet sich f
    ür die meisten Druckauftr
    äge.
  - Die Einstellung "Entwurf" druckt mit 300 x 300 dpi und ist für Entwürfe geeignet, die vorwiegend Text enthalten. Sie können die Option "Toner sparen" wählen, um bei bestimmten Druckaufträgen Toner zu sparen.
- 2. Die Seitenausrichtung kann als Hochformat (Senkrecht) oder Querformat (Waagerecht) eingestellt werden. Beide Ansichten können um 180 Grad gedreht werden.
- **3.** Sie können einen Wasserzeichen-Text hinter dem eigentlichen Druckbild drucken. Diese Funktion ist praktisch, um Dokumente als Entwurf, vertraulich o. ä. zu kennzeichnen.

Wenn Sie auf besonderes Papier wie Formulare und Briefpapier drucken, aber kein vorgefertigtes Papier verwenden möchten, können Sie mit Overlays eigenes erstellen (B430d, B430dn und B440dn). Weitere Informationen über Overlays und Makros finden Sie unter "Overlays und Makros (nur Windows)" auf Seite 56. Die Schaltfläche "Overlay-Formulare" bietet eine Anleitung zum manuellen Duplex-Druck.

- 4. Im Raster- (Bitmap-)Modus wird das Seitenbild hauptsächlich vom Computer verarbeitet, so dass für den Drucker nur einige wenige Verarbeitungsaufgaben übrig bleiben, obwohl die Datei groß sein kann. Im Vektormodus kann die Datei kleiner sein und z.B. schneller über ein Netzwerk übertragen werden. Diese Auswirkungen sind beim Drucken von Grafiken ausgeprägter als beim Drucken von Text.
- **5.** Sie können aufeinander folgendes Drucken von bis zu 999 Exemplare vorgeben. Bei derart langen Druckläufen müssen Sie jedoch zwischendurch Papier nachlegen.

- **6.** Ihre gedruckten Seiten können in einem Bereich zwischen 25 % und 400 % der ursprünglichen Größe skaliert und an größeres oder kleineres Briefpapier angepasst werden.
- 7. Die Standardeinstellungen lassen sich über eine Schaltfläche wieder herstellen.

#### Registerkarte "Bild"

|      | 💩 My Printer Printing Preferences 🔹 👔 🔀           |
|------|---------------------------------------------------|
|      | Setup Job Options Image                           |
| 1 —— | Othering Battern     O Line Art                   |
| 2 —— | Dithering Testure  Fine  Normal  Coarse           |
| 3    | Disable gray scale printing     Manual Adjustment |
|      | Lightness: 0 O 🖌 📖 🔊 🔆                            |
|      | Contrast: 0 () 🖉                                  |
|      | Default                                           |
|      | OK Cancel Apply Help                              |

- 1. Dithering erzeugt eine Zwischengraustufe, indem die beim Drucken verwendete Kombination von Punkten eingestellt wird. Durch Auswahl einer Einstellung legen Sie fest, wie detailliert ein Grafikbild gedruckt wird. "Optimiert für Fotos" gibt an, dass ein Punktbildschirm für das Dithering verwendet wird, während "Optimiert für Grafik" angibt, dass beim Dithering Zeilen verwendet werden.
- **2.** Wählen Sie die Dithering-Textur aus, indem Sie die Größe der im Rasterbildschirm verwendeten Punkte festlegen.
- **3.** Geben Sie dieses Bedienelement an, um Graustufeneffekte in Schwarz ohne Dithering zu drucken. Über das Kontrollkästchen können Sie den Graustufendruck aktivieren oder deaktivieren.
- **4.** Sie können die Helligkeit (je höher die Einstellung, um so heller der Druck) und den Kontrast (je höher die Einstellung, um so größer der Kontrast) manuell einstellen.
- **5.** Die Standardeinstellungen lassen sich über eine Schaltfläche wiederherstellen.

#### **PS-Emulation**

Zur Verfügung stehen die Registerkarten Layout, Papier/Qualität und Auftragsoptionen.

#### **Registerkarte Layout**

| - Orientation       |                                                                                                    |
|---------------------|----------------------------------------------------------------------------------------------------|
| O Portrait          |                                                                                                    |
| O Landscape         |                                                                                                    |
| Rotated Landscape   |                                                                                                    |
|                     |                                                                                                    |
| Print on Both Sides |                                                                                                    |
| 💿 None              |                                                                                                    |
| Flip on Long Edge   |                                                                                                    |
| Flip on Short Edge  |                                                                                                    |
| - Page Order        |                                                                                                    |
| Front to Pack       |                                                                                                    |
| Pack to Event       |                                                                                                    |
|                     |                                                                                                    |
| -Pages Per Sheet    |                                                                                                    |
|                     |                                                                                                    |
|                     | Advanced                                                                                                    |
|                     |                                                                                                    |
|                     |                                                                                                    |
|                     |                                                                                                    |
|                     | Orientation Orientation Orientatio Orientatio Orientatio Orientatio Orientatio Orientatio Orientatio |

- **1.** Als Seiteneinrichtung kann entweder "Hochformat" oder "Querformat" oder "Querformat um 180 Grad gedreht" eingestellt werden.
- **2.** Der Zweiseitendruck (Duplex-Druck) kann auf lange Kante oder kurze Kante des Dokuments eingestellt werden.
- **3.** Als Reihenfolge der Druckseiten kann vorne nach hinten oder von hinten nach vorne angegeben werden.
- **4.** Legen Sie fest, wie viele Seiten auf einem Blatt gedruckt werden sollen. Sie können auch den Broschürendruck einstellen.
- **5.** Klicken Sie auf die Schaltfläche **Erweitert**, um weitere Dokumentoptionen wie folgt einzustellen:

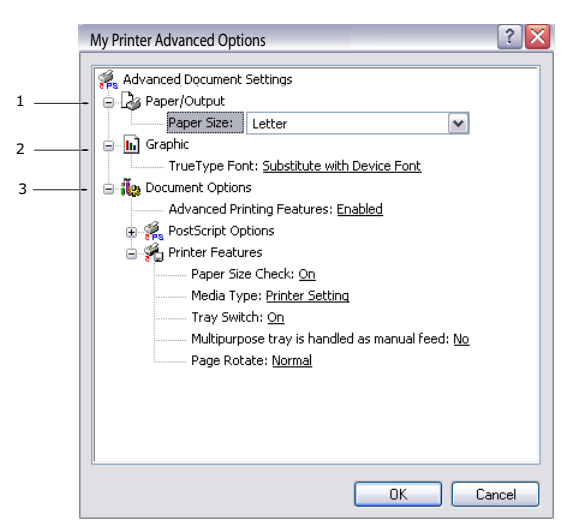

- 1. Wählen Sie die erforderliche Druckpapiergröße aus.
- 2. Sie können die TrueType-Schriftart durch eine andere ersetzen.
- **3.** Sie können andere Dokumentoptionen nach Bedarf einstellen, z.B. PostScript-Optionen und Druckerfunktionen.

#### **Registerkarte Papier/Qualität**

| 실 My Printer Pr      | inting Preferences   |
|----------------------|----------------------|
| Layout Paper/Quality | Job Options          |
| Tray Selection-      |                      |
| Paper Source:        | Automatically Select |
|                      |                      |
|                      |                      |
|                      |                      |
|                      |                      |
|                      |                      |
|                      |                      |
|                      |                      |
|                      | Adument              |
|                      | Auvanceu             |
|                      |                      |
|                      |                      |
|                      | OK Cancel Apply      |

Sie können die Papierquelle auswählen oder als automatische Auswahl belassen. Mit der Schaltfläche **Erweitert** können Sie auf die Optionen zugreifen, die Sie auch auf der Registerkarte Layout finden.

#### Registerkarte Auftragsoptionen

|   | 🦢 My Printer Printing Preferences 🔹 💽 🔀                    |     |
|---|------------------------------------------------------------|-----|
|   | Layout Paper/Quality Job Options                           |     |
|   | Copies<br>1 : (1.999) -                                    | - 3 |
|   |                                                            | _ 4 |
| 1 | High Quality(1200x1200)     Tormal(600x600)     Toner Save |     |
| 2 | Watermark Overlay Advanced                                 | 5   |
|   | About Default -                                            | 6   |
|   | OK Cancel Apply                                            |     |

- **1.** Die Ausgabeauflösung der gedruckten Seiten wird wie folgt eingestellt.
  - Die Einstellung ProQ1200 für den B410d und den B410dn druckt bei 2400 x 600 dpi. Sie belegt am meisten Druckerspeicher und dauert am längsten beim Drucken. Diese Option empfiehlt sich zum Drucken von Fotos.
  - Die Einstellung Hohe Qualität druckt mit 1200 x 600 dpi für den B410d, B410dn und 1200 x 1200 dpi für den B430d, B430dn und den B440dn und eignet sich am besten für Vektorobjekte wie Grafiken und Text.
  - Die Einstellung Normal druckt mit 600 x 600 dpi und eignet sich für die meisten Druckaufträge. Sie können die Option "Toner sparen" wählen, um bei bestimmten Druckaufträgen Toner zu sparen.

2. Sie können einen Wasserzeichen-Text hinter dem eigentlichen Druckbild drucken. Diese Funktion ist praktisch, um Dokumente als Entwurf, vertraulich o. ä. zu kennzeichnen.

Wenn Sie auf besonderes Papier wie Formulare und Briefpapier drucken, aber kein vorgefertigtes Papier verwenden möchten, können Sie mit Overlays solches Papier erstellen (B430d, B430dn und B440dn). Weitere Informationen über Overlays und Makros finden Sie unter "Overlays und Makros (nur Windows)" auf Seite 56. Die Schaltfläche "Overlay-Formulare" bietet eine Anleitung zum manuellen Duplex-Druck.

- **3.** Sie können aufeinander folgendes Drucken von bis zu 999 Exemplare vorgeben. Bei derart langen Druckläufen müssen Sie jedoch zwischendurch Papier nachlegen.
- **4.** Die gedruckten Seiten können zur Anpassung an größeres oder kleineres Papier skaliert werden.
- **5.** Mit der Schaltfläche **Erweitert** können Sie auf Funktionen für den Spiegelbilddruck und Negativbilddruck zugreifen.
- **6.** Die Standardeinstellungen lassen sich über eine Schaltfläche wiederherstellen.

#### **EINSTELLUNGEN AUS DER WINDOWS-SYSTEMSTEUERUNG**

Wenn Sie das Fenster Eigenschaften des Druckertreibers direkt aus Windows und nicht aus einer Anwendung öffnen, stehen mehr Einstellungen zur Verfügung. Hier vorgenommene Änderungen betreffen normalerweise alle Dokumente, die mit Windows-Anwendungen gedruckt werden, und bleiben permanent unter Windows gültig.

#### **PCL-Emulation**

Die Hauptregisterkarten sind **Allgemein**, **Erweitert** und **Geräteoptionen**.

#### Registerkarte "Allgemein"

| General Sharing Ports         | Advanced Color Management | Device Options |
|-------------------------------|---------------------------|----------------|
| My Printer                    |                           |                |
| Location:                     |                           |                |
| Comment:                      |                           |                |
| Model: My Printer<br>Features | Paner available:          |                |
| Double-sided: Yes             | Letter                    | ~              |
| Staple: No                    |                           |                |
| Speed: 28 ppm                 |                           |                |
| Maximum resolution: Unkr      | nown                      | ~              |
| P                             | rinting Preferences Print | Test Page -    |
|                               |                           |                |
|                               |                           |                |
|                               |                           |                |

- **1.** In diesem Bereich wird ein Teil der Hauptfunktionen ihres Computers, einschl. optionaler Elemente, aufgeführt.
- 2. Über diese Schaltfläche werden die gleichen wie die vorher beschriebenen Fenster für Optionen, die aus Anwendungen eingestellt werden können, eingeblendet. Änderungen, die Sie hier vornehmen, werden jedoch als neue Standardeinstellungen für alle Windows-Anwendungen gültig.

**3.** Über diese Schaltfläche wird eine Testseite gedruckt, um den Betrieb des Druckers zu prüfen.

| HINWEIS                                                            |  |
|--------------------------------------------------------------------|--|
| Die o. g. Funktionen stammen aus Windows XP und können bei anderen |  |
| Betriebssystemen abweichen.                                        |  |

#### Registerkarte "Erweitert"

| General                               | Sharing P        | orts Advance            | ced Color Ma | anagemen | Device     | Options |
|---------------------------------------|------------------|-------------------------|--------------|----------|------------|---------|
| - 💿 Alwa                              | ays available    |                         |              |          |            |         |
| ○ Ava                                 | ilable from      | 12:00 AM                | 1 🗘 1        | o 12:0   | 00 AM      | \$      |
| - Priority:                           | 1                | ]                       |              |          |            |         |
| Driver:                               | My Print         | ter                     |              | <b>~</b> | New Drive  | er      |
| • • • • • • • • • • • • • • • • • • • | t directly to th | mmediately<br>e printer |              |          |            |         |
| O Print                               | directly to th   | e printer               |              |          |            |         |
| - 🗌 Hold                              | d mismatched     | documents               |              |          |            |         |
| Prinl                                 | spooled doc      | uments first            |              |          |            |         |
| Kee                                   | p printed doc    | uments                  |              |          |            |         |
| • 🗹 Ena                               | ble advanced     | d printing featu        | res          |          |            |         |
| - Print                               | ing Defaults     |                         | Processor    | Sepa     | rator Page |         |
|                                       |                  |                         |              |          |            |         |
|                                       |                  |                         |              |          |            |         |

- **1.** Sie können vorgeben, zu welchen Zeiten am Tag der Drucker verfügbar sein soll.
- **2.** Mit dieser Option wird die jeweilige Priorität von 1 (niedrigste) bis 99 (höchste) vorgegeben. Die Dokumente mit höherer Priorität werden zuerst gedruckt.
- **3.** Diese Option gibt vor, dass Dokumente vor dem Drucken in einer besonderen Druckdatei gespeichert werden. Anschließend wird das Dokument im Hintergrund gedruckt, sodass die Anwendung schneller wieder verfügbar ist. Optionen:

Hiermit wird festgelegt, dass der Druckvorgang erst nach dem Spoolen der letzten Seite beginnt. Wenn die Anwendung während des Druckvorgangs viel Zeit für weitere Berechnungen benötigt, wodurch der Druckauftrag länger unterbrochen wird, kann der Drucker vorzeitig zu dem Schluss kommen, dass das Dokument beendet ist. Durch die Wahl dieser Option werden solche Situationen vermieden, allerdings endet der Druckvorgang auch etwas später, da der Start verzögert wird.

Dies ist die Umkehrung der oben stehenden Option. Der Druckvorgang wird so bald wie möglich, nachdem das Spooling des Dokuments beginnt, gestartet.

- **4.** Diese Option legt fest, dass das Dokument nicht gespoolt, sondern direkt gedruckt wird. In diesem Fall ist die Anwendung normalerweise erst nach Ausführung des Druckauftrags wieder verfügbar. Bei dieser Option wird weniger Festplattenkapazität des Computers verbraucht, da keine Zwischenspeicherung erfolgt.
- **5.** Durch diese Option wird der Spooler angewiesen, die Einrichtung des Dokuments zu prüfen und an die Druckereinrichtung anzupassen, bevor das Dokument zum Drucken übertragen wird. Wird eine Nichtübereinstimmung festgestellt, wird das Dokument in der Druckerwarteschlange gehalten und erst gedruckt, wenn die Druckereinstellung geändert und das Dokument erneut aus der Druckerwarteschlange gestartet wird. Das Drucken einwandfreier Dokumente wird durch falsch angepasste Dokumente in der Druckerwarteschlange nicht beeinträchtigt.

- **6.** Diese Option gibt vor, dass der Spooler bei der Entscheidung, welches Dokument als nächstes gedruckt werden soll, fertig gespoolte Dokumente vorzieht, auch wenn diese fertigen Dokumente eine niedrigere Priorität haben als Dokumente, die noch gespoolt werden. Sind noch keine Dokumente fertig gespoolt, zieht der Spooler große Spooling-Dokumente gegenüber kleineren vor. Verwenden Sie diese Option, um die Effizienz des Druckers zu maximieren. Wenn diese Option deaktiviert ist, wählt der Spooler die Dokumente nach ihrer Priorität.
- 7. Diese Option bestimmt, dass der Spooler die Dokumente nach der Fertigstellung nicht löscht. Dann können diese Dokumente erneut vom Spooler aus zum Drucker übertragen werden, ein erneutes Drucken aus der Anwendung ist nicht erforderlich. Bei häufigem Einsatz dieser Option wird dafür viel Festplattenkapazität des Computers verbraucht.
- 8. Diese Einstellung legt fest, ob erweiterte Funktionen, z.B. Seiten pro Blatt, je nach Drucker verfügbar sind. Für normales Drucken sollte diese Option aktiviert sein. Sollten Kompatibilitätsprobleme vorkommen, können Sie sie deaktivieren. Dann sind die erweiterten Funktionen jedoch unter Umständen nicht verfügbar, auch wenn sie hardwaremäßig unterstützt werden.
- **9.** Über diese Schaltfläche sind die gleichen Fenster für Einrichtung wie beim Drucken aus Anwendungen zugänglich. Änderungen, die über die Windows-Systemsteuerung vorgenommen werden, werden zu Windows-Standardeinstellungen.
- **10.** Sie können ein Trennblatt, das zwischen Dokumenten gedruckt wird, entwerfen und zuweisen. Dies ist besonders praktisch bei einem gemeinsam genutzten Drucker, damit jeder Anwender seine eigenen Dokumente leichter finden kann.

| HINWEIS                                                            |
|--------------------------------------------------------------------|
| Die o. g. Funktionen stammen aus Windows XP und können bei anderen |
| Betriebssystemen abweichen.                                        |

#### **Registerkarte Geräteoptionen**

| ) My P  | rinter     | Prope | erties   |                  | ?              |
|---------|------------|-------|----------|------------------|----------------|
| General | Sharing    | Ports | Advanced | Color Management | Device Options |
| Availa  | ble Option | s     |          | _                | 1 million      |
|         | ower Cass  | ette  |          |                  |                |
|         |            |       |          |                  |                |
|         |            |       |          |                  | About          |
|         |            |       |          | OK Cance         | el Apply       |

In diesem Fenster stellen Sie ein, welche Sonderzubehörteile im Drucker installiert sind. Siehe Kapitel "Installieren von Optionen".

#### **PS-Emulation**

Die Hauptregisterkarten sind **Allgemein**, **Erweitert** und **Geräteeinstellungen**. Die Registerkarten Allgemein und Erweitert und die entsprechenden Registerkarten der PCL-Emulation sind identisch (s.o.).

#### Registerkarte Geräteeinstellungen

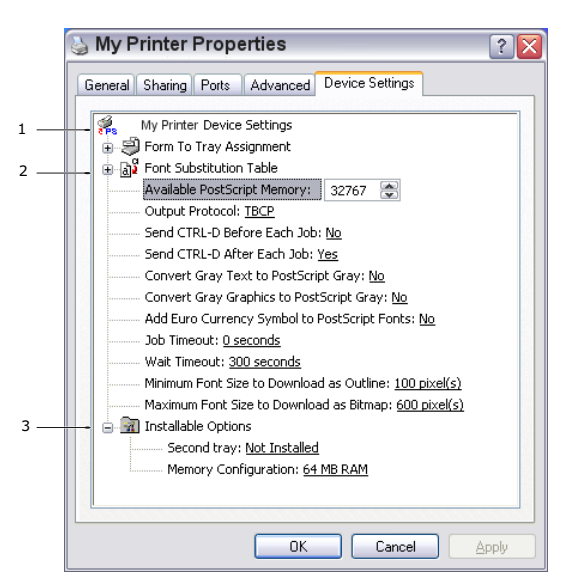

- **1.** Sie können die gewünschten Papiergrößen in den verfügbaren Papiereinzugsfächern festlegen.
- 2. Sie können je nach Anwendung eine Vielzahl von Schriftarteinstellungen vornehmen.
- **3.** Sie können festlegen, welche optionalen Upgrades auf dem Drucker installiert werden. Siehe Kapitel "Installieren von Optionen".

## DRUCKEREINSTELLUNGEN IN MACINTOSH

Lesen Sie die Readme-Datei auf der Treiber-CD, CD1 und die Online-Hilfe aus der Treibersoftware.

# **BEIDSEITIGES DRUCKEN**

Die Duplexeinheit ermöglicht beidseitiges Drucken, wodurch weniger Papier verbraucht und der Umgang mit umfangreichen Dokumenten vereinfacht wird. Außerdem ermöglicht sie den Broschürendruck, bei dem noch weniger Papier verbraucht wird.

Die Duplexeinheit wird an der Rückseite gerade in den Drucker geschoben und erfordert keine Werkzeuge zum Installieren.

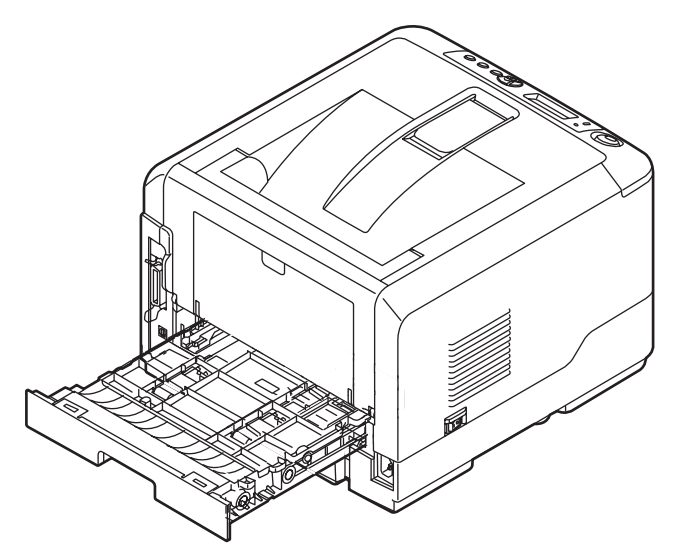

Der Drucker unterstützt den automatischen und den manuellen Duplexdruck.

#### HINWEIS

Die Schritte des Prozesses beziehen sich auf Windows XP PCL. Andere Windows-Betriebssysteme können geringfügig anders aussehen, das Prinzip ist aber gleich.

# **AUTOMATISCHER DUPLEXDRUCK**

Diese Option bietet den automatischen beidseitigen Druck nur für die Papierformate Letter, A4, Legal 13 und 14 und Benutzerdefiniert mit zwischen 60 und 105 g/m2 schwerem Papier.

So führen Sie den automatischen Duplexdruck aus:

- 1. Wählen Sie **Datei > Drucken** und klicken Sie auf die Schaltfläche **Eigenschaften**.
- Wählen Sie das Zufuhrfach (Kassette 1, Kassette 2 (optional), Mehrzweck-Einzug (B430d, B430dn und B440dn) oder Kassette für den manuellen Einzug (B410d, B410dn)) im Dropdown-Menü Papierzufuhr aus.
- **3.** Wählen Sie im Dropdown-Menü Duplex-Druck je nach Druckereinstellungen entweder **Lange Seite (Auto)** oder **Kurze Seite (Auto)**.
- 4. Wenn Sie weitere Informationen benötigen, klicken Sie auf **Duplex-Hilfe**.
- 5. Klicken Sie auf die Schaltfläche Drucken.

# MANUELLER DUPLEX-DRUCK MIT DEM PAPIERFACH (NUR WINDOWS)

HINWEIS

Der manuelle Duplexdruck ist nur für den Windows PCL-Treiber verfügbar.

Beim beidseitigen Drucken (manueller Duplex-Druck) müssen Sie das Papier zweimal durch den Drucker führen. Dazu verwenden Sie entweder das Papierfach oder das Fach für den manuellen Einzug (B410d, B410dn) oder das Mehrzweckfach (B430d, B430dn und B440dn). Sie können die Papierformate A4, A5, A6, B5, Letter, Legal 13 und 14, Statement, Executive und Benutzerdefiniert und Gewichte zwischen 60 – 124 g/m2 verwenden.

HINWEIS Zum Bedrucken von A6-Papier können Sie Fach 1 oder Fach 2 (Option) nicht verwenden.

- 1. Legen Sie so viel Papier in das Papierfach ein, wie für den Druckauftrag benötigt wird.
- 2. Wählen Sie Datei > Drucken und klicken Sie auf Eigenschaften.
- 3. Wählen Sie in der Dropdown-Liste Papierzufuhr die Option Mehrzweck-Einzug aus.
- 4. Wählen Sie im Dropdown-Menü Duplex-Druck je nach Druckereinstellungen entweder Lange Seite (Manuell) oder Kurze Seite (Manuell). Wenn Sie weitere Informationen benötigen, klicken Sie auf Duplex-Hilfe. Klicken Sie auf die Schaltfläche Drucken.

| My Printer Printing Preferen                                                                                                    | ces 🤶 🏹          |
|----------------------------------------------------------------------------------------------------|------------------|
| Media<br>Size: Letter 8.5 x 11 in V<br>Source: Automatically select V<br>Weight: Printer Setting V                                 |                  |
| Finishing Mode<br>Standard / N-up V Options<br>2-Sided Printing<br>None<br>Duplex Help<br>Driver Settings<br>Default<br>Add Remove | tetter 8.5 x 11n |
| OK Cance                                                                                                    | About Default    |

**5.** Zuerst wird jede zweite Seite (1) des Dokuments gedruckt. Ist dieser Vorgang beendet, werden Sie in einer Bildschirmmeldung aufgefordert, das bedruckte Papier zu entnehmen, umzudrehen und wieder in das Papierfach einzulegen.

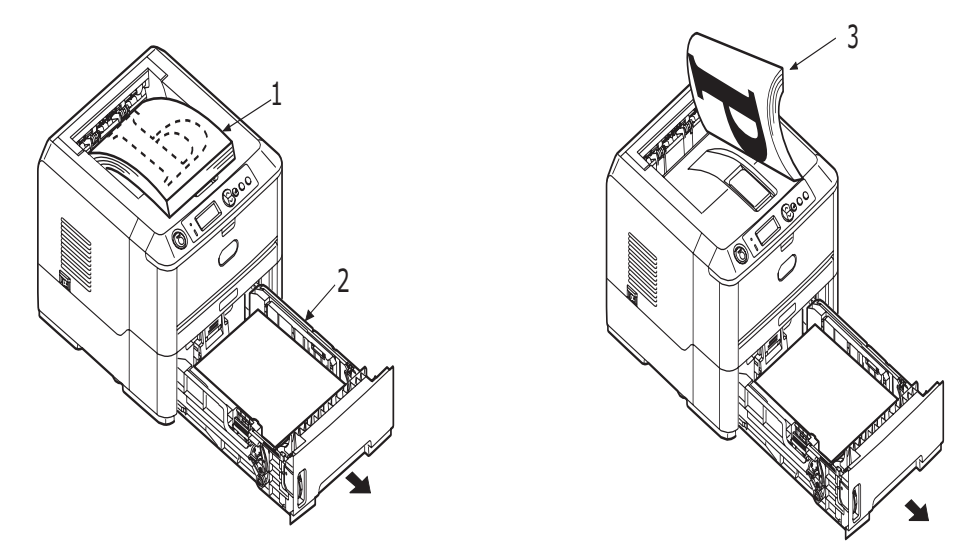

- **6.** Öffnen Sie das Papierfach (2).
- Nehmen Sie das bedruckte Papier aus dem Ausgabefach (3), und legen Sie es so in das Papierfach, dass die bedruckte Seite oben liegt und der untere Seitenrand zum Drucker (4) zeigt.

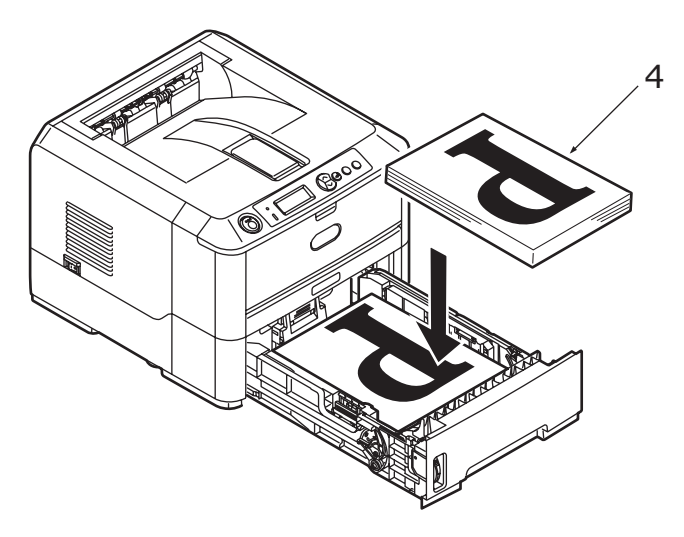

**8.** Schließen Sie das Papierfach, und drücken Sie die Taste **Online**. Die Meldung wird ausgeblendet, und die restlichen Seiten des Dokuments werden gedruckt.

#### HINWEIS

Sie müssen die Taste Online drucken, um den Druck für die andere Seite zu starten. Die Standardeinstellung der Zeit ist eine Minute. Wird diese überschritten, werden die Daten gelöscht und nicht gedruckt.

# MANUELLER DUPLEX-DRUCK MIT DEM FACH FÜR MANUELLEN EINZUG (B410D, B410DN)

#### HINWEIS

- > Wenn Sie das Fach für manuellen Einzug verwenden, müssen Sie die Blätter einzeln zuführen.
- Verwenden Sie das Mehrzweckfach für den manuellen Duplex-Druck auf demB430d, B430dn und dem B440dn. Das Prinzip ist gleich: Siehe "Mehrzweckfach und Fach für den manuellen Einzug" auf Seite 34.
- **1.** Richten Sie die Papierführungen am Fach für manuellen Einzug nach der Papiergröße aus.
- **2.** Legen Sie ein einzelnes Blatt Papier in das Fach für manuellen Einzug. Das Blatt nimmt automatisch die richtige Position ein.
- 3. Wählen Sie **Datei > Drucken**. Das Dialogfeld "Drucken" wird angezeigt.
- 4. Klicken Sie auf **Eigenschaften**.
- 5. Wählen Sie in der Dropdown-Liste Papierzufuhr das Fach für manuellen Einzug aus.
- 6. Wählen Sie im Dropdown-Menü Duplex-Druck je nach Druckereinstellungen entweder Lange Seite (Manuell) oder Kurze Seite (Manuell). Wenn Sie weitere Informationen benötigen, klicken Sie auf Duplex-Hilfe.
- **7.** Nachdem jede zweite Seite gedruckt wurde, nehmen Sie das Papier aus dem Ausgabefach.

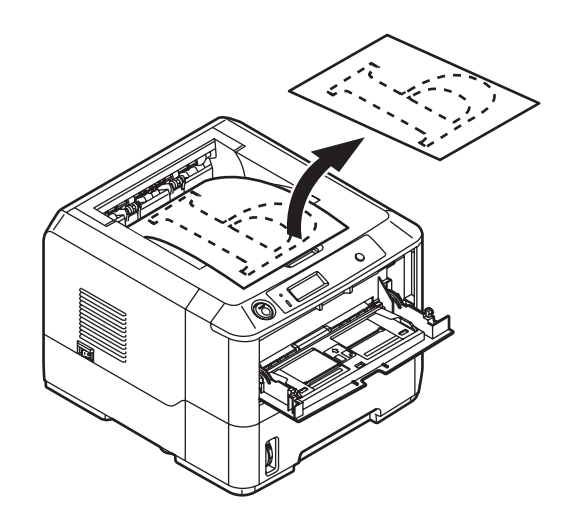

**8.** Legen Sie nun ein Blatt nach dem anderen so in das Fach für manuellen Einzug, dass die bedruckte Seite unten liegt und der obere Seitenrand zum Drucker zeigt. Achten Sie darauf, dass jedes Blatt richtig eingezogen wird.

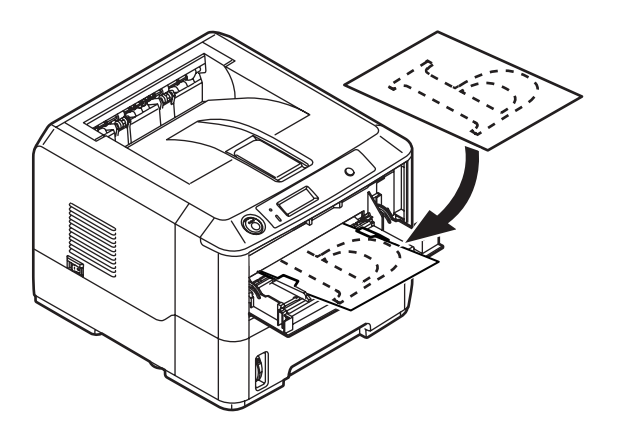

**9.** Drücken Sie die Taste **Online**. Die verbleibenden Seiten des Dokuments werden nacheinander auf die jeweils leere Seite des Papiers gedruckt, das Sie in das Fach für manuellen Einzug einlegen.

# **OVERLAYS UND MAKROS (NUR WINDOWS)**

# WAS SIND OVERLAYS UND MAKROS?

Wenn Sie auf besonderes Papier wie Formulare und Briefpapier drucken, aber kein vorgefertigtes Papier verwenden möchten, können Sie mit diesen Funktionen solches Papier erstellen.

Sie können PostScript-Overlays einsetzen, um besondere Druckvorlagen zu erstellen und für sofortigen Einsatz im Drucker zu speichern. Wenn Sie den PCL-Treiber installiert haben, sind entsprechende Funktionen mit Makros möglich.

Sie können mehrere Overlays oder Makros erstellen und diese in beliebiger Weise kombinieren, um verschiedene Formulare und andere spezielle Druckvorlagen zu erzeugen. Dabei ist es möglich, jedes Bild nur auf die erste Seite eines Dokuments, auf alle Seiten, auf jede zweite Seite oder nur auf die angegebenen Seiten zu drucken.

# **POSTSCRIPT-OVERLAYS ERSTELLEN**

Zum Erstellen eines Overlays sind drei Schritte erforderlich:

- **1.** Erstellen Sie die Daten für das Formular in einer Anwendung und drucken Sie sie als Druckerdatei (.PRN).
- 2. Erstellen Sie mit der Software Storage Device Manager, die auf CD mit dem Drucker mitgeliefert wird, eine "Projektdatei", importieren Sie die .PRN-Datei(en), und übertragen Sie die erzeugte Filterdatei (.HST) zum Drucker. Die Projektdatei enthält ein oder mehrere Overlay-Bilder, die zusammen gehören, beispielsweise die Briefköpfe für die erste Seite und für weitere Seiten von Briefen.
- **3.** Beim Drucken von Dokumenten dienen diese übertragenen Dateien als Overlays.

Verwenden Sie beim Drucken der Overlay-Dateien auf die Festplatte keine Spezialfunktionen wie zweiseitigen Druck oder mehrere Exemplare. Diese Funktionen sind nicht für Overlays vorgesehen, sondern zum Drucken der fertigen Dokumente.

#### **OVERLAY-BILD ERSTELLEN**

- **1.** Erstellen Sie das gewünschte Bild für das Overlay in einer dafür geeigneten Anwendung, beispielsweise in einem Grafikprogramm.
- 2. Öffnen Sie das Dialogfeld **Drucken** der Anwendung.
- **3.** Als Druckername (1) muss der PostScript-Druckertreiber gewählt sein.
- 4. Wählen Sie dann die Option In Datei drucken (2).
- Klicken Sie auf die Schaltfläche
   Eigenschaften (3), um das Fenster Dokument-Eigenschaften zu öffnen.

| e Marca                    | Contract Name                   | - Descrite                        |
|----------------------------|---------------------------------|-----------------------------------|
| <ul> <li>Mound.</li> </ul> | Capitri cer Name                | El Dipero                         |
| Status:                    | Ide                             |                                   |
| Type:<br>Wherei            |                                 |                                   |
| Concept:                   |                                 | i Prix to tige                    |
| -                          |                                 |                                   |
| Page range                 |                                 | Copies                            |
| (• AI                      |                                 | Number of gopies: 1               |
| C Current                  | page C Selection                |                                   |
| C Pages:                   |                                 |                                   |
|                            |                                 |                                   |
| Enter page                 | numbers and/or page ranges      |                                   |
| separatear                 | y commune for example, 1,0,0 12 |                                   |
|                            |                                 | Zoom                              |
| Print what:                | Document                        | Pages per sheet: 1 page w         |
|                            |                                 | i hole []                         |
| Print:                     | All pages in range              | Scale to paper size: No Scaling 💌 |
|                            |                                 |                                   |

- **6.** Wählen Sie auf der Registerkarte Overlay die Option **Formular erstellen** aus der Dropdown-Liste (4).
- **7.** Klicken Sie auf **OK**, um das Fenster Dokument-Eigenschaften zu schließen.
- 8. Klicken Sie auf **OK**, um das Dialogfeld Drucken zu schließen.
- **9.** Wenn Sie zur Eingabe eines Namens für die Druckdatei aufgefordert werden, geben Sie einen sinnvollen Namen mit der Erweiterung .PRN ein.
- **10.** Schließen Sie die Anwendung.

#### DAS PROJEKT ERSTELLEN UND ÜBERTRAGEN

- 1. Starten Sie aus dem Menü **Start** von Windows den **Storage Device Manager** (SDM) und lassen Sie den SDM den Drucker suchen.
- 2. Wählen Sie Projekte→Neues Projekt.
- 3. Wählen Sie Projekte→Datei zu Projekt hinzufügen.
- 4. Wählen Sie in der Dropdown-Liste **Dateityp** den Eintrag **PRN-Dateien** (\*.prn).
- **5.** Navigieren Sie zu dem Ordner, in dem die .PRN-Dateien gespeichert sind, und wählen Sie eine oder mehrere Dateien für das Overlay.

In einem Projekt können mehrere Druckerdateien (.PRN) vorhanden sein. Beispielsweise eine Datei für die erste Seite und eine andere für die folgenden Seiten. Verwenden Sie Windows-Standardverfahren (Umschalttaste oder Strg-Taste), um gegebenenfalls mehrere Dateien gleichzeitig zu wählen.

- 6. Klicken Sie auf Öffnen, um diese Dateien dem aktuellen Projekt hinzuzufügen.
- 7. Wenn ein Feld mit einer Meldung eingeblendet wird, dass eine Filterdatei erstellt wurde, klicken Sie auf **OK**, um die Meldung zu löschen.
- **8.** Im Projektfenster wird für jede hinzugefügte Druckerdatei eine .HST-Datei angezeigt. Notieren Sie sich die einzelnen Namen. Notieren Sie dabei die *genaue* Schreibweise, da zwischen Groß- und Kleinschreibung unterschieden wird. Diese Namen werden später benötigt.
- 9. Wählen Sie Projekte→Projekt speichern und geben Sie einen aussagekräftigen Namen (z. B. "Briefpapier") ein, damit Sie ihn später, wenn Sie ihn ändern möchten, wiedererkennen.
- **10.** Wählen Sie **Projekte**→**Projektdateien zum Drucker übertragen**, um das Projekt in den Drucker zu laden.

Wenn im Drucker eine Festplatte installiert ist, speichert SDM die Dateien automatisch darauf. Andernfalls überträgt SDM die Dateien in den Flash-Speicher. Wenn im Drucker eine Festplatte vorhanden ist, Sie die Dateien aber im Flash-Speicher speichern möchten, doppelklicken Sie auf den Dateinamen im Fenster Projekt, und geben Sie **%Flash0%** unter **Volume** ein. Klicken Sie dann auf **OK**.

**11.** Wenn die Meldung "Befehl erteilt" zur Bestätigung der durchgeführten Übertragung eingeblendet wird, klicken Sie auf **OK**, um die Meldung zu löschen.

| 4 | Create Form      | Color Overlag |        |
|---|------------------|---------------|--------|
|   | Active Overlay:  | (M/           | V× 4)  |
|   | Overlay          | Page          |        |
|   |                  |               |        |
|   |                  |               |        |
|   |                  | 1             |        |
|   | Add Dr           | lete          |        |
|   | Defined Overlay. | (MJ           | XX 32) |
|   | Overlay          | Page          |        |
|   |                  |               |        |
|   |                  |               |        |
|   |                  |               |        |
|   |                  |               |        |
|   |                  |               |        |

#### **DAS OVERLAY DRUCKEN**

- 1. Klicken Sie auf das Symbol des Druckers, und wählen Sie Drucker→Formular testen.
- 2. Wählen Sie die einzelnen Overlays, die Sie prüfen möchten, im Fenster Test PostScript Form (PostScript-Formular testen) und klicken Sie auf **OK**. Nach einer kurzen Zeitdauer, in der der Drucker das Formular verarbeitet, erfolgt der Ausdruck.
- 3. Klicken Sie nach dem Prüfen der einzelnen Overlays auf Beenden.
- **4.** Klicken Sie auf die Standardschaltfläche **Schließen (X)** von Windows oder wählen Sie **Projekte**→**Beenden**, um den Speichergeräte-Manager zu beenden.

#### **OVERLAYS DEFINIEREN**

Dies ist der letzte Schritt, bevor die neuen Overlays verwendet werden können.

- 1. Öffnen Sie das Fenster Drucker ("Drucker und Faxgeräte" unter Windows XP) über das Menü **Start** oder in der Windows-Systemsteuerung.
- 2. Klicken Sie mit der rechten Maustaste auf das Symbol des PostScript-Druckers und wählen Sie **Druckeinstellungen** aus dem Popup-Menü.
- 3. Klicken Sie auf der Registerkarte **Overlay** auf die Schaltfläche **Neu**.
- Geben Sie im Fenster Overlay-Formulare definieren einen passenden Namen (2) für dieses Overlay ein und legen Sie fest, für welche Seite(n) (3) der Dokumente dieses Overlay verwendet werden soll.

|   | Define Overlays                                                                      |
|---|--------------------------------------------------------------------------------------|
| 2 | Overlay Name: Letterhead Overlay                                                     |
| 3 | Print on Pages: First Page                                                           |
|   | Custom Pages:                                                                        |
|   | Enter page numbers and /or page ranges separated by commas,<br>For example, 1,3,5-12 |
| h | Form setting                                                                         |
| 4 | Pom Name: Letternead.HS1                                                             |
| 5 | Defined Forms:                                                                       |
|   |                                                                                      |
|   | Delete                                                                               |
|   | OK Cancel                                                                            |

 Geben Sie den Namen der Overlay-Datei (4) genauso ein, wie er im Fenster Projekt des Storage Device Manager angegeben wird. Beachten Sie, dass bei diesem Namen zwischen Groß- und Kleinschreibung unterschieden wird.

Wenn Sie beim Erstellen der Overlays vergessen haben, die Namen zu notieren, können Sie sie durch Anzeigen der Projektdatei im Storage Device Manager oder durch Drucken einer

Projektdatei im Storage Device Manager oder durch Drucken einer Dateiliste im Druckermenü Informationen feststellen.

- **6.** Klicken Sie auf **Hinzufügen** (5), um dieses Overlay der Liste der definierten Overlays hinzuzufügen.
- 7. Klicken Sie auf **OK**, um das Fenster Overlay-Formulare definieren zu schließen.

Das neue Overlay wird jetzt in der Liste Overlay-Formulare definieren im Fenster Drucker-Eigenschaften angeführt.

- 8. Wiederholen Sie das obige Verfahren, um weitere Overlays zu definieren.
- **9.** Klicken Sie auf **OK**, wenn Sie fertig sind, um das Fenster Dokument-Eigenschaften zu schließen.

Die neuen Overlays sind jetzt verwendungsbereit und für künftige Dokumente verfügbar.

# MIT POSTSCRIPT-OVERLAYS DRUCKEN

Nachdem Sie die Overlays erstellt haben, können Sie sie nach Wunsch in Dokumenten verwenden. Im nachstehenden Beispiel werden zwei Overlays für Geschäftsbriefe verwendet. Das erste wird nur auf der ersten Seite und das zweite auf allen folgenden Seiten gedruckt.

- 1. Erstellen Sie das Dokument ganz normal in einer Anwendung. Formatieren Sie das Dokument nach Erfordernis, sodass es in den verfügbaren Platz passt.
- 2. Öffnen Sie das Dialogfeld **Drucken** der Anwendung und wählen Sie die benötigten Optionen. Vergewissern Sie sich, dass als Drucker der PostScript-Druckertreiber gewählt ist, in dem die Overlays definiert wurden.
- **3.** Klicken Sie auf die Schaltfläche **Eigenschaften**, um das Fenster Druckeinstellungen zu öffnen.
- 4. Wählen Sie auf der Registerkarte Overlay die Option **Overlay verwenden** aus der Dropdown-Liste (1).
- Klicken Sie auf das erste Overlay (2), das Sie verwenden möchten. In diesem Beispiel ist es das Overlay Cover Page. Klicken Sie dann auf die Schaltfläche Hinzufügen (3).
- **6.** Wenn Sie ein weiteres Overlay verwenden möchten, in diesem Fall Continuation Page, klicken Sie auf das zweite Overlay (4) und klicken Sie dann erneut auf die Schaltfläche **Hinzufügen** (3).

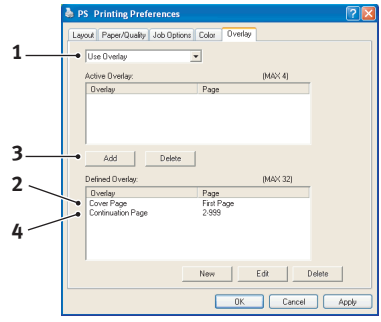

- **7.** Nachdem Sie alle Overlays gewählt haben, die Sie für dieses Dokument verwenden möchten, klicken Sie auf **OK**.
- **8.** Klicken Sie abschließend im Dialogfeld Drucken der Anwendung auf **OK**, um den Druckvorgang zu starten.

# **PCL-OVERLAYS ERSTELLEN**

Zum Erstellen eines Overlays sind drei Schritte erforderlich:

- **1.** Erstellen Sie die Daten für das Formular in einer Anwendung und drucken Sie sie als Druckerdatei (.PRN).
- 2. Erstellen Sie mit der Software Storage Device Manager, die auf CD mit dem Drucker mitgeliefert wird, eine "Projektdatei", importieren Sie die .PRN-Datei und übertragen Sie die erzeugten Filterdateien (.BIN) zum Drucker.
- **3.** Beim Drucken von Dokumenten dienen diese übertragenen Dateien als Overlays.

Verwenden Sie beim Drucken der Dateien auf die Festplatte keine Spezialfunktionen wie zweiseitigen Druck oder mehrere Exemplare. Diese Funktionen sind nicht für Makros vorgesehen, sondern zum Drucken der fertigen Dokumente.

#### **OVERLAY-BILD ERSTELLEN**

- **1.** Erstellen Sie das gewünschte Bild in einer dafür geeigneten Anwendung, beispielsweise in einem Grafikprogramm.
- 2. Öffnen Sie das Dialogfeld **Drucken** der Anwendung.
- **3.** Als Druckername (1) muss der PCL-Druckertreiber gewählt sein.
- **4.** Wählen Sie dann die Option **In Datei drucken** (2).
- **5.** Wenn Sie zur Eingabe eines Namens für die Druckdatei aufgefordert werden, geben Sie einen sinnvollen Namen mit der Erweiterung .PRN ein.
- **6.** Schließen Sie die Anwendung.

#### MAKROS ERSTELLEN UND ÜBERTRAGEN

- 1. Starten Sie aus dem Menü **Start** von Windows den **Storage Device Manager** (SDM) und lassen Sie den SDM den Drucker suchen.
- 2. Wählen Sie Projekte → Neues Projekt, um ein neues Projekt zu starten.
- 3. Wählen Sie **Projekte**→**Filter Macro File** (Filtermakrodatei). Das Dialogfeld Filter Printer Patterns (Filterdruckermuster) wird eingeblendet. Ändern Sie die Einstellungen nach Erfordernis und klicken Sie auf **OK**.

**Beispiel:** Wenn Sie in MS Paint ein schwarzes Oval erstellen und alle Farbbefehl-Filter markiert lassen, wird das schwarze Oval bei Verwendung des Overlays als schwarzes Rechteck gedruckt. Um die ovale Form beizubehalten, deaktivieren Sie die Filter "Configure Image Data" (Bilddaten konfigurieren), "Palette ID" (Palettenkennung) und "Palette Control" (Palettensteuerung).

- 4. Wählen Sie in der Dropdown-Liste **Dateityp** den Eintrag **PRN-Dateien (\*.prn)**.
- **5.** Navigieren Sie zu dem Ordner, in dem die .PRN-Overlaydateien gespeichert sind, und wählen Sie eine oder mehrere Dateien für das Overlay.

In einem Projekt können mehrere Makrodateien vorhanden sein. Beispielsweise eine Datei für die erste Seite und eine andere für die folgenden Seiten. Verwenden Sie Windows-Standardverfahren (Umschalttaste oder Strg-Taste), um gegebenenfalls mehrere Dateien gleichzeitig zu wählen.

- **6.** Klicken Sie auf **Öffnen**, um diese Dateien dem aktuellen Projekt hinzuzufügen. (Sie können auch Dateien aus dem Windows Explorer direkt in das Projektfenster ziehen und dort ablegen.) Wenn ein Feld mit einer Meldung eingeblendet wird, dass eine Filterdatei erstellt wurde, klicken Sie auf **OK**, um die Meldung zu löschen.
- 7. Im Projektfenster wird für jede hinzugefügte Druckerdatei eine .BIN-Datei angezeigt. Notieren Sie sich für jede dieser Dateien den Namen und die ID-Nummer. Diese Informationen werden später benötigt.

Wenn Sie die Namen oder ID-Nummern bearbeiten möchten, doppelklicken Sie auf den Eintrag der Datei und bearbeiten Sie die Informationen.

Beachten Sie, dass bei diesem Namen zwischen Groß- und Kleinschreibung unterschieden wird.

- **8.** Wählen Sie **Projekte**→**Projekt speichern** und geben Sie einen aussagekräftigen Namen (z. B. "Briefpapier") ein, damit Sie ihn später wiedererkennen.
- **9.** Wählen Sie **Projekte**→**Projektdateien zum Drucker übertragen**, um das Projekt in den Drucker zu laden.
- **10.** Wenn die Meldung "Befehl erteilt" zur Bestätigung der durchgeführten Übertragung eingeblendet wird, klicken Sie auf **OK**, um die Meldung zu löschen.

| Name: A log Printer Name    | Properti e                         |
|-----------------------------|------------------------------------|
| Status: Idle                |                                    |
| Type:<br>Where:<br>Comment: | Print to file                      |
| Page range                  | Copies<br>Number of gopies:        |
| Print what: Document        | Zoom<br>Pages per street: 1 page 💌 |

#### DAS MAKRO ZUR PROBE DRUCKEN

- **1.** Wählen Sie **Drucker**→**Makro testen**.
- **2.** Geben Sie im Fenster "Makro testen" die ID-Nummer ein, und klicken Sie auf **OK**. Nach einer kurzen Zeitdauer druckt der Drucker das Makro.
- **3.** Klicken Sie nach dem Prüfen der einzelnen Makros auf **Beenden**.
- **4.** Klicken Sie auf die Standardschaltfläche **Schließen (X)** von Windows oder wählen Sie **Projekte**→**Beenden**, um den Speichergeräte-Manager zu beenden.

#### **OVERLAYS DEFINIEREN**

Dies ist der letzte Schritt, bevor die neuen Overlays verwendet werden können.

- 1. Öffnen Sie das Fenster Drucker ("Drucker und Faxgeräte" unter Windows XP) über das Menü **Start** oder in der Windows-Systemsteuerung.
- 2. Klicken Sie mit der rechten Maustaste auf das Symbol des PostScript-Druckers und wählen Sie **Druckeinstellungen** aus dem Popup-Menü.
- **3.** Klicken Sie auf der Registerkarte Auftragsoptionen auf die Schaltfläche **Overlay-Formulare**.
- **4.** Klicken Sie im Fenster **Overlay-Formulare** auf die Schaltfläche **Overlay-Formulare definieren** (1).

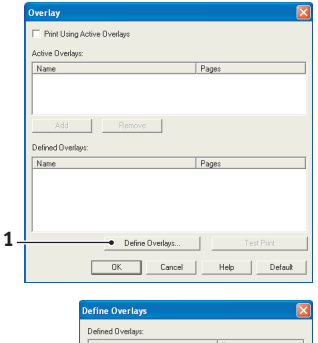

5. Geben Sie im Fenster Overlay-Formulare definieren den Namen (a) und die ID(b) des Overlays ein, und legen Sie fest, für welche Seite(n)(c) der Dokumente dieses Overlay verwendet werden soll. Klicken Sie dann auf die Schaltfläche Hinzufügen (3), um dieses Overlay der Liste der definierten Overlays hinzuzufügen. Wiederholen Sie diese Schritte für etwaige zugehörige Overlays. Wenn Sie damit fertig sind, klicken Sie auf die Schaltfläche Schließen (4), um das Fenster zu schließen.

 Osfine Overlage
 Pages

 Defined Overlage
 Pages

 Name
 Pages

 Contribution Page
 2.929

 Add
 Acciv

 Contribution Page
 2.929

 Contribution Page
 2.929

 Contribution Page
 2.929

 Contribution Page
 2.929

 Contribution Page
 2.929

 Contribution Page
 2.929

 Contribution Page
 2.929

 Contribution Page
 2.929

 Contribution Page
 Contribution Page

 Contribution Page
 Contribution Page

 Contribution Page
 Contribution Page

 Contribution Page
 Contribution Page

 Contribution Page
 Contribution Page

 Contribution Page
 Contribution Page

 Contribution Page
 Contribution Page

 Contribution Page
 Contribution Page

 Contribution Page
 Contribution Page

 Contribution Page
 Contribution Page

 Contribution Page
 Contribution Page

 Contribution Page
 Contribution Page

</tab

Das dargestellte Beispiel zeigt zwei definierte Overlays, eines für die erste Seite und eines für die anschließenden Seiten.

Beachten Sie, dass Namen und IDs von Overlaydateien *genauso* eingegeben werden müssen, wie sie im Fenster Projekt des Storage Device Manager angezeigt werden. Beachten Sie insbesondere, dass bei diesen Namen zwischen Groß- und Kleinschreibung unterschieden wird.

Wenn Sie beim Erstellen der Overlays vergessen haben, den Namen oder die ID zu notieren, können Sie sie durch Anzeigen der Projektdatei im Storage Device Manager oder durch Drucken einer Dateiliste im Druckermenü Informationen feststellen.

Das neue Overlay wird jetzt in der Liste Overlay-Formulare definieren im Fenster Drucker-Eigenschaften angeführt.

**6.** Klicken Sie auf **OK**, wenn Sie fertig sind, um das Fenster Drucker-Einstellungen zu schließen.

Die neuen Overlays sind jetzt verwendungsbereit und für künftige Dokumente verfügbar.

# MIT PCL-OVERLAYS DRUCKEN

Nachdem Sie die Overlays erstellt haben, können Sie sie nach Wunsch in Dokumenten verwenden. Im nachstehenden Beispiel werden zwei Overlays für Geschäftsbriefe verwendet. Das erste wird nur auf der ersten Seite und das zweite auf allen folgenden Seiten gedruckt.

- 1. Erstellen Sie das Dokument ganz normal in einer Anwendung. Formatieren Sie das Dokument nach Erfordernis, sodass es in den verfügbaren Platz des Briefkopf-Overlays passt.
- 2. Öffnen Sie das Dialogfeld **Drucken** der Anwendung und wählen Sie die benötigten Optionen. Vergewissern Sie sich, dass als Drucker der PCL-Druckertreiber gewählt ist, in dem die Overlays definiert wurden.
- **3.** Klicken Sie auf die Schaltfläche **Eigenschaften**, um das Fenster Druckeinstellungen zu öffnen.
- **4.** Markieren Sie auf der Registerkarte Overlay das Kontrollkästchen **Aktive Overlays verwenden** (1).
- 5. Klicken Sie in der Liste Overlay-Formulare definieren auf das erste Overlay (2), das Sie verwenden möchten, und klicken Sie auf die Schaltfläche Hinzufügen (3), um es der Liste Aktive Overlay-Formulare hinzuzufügen. (Wenn Sie nicht mehr wissen, wie dieses Overlay aussieht, klicken Sie auf die Schaltfläche Testdruck.)

|   | Overlay                         |                     |
|---|---------------------------------|---------------------|
| 1 | Int Using Active Diverlays      |                     |
|   | Active Diverlays:               |                     |
|   | Name                            | Pages               |
|   |                                 |                     |
| 2 | ]                               |                     |
| 5 | Add Remove                      |                     |
| • | Defined Overlays:               |                     |
| 2 | Name                            | Pages               |
|   | Cover-Page<br>Continuation-Page | First Page<br>2-999 |
| 4 |                                 |                     |
| • |                                 |                     |
|   | J                               |                     |
|   | Define Overlays                 | Test Print          |
|   | OK. Cancel                      | Help Default        |

- 6. Wenn Sie ein weiteres Overlay in diesem Dokument verwenden möchten, in diesem Fall das Overlay "Continuation Page", klicken Sie in der Liste der definierten Overlays auf dieses Overlay (4) und klicken Sie dann erneut auf die Schaltfläche **Hinzufügen** (3), um das zweite Overlay der Liste der aktiven Overlays hinzuzufügen.
- **7.** Wenn die Liste der aktiven Overlays alle Elemente enthält, die Sie verwenden möchten, klicken Sie auf **OK**.
- **8.** Klicken Sie abschließend im Dialogfeld Drucken der Anwendung auf **Drucken**, um das Dokument zu drucken.

# VERBRAUCHSMATERIAL UND WARTUNG

In diesem Abschnitt wird beschrieben, wie Sie die Tonerpatrone und Bildtrommel austauschen und allgemeine Wartungsaufgaben erledigen.

# BESTELLNUMMERN DER VERBRAUCHSMATERIALIEN

| BEZEICHNUNG                                              | NUTZUNGSDAUER                        | BESTELLNR.                               |
|----------------------------------------------------------|--------------------------------------|------------------------------------------|
| Toner, Standard, B410d, B410dn, B430d,<br>B430dn, B440dn | 3.500 A4-Seiten bei<br>ISO/IEC19752  | 43979102 (nur EU)<br>43979107 (Nicht-EU) |
| Toner, hohe Kapazität, B430d, B430dn, B440dn             | 7.000 A4-Seiten bei<br>ISO/IEC19752  | 43979202 (nur EU)<br>43979211 (Nicht-EU) |
| B440dn                                                   | 10.000 A4-Seiten bei<br>ISO/IEC19752 | 43979207 (nur EU)<br>43979212 (Nicht-EU) |
| Bildtrommel                                              | 25.000 A4-Seiten                     | 43979002                                 |

Verwenden Sie nur Originalverbrauchsmaterial von Oki.

# LEBENSDAUER DER TONERPATRONE

Die Lebensdauer der Tonerpatrone richtet sich nach der Druckdichte, d.h. dem Prozentsatz der Seite, der schwarz gedruckt wird. Ein typischer Brief hat eine Druckdichte zwischen 3 und 5 %. Grafiken haben in der Regel eine höhere Druckdichte. Die höhere Druckdichte bedeutet, dass der Toner schneller verbraucht wird. Bei einer Druckdichte von 5 % druckt eine Standard-Tonerpatrone durchschnittlich 3500 Seiten. Beachten Sie, dass es sich um einen Durchschnittswert handelt. Die tatsächlichen Ergebnisse können davon abweichen.

Die erste in einem neuen Drucker installierte Tonerpatrone muss den Bildtrommelbehälter auffüllen und die Entwicklerwalze mit Toner sättigen. Die Tonerpatrone aus dem Lieferumfang dieses Druckers erzeugt nach der Installation ca. 1.500 Seiten.

# ZEITPUNKT DES AUSTAUSCHS DER TONERPATRONE

Wenn der Toner ausgeht, wird auf dem Bedienfeld-LC-Display TON.MANG angezeigt. Nachdem der niedrige Tonerstand angezeigt wurde, druckt der Drucker ca. 100 weitere Seiten, zeigt dann an, dass der Toner leer ist und hört auf zu drucken. Der Druckvorgang wird fortgesetzt, nachdem eine neue Tonerpatrone eingebaut wurde.

## AUSTAUSCHEN DER TONERPATRONE

# VORSICHT

- Setzen Sie Tonerpatronen niemals einer offenen Flamme aus. Dies kann eine Explosion zur Folge haben und Sie können sich verbrennen.
- Schalten Sie das Gerät aus und ziehen Sie den Netzstecker ab, bevor Sie auf das Geräteinnere zugreifen, um das Gerät zu reinigen, zu warten oder Fehler zu beheben. Wenn Sie während des Betriebs auf das Geräteinnere zugreifen, kann ein elektrischer Schlag nicht ausgeschlossen werden.

Sie sollten die LED-Zeile jedes Mal reinigen, wenn Sie die Tonerpatrone ersetzen.

In diesem Drucker wird ein sehr feiner, trockener Puder in der Tonerpatrone verwendet.

Legen Sie ein Blatt Papier bereit, um die benutzte Tonerpatrone darauf zu stellen, wenn Sie eine neue installieren.

Entsorgen Sie die alte Tonerpatrone in der Verpackung der neuen.

Wenn Sie Tonerpulver verschüttet haben, entfernen Sie es mit einer leichten Bürste. Reicht dies nicht aus, entfernen Sie den restlichen Toner mit einem mit kaltem Wasser befeuchteten Tuch. *Verwenden Sie kein heißes Wasser und setzen Sie niemals Lösungsmittel ein. Flecken lassen sich dann nicht mehr entfernen.*.

#### VORSICHT!

Wenn Sie Toner einatmen oder Toner in Ihre Augen gerät, trinken Sie etwas Wasser bzw. spülen Sie Ihre Augen mit viel kaltem Wasser. Begeben Sie sich unverzüglich in ärztliche Behandlung.

**1.** Schalten Sie den Drucker aus, und warten Sie zehn Minuten, damit die Fixiereinheit abgekühlt ist, bevor Sie die obere Abdeckung öffnen.

# VORSICHT!

Wenn der Drucker eingeschaltet war, kann der Fixierer heiß sein. Dieser Bereich ist deutlich gekennzeichnet. Berühren Sie ihn nicht.

**2.** Drücken Sie die Entriegelungstaste der oberen Abdeckung, und öffnen Sie die obere Abdeckung des Druckers vollständig.

HINWEIS Das Modell B430dn ist unten dargestellt. Das Prinzip ist bei allen Modellen dieses Druckers gleich.

**3.** Ziehen Sie den farbigen Hebel (1) auf der rechten Seite der Tonerpatrone zur Vorderseite des Druckers, um die Patrone zu schließen und danach die verbrauchte Tonerpatrone (2) zu entfernen.

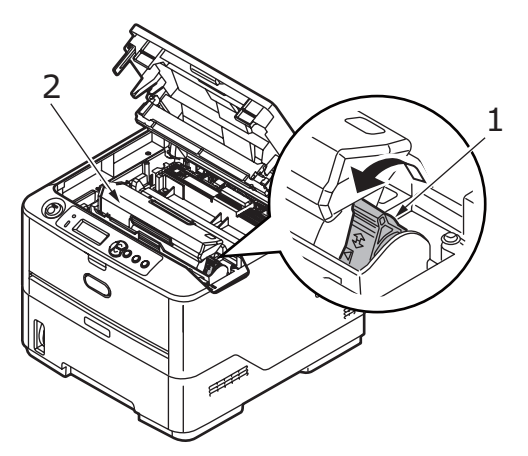

- **4.** Reinigen Sie die Oberseite der ID-Einheit mit einem sauberen, flusenfreien Tuch.
- **5.** Stellen Sie die Tonerpatrone vorsichtig auf ein Blatt Papier, um Verschmutzung durch Toner zu vermeiden.
- **6.** Entnehmen Sie die neue Tonerpatrone aus dem Karton, lassen Sie sie aber noch in ihrem Verpackungsmaterial.

**7.** Schütteln Sie die Tonerpatrone (3) vorsichtig mehrmals von Seite zu Seite, um den Toner zu lösen und gleichmäßig in der Tonerpatrone zu verteilen.

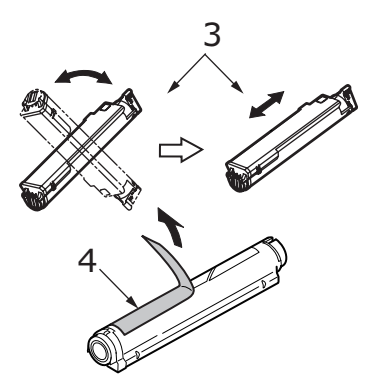

- **8.** Entfernen Sie das Verpackungsmaterial und ziehen Sie das Klebeband von der Unterseite der Tonerpatrone (4) ab.
- Halten Sie die Tonerpatrone oben in der Mitte, so dass sich der farbige Hebel rechts (5) befindet, und setzen Sie sie dann in den Drucker auf die Bildtrommel, von der die alte Tonerpatrone entnommen wurde.
- Setzen Sie die linke Seite der Tonerpatrone zuerst in die Oberseite der Bildtrommel (6) ein, drücken Sie sie gegen die Stifte an der Bildtrommel und senken Sie dann die rechte Seite der Tonerpatrone auf die Bildtrommel (7).

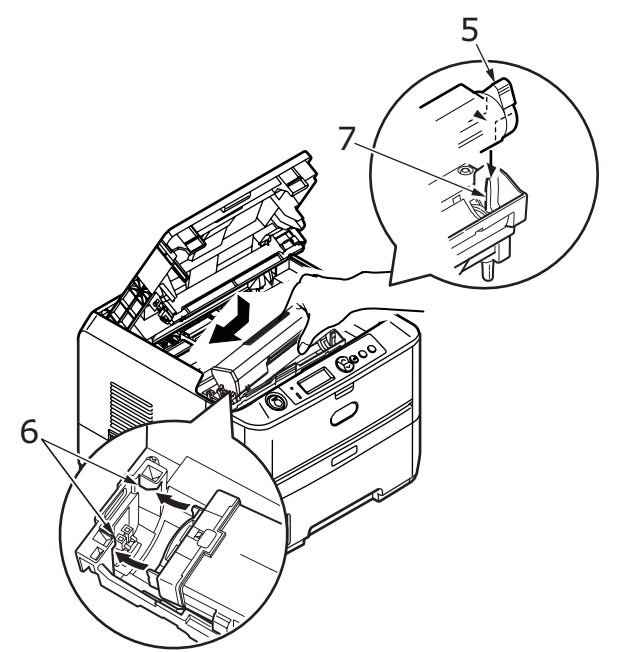

**11.** Drücken Sie vorsichtig auf die Tonerpatrone, um sich zu vergewissern, dass sie einwandfrei sitzt, und drücken Sie den farbigen Hebel (8) zur Drucker-Rückseite. Dadurch wird die Tonerpatrone verriegelt, und Toner kann in die Bildtrommel gelangen.

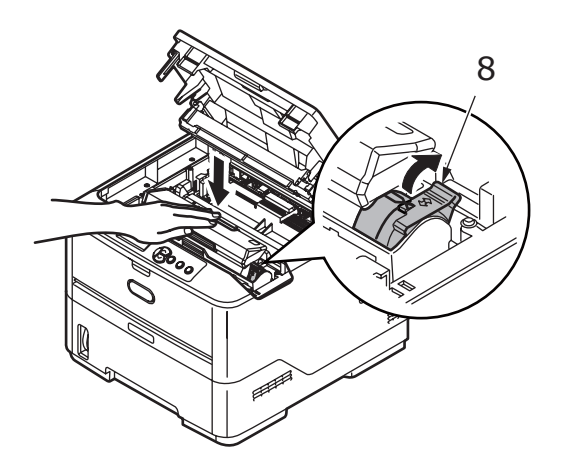

**12.** Wischen Sie den LED-Zeilenoberfläche (9) vorsichtig mit einem weichen Tuch ab.

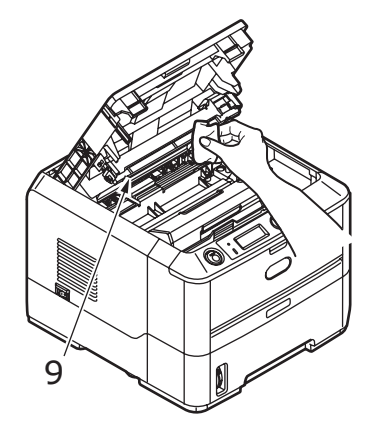

**13.** Schließen Sie die obere Abdeckung, und drücken Sie sie nach unten, um sie zu verriegeln.

## **NUTZUNGSDAUER BILDTROMMEL**

Die Lebensdauer einer Bildtrommel richtet sich nach einer Vielzahl von Faktoren, z. B. Temperatur und Feuchtigkeit, verwendete Papiersorte und die Anzahl der Seiten pro Druckauftrag.

Die Bildtrommel sollte ungefähr für 25.000 fortlaufend gedruckte Seiten ausreichen. Diese Zahl ist ein Näherungswert, da jeder Druckauftrag eine andere Anzahl von Seiten umfasst und die Umgebungsbedingungen und die verwendete Papiersorte unterschiedlich sein können.

## ZEITPUNKT DES AUSTAUSCHS DER BILDTROMMEL

Wenn die Trommel 90 % ihrer Lebensdauer erreicht hat, wird die Meldung NEUE BILDTROMMEL EINSETZEN auf dem LCD-Display des Bedienfelds angezeigt. Tauschen Sie die Bildtrommel aus, wenn der Drucker blass druckt oder die Qualität sich verschlechtert.

# AUSTAUSCHEN DER BILDTROMMEL.

# VORSICHT

- Setzen Sie die Bildtrommel niemals einer offenen Flamme aus. Dies kann eine Explosion zur Folge haben und Sie können sich verbrennen.
- Schalten Sie das Gerät aus und ziehen Sie den Netzstecker ab, bevor Sie auf das Geräteinnere zugreifen, um das Gerät zu reinigen, zu warten oder Fehler zu beheben. Wenn Sie während des Betriebs auf das Geräteinnere zugreifen, kann ein elektrischer Schlag nicht ausgeschlossen werden.

#### HINWEIS

- > Es wird empfohlen, dass Sie die Tonerpatrone austauschen und dabei gleichzeitig die LED-Zeile reinigen.
- > Das Modell B430dn ist unten dargestellt. Das Prinzip ist bei allen Modellen dieses Druckers gleich.
- **1.** Drücken Sie die Entriegelungstaste der oberen Abdeckung und öffnen Sie die obere Abdeckung des Druckers vollständig.

## **VORSICHT!**

Wenn der Drucker eingeschaltet war, kann der Fixierer heiß sein. Dieser Bereich ist deutlich gekennzeichnet. Berühren Sie ihn nicht.

**2.** Halten Sie die Bildtrommel in der Mitte und nehmen Sie die verbrauchte Bildtrommel zusammen mit der Tonerpatrone aus dem Drucker heraus.

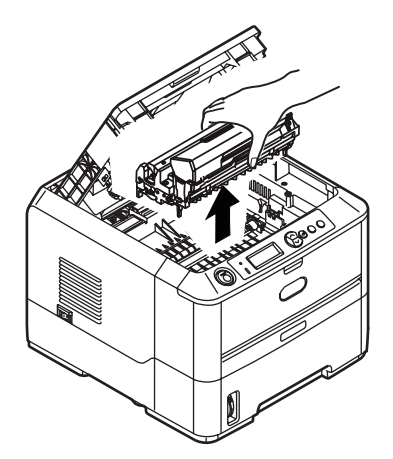

**3.** Stellen Sie die beiden Teile vorsichtig auf ein Blatt Papier, um Verschmutzungen durch den Toner und eine Beschädigung der grünen Fläche der Trommel zu vermeiden.

# **ACHTUNG!**

Die grüne Bildtrommelfläche an der Unterseite der ID-Einheit ist sehr empfindlich gegen Berührung und Licht. Berühren Sie diese Fläche nicht und setzen Sie sie niemals länger als fünf Minuten der normalen Raumbeleuchtung aus. Wenn die Trommeleinheit für längere Zeit aus dem Drucker entnommen werden muss, stecken Sie die Tonerpatrone in einen schwarzen Kunststoffbeutel, um sie vor Licht zu schützen. Setzen Sie die Bildtrommel niemals direkter Sonnenbestrahlung oder sehr heller Raumbeleuchtung aus.

- **4.** Wenn sich der farbige Tonerpatronen-Freigabehebel an der rechten Seite befindet, ziehen Sie ihn auf sich zu. Dadurch wird die Tonerpatrone von der Bildtrommeleinheit gelöst.
- **5.** Heben Sie die rechte Seite der Tonerpatrone an und ziehen Sie die Patrone nach rechts, um die linke Seite zu lösen. Ziehen Sie die Tonerpatrone dann aus der Bildtrommelpatrone heraus. Stellen Sie die Tonerpatrone auf ein Blatt Papier, um Verschmutzung durch Toner zu vermeiden.
- **6.** Nehmen Sie die neue Bildtrommel aus der Verpackung und stellen Sie sie auf das Papier, auf das die alte Bildtrommel gelegt wurde. Halten Sie sie wie die alte Einheit. Verpacken Sie die alte Bildtrommel zur Entsorgung in das Verpackungsmaterial.

*HINWEIS In den Anleitungen, die der neuen Bildtrommel beiliegen, enthalten weitere Informationen, z. B. zum Entfernen des Verpackungsmaterials usw.* 

- **7.** Setzen Sie die Tonerpatrone auf die neue Bildtrommel. Drücken Sie zuerst die linke Seite an und lassen Sie dann die rechte Seite herab.
- **8.** Drücken Sie den farbigen Freigabehebel von sich weg, um die Tonerpatrone auf der neuen Bildtrommel zu verriegeln. Dann kann der Toner in die Bildtrommel fließen.
- **9.** Halten Sie die Bildtrommeleinheit oben in der Mitte und senken Sie sie so in den Drucker ab, dass die Zapfen (1 und 2) an beiden Enden in den Schlitzen an den Seiten des Drucker-Innenraums (3) sitzen.

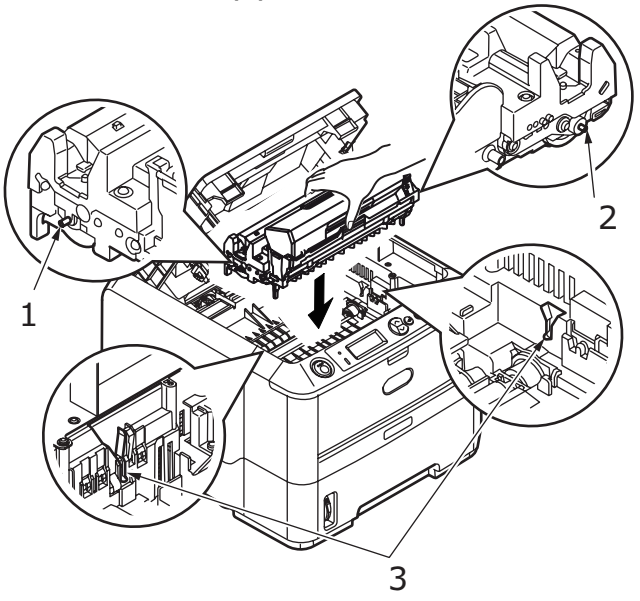

- **10.** Wischen Sie den LED-Zeilenoberfläche vorsichtig mit einem weichen Tuch ab.
- **11.** Schließen Sie die obere Abdeckung, und drücken Sie sie nach unten, um sie zu verriegeln.

#### **E**RZEUGEN EINER **R**EINIGUNGSSEITE

Wenn die Seiten blass gedruckt werden, Streifen oder sonstige Mängel aufweisen, kann das Problem durch Erzeugen einer Trommelreinigungsseite gelöst werden.

#### **B410**D, **B410**DN

#### Verwenden des Printer Menu Setup Tool

- **1.** Starten Sie das Printer Menu Setup Tool für den Drucker.
- 2. Klicken Sie auf Wartungs-Menü.
- 3. Wählen Sie **Reinigung** und klicken Sie auf **Ausführen**.
- **4.** Öffnen Sie das Fach für manuellen Einzug, und legen Sie einen Bogen A4-Papier zwischen den Papierführungen ein. Klicken Sie danach auf **OK**.
- 5. Der Drucker zieht das Papier ein und druckt eine Reinigungsseite.
- **6.** Wenn danach noch blass oder ungleichmäßig gedruckt wird, tauschen Sie die Tonerpatrone aus.

#### Mit der Taste "Online"

- **1.** Drücken Sie die Bedienfeldtaste **Online**, um den Drucker OFFLINE zu schalten.
- 2. Öffnen Sie das Fach für manuellen Einzug, und legen Sie ein Blatt A4-Papier zwischen die Papierführungen ein. Siehe "Mehrzweckfach und Fach für den manuellen Einzug" auf Seite 34.
- 3. Drücken und halten Sie die Taste **Online** mindestens sieben Sekunden gedrückt.
- **4.** Der Drucker zieht das Papier ein und druckt eine Reinigungsseite.
- 5. Schalten Sie den Drucker wieder ONLINE, indem Sie die Taste **Online** drücken.
- **6.** Wenn danach noch blass oder ungleichmäßig gedruckt wird, tauschen Sie die Tonerpatrone aus.

#### B430D, B430DN, B440DN

- Öffnen Sie das Mehrzweckfach und legen Sie einen Bogen A4-Papier zwischen die Papierführungen ein. Siehe "Mehrzweckfach und Fach für den manuellen Einzug" auf Seite 34. Um über das Papierfach zu drucken, drücken Sie die Taste Online, wenn Sie am Display aufgefordert werden, ein Blatt Papier in das Papierfach einzulegen.
- 2. Drücken Sie wiederholt die Taste **Menu** soder soler, bis WARTUNGSMENÜ angezeigt wird. Drücken Sie dann die Taste .
- **3.** Drücken Sie mehrere Male die Taste Soder , bis REINIGUNGSSEITE angezeigt wird.
- **4.** Drücken Sie die Taste 🥥.
- **5.** Der Drucker zieht das Papier ein und druckt eine Reinigungsseite.
- **6.** Drücken Sie wiederholt die Taste **Cancel** oder **Online** oder , um den MENÜ-Modus zu beenden. Der Drucker sollte nun ONLINE sein.

**7.** Wenn danach noch blass oder ungleichmäßig gedruckt wird, tauschen Sie die Tonerpatrone aus.

# **REINIGEN DER LED-ZEILE**

Reinigen Sie die LED-Reihe jedes Mal, wenn Sie die Tonerpatrone austauschen oder wenn der Ausdruck nach unten verblasst oder hell aussieht.

Wischen Sie den LED-Zeile behutsam mit einem weichen Tuch ab.

# **F**EHLERBEHEBUNG

# STATUS- UND FEHLERMELDUNGEN

Ihr Drucker kann Ihnen nützliches Feedback während des normalen Betriebs, aber auch bei Druckproblemen liefern, so dass Sie die geeigneten Gegenmaßnahmen ergreifen können.

Die LCD auf dem Drucker-Bedienfeld bietet die selbsterklärenden Status- und Fehlermeldungen in Ihrer gewählten Sprache. Die Fehlermeldungen werden von einer ausgehenden Ready-LED begleitet.

# PAPIERSTAUS

Sofern Sie den Empfehlungen dieses Handbuchs zur Verwendung von Druckmedien folgen und das Papier vor dem Gebrauch in gutem Zustand ist, sollte Ihr Drucker über Jahre gesehen zuverlässig arbeiten. Papierstaus treten jedoch gelegentlich auf, und in diesem Abschnitt wird erläutert, wie sie auf schnelle und einfache Weise behoben werden.

Ein Papierstau kann beim Einziehen aus einer Papierkassette oder an jedem Punkt des Transportwegs durch den Drucker vorkommen. Bei einem Stau wird der Drucker sofort angehalten, und das Bedienfeld informiert Sie über das Ereignis. Wenn Sie mehrere Seiten (oder Exemplare) drucken, reicht es oft nicht, das offensichtlich gestaute Blatt zu entfernen. Vielmehr können noch weitere im Transportweg stauen. Auch diese müssen entfernt werden, um den Papierstau vollständig zu beheben und den normalen Betrieb wieder herzustellen.

Papierstaus können in drei Bereichen auftreten.

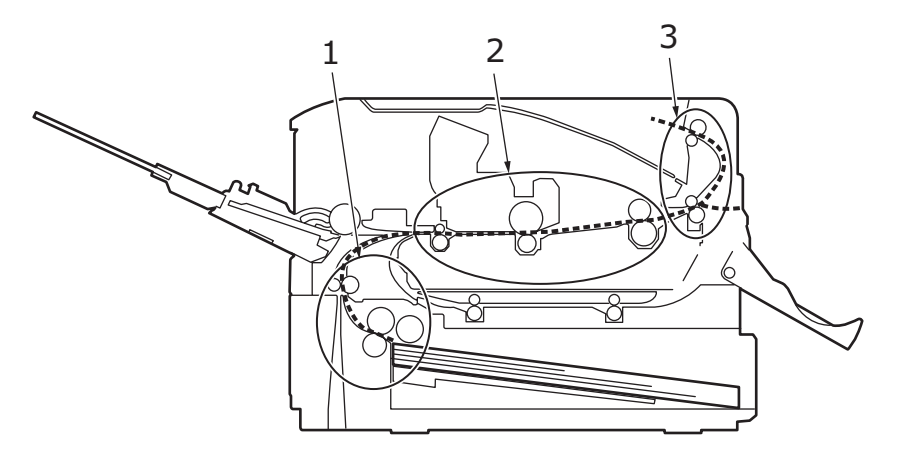

- 1. EINZUGS-PAPIERSTAU Das Papier konnte das ausgewählte Einzugsfach nicht verlassen und daher nicht den internen Papierweg des Druckers einschlagen. Eine typische Meldung zeigt einen Papierstau an und gibt an, welches Fach geprüft werden muss.
- 2. PAPIERSTAU INNERHALB DES DRUCKERS Das Papier ist im Drucker, kommt jedoch nicht an der Ausgabe an. Eine aussagekräftige Meldung informiert über einen Papierstau und fordert Sie auf, die obere Abdeckung zu öffnen.
- **3.** AUSGABE-PAPIERSTAU Das Papier ist an der Ausgabe eingetroffen, hat den Drucker aber nicht in vollem Umfang verlassen. Eine aussagekräftige Meldung informiert über einen Ausgabe-Papierstau und fordert Sie auf, die obere Abdeckung zu öffnen.

# **EINZUGS-PAPIERSTAU**

#### HINWEIS

Das Modell B430dn ist unten dargestellt. Das Prinzip ist bei allen Modellen dieses Druckers gleich.

- **1.** Entnehmen Sie die Papierkassette aus dem Drucker (1).
- 2. Entfernen Sie zerknittertes oder geknicktes Papier.
- **3.** Entfernen Sie Papier von der Unterseite des Druckers (2).

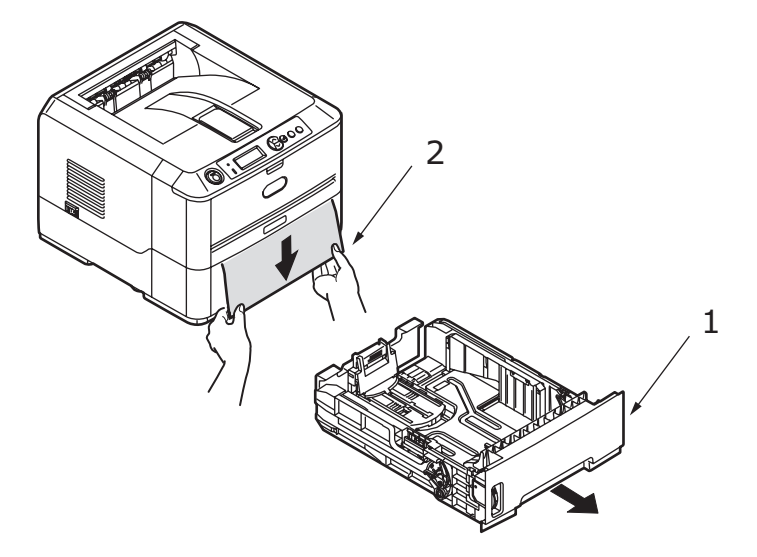

**4.** Setzen Sie das Papierfach wieder ein.

Nachdem Sie das beschädigte oder falsch eingezogene Papier entfernt haben, müsste der Drucker weiter drucken.

## PAPIERSTAU AUBERHALB DES DRUCKERS ODER AUSGABE-PAPIERSTAU

- 1. Entfernen Sie das Fach, und beseitigen Sie alle falsch eingezogenen Blätter wie oben beschrieben.
- **2.** Drücken Sie die Entriegelungstaste der oberen Abdeckung und öffnen Sie die obere Abdeckung des Druckers.

#### **VORSICHT!**

Wenn der Drucker kürzlich war, ist der Fixierer heiß. Dieser Bereich ist eindeutig markiert. Berühren Sie ihn nicht.

# ACHTUNG!

Setzen Sie die Bildtrommeleinheit nie mehr als fünf Minuten Licht aus. Setzen Sie die Bildtrommeleinheit nie direkter Sonneneinstrahlung aus. Greifen Sie die Bildtrommel stets an den Enden oder von oben an. Berühren Sie die Oberfläche der grünen Trommel in der Bildtrommeleinheit nicht.
**3.** Heben Sie die Bildtrommel vorsichtig mit der Tonerpatrone heraus. Achten Sie darauf, dass Sie die grüne Trommeloberfläche weder berühren noch zerkratzen.

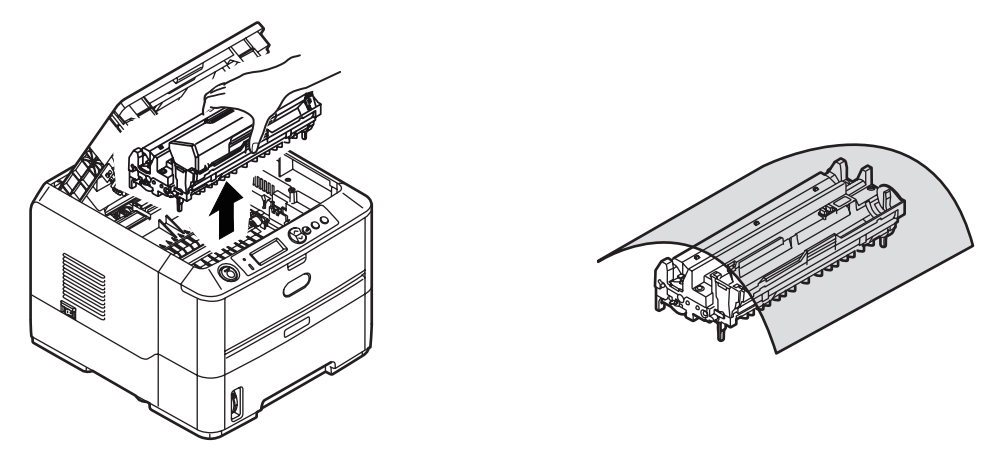

**4.** Entfernen Sie alle gestauten Blätter aus dem Papierweg.

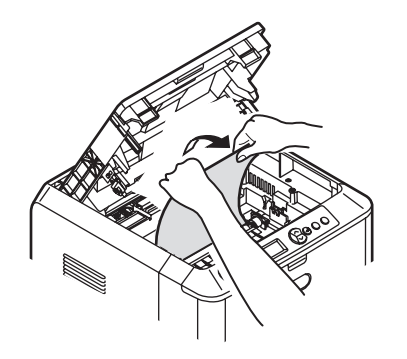

**5.** Setzen Sie die Bildtrommel wieder mit der Tonerpatrone ein. Achten Sie darauf, dass die Zapfen (1 und 2) richtig in die Schlitze auf beiden Seiten des Druckers (3) eingesetzt sind.

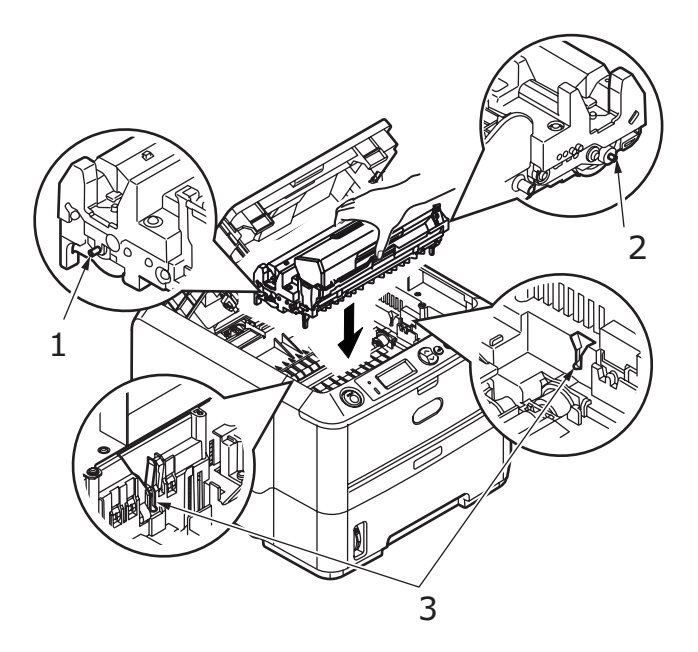

**6.** Klappen Sie die obere Abdeckung zu, aber drücken Sie sie noch nicht zum Verriegeln nach unten. Dadurch wird die Bildtrommel vor übermäßigem Lichtbefall geschützt, während Sie den übrigen Bereich auf gestautes Papier prüfen.

- **7.** Öffnen Sie die rückwärtige Abdeckung, und prüfen Sie den rückwärtigen Pfad auf Papier.
  - > Ziehen Sie gefundenes Papier in diesem Bereich heraus.

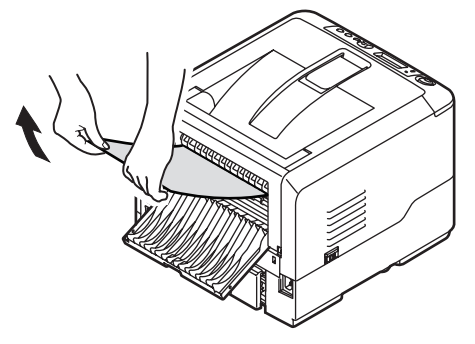

- Wenn das Papier weit hinten in diesem Bereich ist und sich nicht herausziehen lässt, wird es wahrscheinlich noch vom Fixierer gehalten. Klappen Sie in diesem Fall die obere Abdeckung hoch und drücken Sie den Freigabehebel des Fixierers nach unten.
- > Wenn die rückwärtige Abdeckung nicht verwendet wird, schließen Sie sie wieder, nachdem gestautes Papier aus diesem Bereich entfernt wurde.
- **8.** Entfernen Sie die Duplex-Einheit (1) und prüfen Sie den Bereich auf Papier. Entfernen Sie das Papier und setzen Sie die Duplex-Einheit wieder ein.

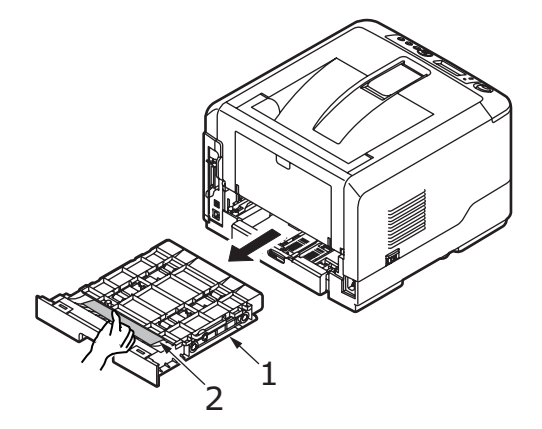

> Wenn das Papier sich nicht herausziehen lässt, schieben Sie die Abdeckung in Pfeilrichtung und entfernen Sie das Papier.

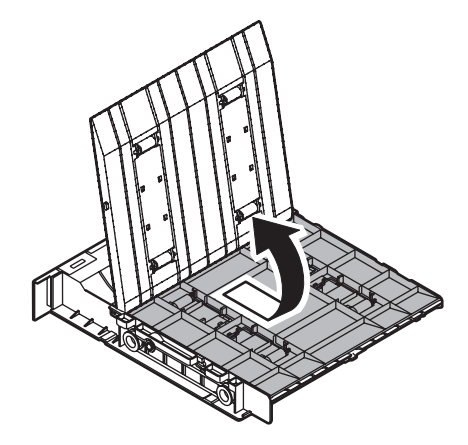

- **9.** Öffnen Sie das Mehrzweckfach (1) (Fach für den manuellen Einzug beim B410d und B410dn).
  - > Entfernen Sie Papier, das Sie vorfinden (2), und schließen Sie das Fach.

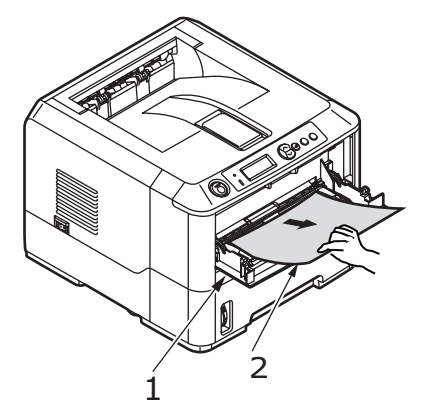

- **10.** Schließen Sie die obere Abdeckung, und drücken Sie sie nach unten, um sie zu verriegeln.
- **11.** Der Drucker läuft warm und startet den Druckvorgang, sobald er bereit ist. Die durch den Stau verlorene Seite wird normal neu gedruckt.

#### HINWEIS

Wenn die Seite des gestauten Papiers hervorragt und von der Ausgabe aus gesehen werden kann, setzen Sie die Bildtrommel wieder ein, schließen Sie die obere Abdeckung, und schalten Sie den Drucker ein. Entfernen Sie das gestaute Papier aus der Ausgabe, wenn die Ausgaberolle ein paar Sekunden nach dem Einschalten anfängt, sich zu drehen. Wenn das gestaute Papier nicht entfernt werden kann, wenden Sie sich an einen Kundendienstmitarbeiter.

### PROBLEME MIT DER DRUCKQUALITÄT

Bevor Sie einen Kundendienstmitarbeiter wegen eines Problems im Zusammenhang mit der Druckqualität kontaktieren, sehen Sie sich die Lösungsvorschläge in der unten stehenden Tabelle, und prüfen Sie, ob Sie vielleicht etwas übersehen haben.

| <b>SYMPTOM</b>                             | PROBLEM                                                                                                    | LÖSUNG                                                                                 |
|--------------------------------------------|----------------------------------------------------------------------------------------------------|----------------------------------------------------------------------------------------|
| Es werden leere<br>Blätter gedruckt.       | Die Bildtrommelpatrone<br>ist nicht richtig<br>installiert.                                                                                   | Installieren Sie die Bildtrommelpatrone neu.                                           |
|                                            | Leere oder fehlende<br>Tonerpatrone.                                                                                                    | Setzen Sie eine neue Tonerpatrone ein.                                                 |
| Die gesamte Seite<br>wird blass gedruckt.  | Leere Tonerpatrone. Die<br>Seiten verblassen, wenn<br>der Toner nahezu<br>aufgebraucht ist.                                                   | Setzen Sie eine neue Tonerpatrone ein.                                                 |
|                                            | Die LED-Zeile ist<br>verschmutzt.                                                                                                    | Reinigen Sie die LED-Zeile.                                                            |
| Die Seite hat einen<br>grauen Hintergrund. | Statische Elektrizität, in<br>der Regel aus trockenen<br>Umgebungen, ist dafür<br>verantwortlich, dass<br>Toner auf dem<br>Hintergrund klebt. | Verwenden Sie glatteres Laserpapier<br>(Bond), oder verwenden Sie einen<br>Befeuchter. |
| Alle Seiten werden schwarz gedruckt.       | Hardwareproblem.                                                                                                    | Wenden Sie sich an den Kundendienst.                                                   |

| SYMPTOM                                                                 | PROBLEM                                                                                                    | LÖSUNG                                                                                                    |
|-------------------------------------------------------------------------|----------------------------------------------------------------------------------------------------|----------------------------------------------------------------------------------------------------|
| Schmierstellen<br>wiederholen sich auf<br>der Seite                     | Beschädigte<br>Bildtrommelkartusche<br>verursacht alle 4,06 cm<br>Schmierstellen infolge<br>von Kerben und<br>Kratzern. | Erzeugen Sie eine Reinigungsseite, die<br>wiederholt auftretenden Schmierstellen<br>sind vielleicht vorübergehender Natur.                |
| Länglicher blass<br>gedruckter Bereich<br>auf jeder einzelnen<br>Seite. | Von Papier, das zu lange<br>zu hoher<br>Luftfeuchtigkeit<br>ausgesetzt war,<br>verursachter Mangel.                     | Ändern Sie das Papierlager, prüfen Sie die<br>Papierlagerumgebung, oder verwenden Sie<br>ein Trockenmittel, prüfen Sie den<br>Tonerstand. |
| Vertikale weiße<br>Streifen oder blasse<br>Bereich auf der<br>Seite.    | Der Tonerstand ist<br>niedrig, so dass der<br>Toner nicht richtig<br>verteilt wird, oder die<br>Trommel ist abgenutzt.  | Tauschen Sie die Tonerpatrone aus. Prüfen<br>Sie die Trommel, und tauschen Sie sie ggf.<br>aus. Wenden Sie sich an den Kundendienst.      |
|                                                                         | Die LED-Zeile ist<br>verschmutzt.                                                                                       | Reinigen Sie die LED-Zeile.                                                                                                    |
| Vertikale schwarze<br>Linien.                                           | Hardwareproblem.                                                                                                    | Wenden Sie sich an den Kundendienst.                                                                                                    |
| Unscharfer Druck.                                                       | Die LED-Zeile ist<br>verschmutzt.                                                                                       | Reinigen Sie die LED-Zeile.                                                                                                    |
| Verzerrte<br>Druckausgabe.                                              | Probleme mit dem<br>Papierweg, der<br>Lampengruppe oder der<br>Fixiereinheit.                                           | Erzeugen Sie eine Reinigungsseite.<br>Wenden Sie sich an den Kundendienst.                                                                |
| Verblassende<br>Druckausgabe.                                           | Tonerpatrone ist nicht<br>richtig eingesetzt.<br>Der Tonerstand ist<br>niedrig.                                         | Stecken Sie die Tonerpatrone richtig ein.<br>Tauschen Sie die Tonerpatrone aus.                                                           |
| Verschmierter<br>Ausdruck oder<br>Kleckse.                              | Schmutzige Walzen,<br>Toner ist in den Drucker<br>gelangt oder Problem<br>mit der Bildtrommel.                          | Tauschen Sie Bildtrommel und Toner aus.<br>Wenden Sie sich an den Kundendienst.                                                           |
| Der Ausdruck ist<br>hell/unscharf.                                      | Ist der Tonerstand<br>niedrig?                                                                                          | Tauschen Sie die Tonerpatrone aus.                                                                                                    |
|                                                                         | Ist das Papier für<br>Laserdrucker ausgelegt?                                                                           | Verwenden Sie empfohlenes Papier.                                                                                                    |
|                                                                         | Die LED-Zeile ist verschmutzt.                                                                                          | Reinigen Sie die LED-Zeile.                                                                                                    |
| Zeichen in Fettdruck<br>und dunkle Linien<br>sind verschmiert.          | Der Tonerstand ist<br>niedrig.                                                                                          | Setzen Sie eine neue Tonerpatrone ein.                                                                                                    |
| Der Ausdruck ist<br>dunkler als sonst.                                  | Zu hohe<br>Dunkelheitseinstellung.                                                                                      | Ändern Sie die Dunkelheitseinstellung.                                                                                                    |

| SYMPTOM                      | PROBLEM                                                         | LÖSUNG                                                                                                    |
|------------------------------|-----------------------------------------------------------------|----------------------------------------------------------------------------------------------------|
| Übermäßig wellige<br>Seiten. | Die falsche Seite des<br>Papiers wird bedruckt.                 | Drehen Sie das Papier im Fach um.<br>(Beachten Sie den Pfeil auf dem<br>Papierpaket.) Legen Sie das Papier mit der<br>Druckseite nach unten in das Fach ein. |
|                              | Papier ist feucht. Papier<br>wurde nicht sachgemäß<br>gelagert. | Lagern Sie Papier nicht in einer Umgebung<br>mit zu hoher Temperatur und<br>Luftfeuchtigkeit. Lagern Sie das Papier<br>nicht ohne Schutzhülle.               |
|                              | Hohe Luftfeuchtigkeit.                                          | Empfohlene Luftfeuchtigkeit beim Betrieb: 20-80%.                                                                                                    |

### PAPIERZUFUHRPROBLEME

| <b>SYMPTOM</b>                                                                           | PROBLEM                                                                                                    | LÖSUNG                                                                                                    |
|------------------------------------------------------------------------------------------|----------------------------------------------------------------------------------------------------|----------------------------------------------------------------------------------------------------|
| Papierstaus treten häufig auf.<br>Mehrere Blatt Papier werden<br>gleichzeitig zugeführt. | Der Drucker ist gekippt.                                                                                                    | Legen Sie das Papier auf eine stabile und flache Oberfläche.                                                                                                    |
|                                                                                          | Papier ist zu stark oder zu<br>dünn. Das Papier ist feucht,<br>gefaltet, erknittert oder<br>verzogen.                                           | Verwenden Sie Papier, das für<br>den Drucker geeignet ist.<br>Lagern Sie Papier nicht in<br>einer Umgebung mit zu hoher<br>Temperatur und<br>Luftfeuchtigkeit. Lagern Sie<br>das Papier nicht ohne<br>Schutzhülle.      |
|                                                                                          | Das Papier ist nicht<br>ausgerichtet.                                                                                                    | Richten Sie die Papierkanten<br>an den Papierführungen aus.                                                                                                    |
|                                                                                          | Nur ein Blatt Papier ist in das<br>Papierfach oder das Fach für<br>den manuellen Einzug/<br>Mehrzweckfach eingelegt.                            | Legen Sie mehrere Blatt<br>Papier ein.                                                                                                    |
|                                                                                          | Mehrere Blatt Papiert werden<br>zu dem bereits im Papierfach<br>oder Fach für den manuellen<br>Einzug/Mehrzweckfach<br>eingelegten hinzugefügt. | Nehmen Sie das eingelegte<br>Papier aus dem Fach heraus<br>und fügen Sie das neue hinzu.<br>Stellen Sie sicher, dass das<br>Papier ausgerichtet ist und<br>legen Sie es wieder in das<br>Fach ein.                      |
|                                                                                          | Postkarten, Umschläge,<br>Etikettenbögen oder Folien<br>sind in das Papierfach<br>eingelegt.<br>Postkarten oder Umschläge                       | Sie können nicht mit dem<br>Papierfach drucken. Legen Sie<br>Postkarten, Umschläge,<br>Etikettenbögen oder Folien in<br>das Fach für den manuellen<br>Einzug oder das<br>Mehrzweckfach ein.<br>Prüfen und legen Sie die |
|                                                                                          | wurden falsch ausgerichtet<br>eingelegt.                                                                                                    | Medien in die richtige<br>Richtung ein.                                                                                                    |
| Das Papier wird nicht in den<br>Drucker eingezogen.                                      | Die Einstellung der<br><b>Papierzufuhr</b> im<br>Druckertreiber ist falsch.                                                                     | Wählen Sie die korrekte<br>Zufuhr im Dropdown-Menü<br><b>Papierzufuhr</b> aus.                                                                                                    |
|                                                                                          | Die Druckermenüeinstellung ist falsch.                                                                                                    | Legen Sie das Papierformat im<br>Menü Einrichten des Druckers<br>fest.                                                                                                    |

| SYMPTOM                                                                                       | PROBLEM                                                                               | LÖSUNG                                           |
|-----------------------------------------------------------------------------------------------|---------------------------------------------------------------------------------------|--------------------------------------------------|
| Der Druckvorgang wird nicht<br>fortgesetzt, nachdem das<br>gestaute Papier entfernt<br>wurde. | Der Druckvorgang wird nicht<br>fortgesetzt, wenn nur der<br>Papierstau behoben wurde. | Öffnen und schließen Sie die<br>obere Abdeckung. |

### SOFTWAREPROBLEME

Ihre Software (Betriebsumgebung, Anwendungen und Druckertreiber) steuert den Druckprozess. Achten Sie darauf, dass Sie den richtigen Treiber für Ihren Drucker ausgewählt haben. Weitere Informationen entnehmen Sie der Softwaredokumentation.

| SYMPTOM                                                                     | PROBLEM                                                                                                    | LÖSUNG                                                                                                    |
|-----------------------------------------------------------------------------|----------------------------------------------------------------------------------------------------|----------------------------------------------------------------------------------------------------|
| Der Ausdruck ist verstümmelt.                                               | Falscher Treiber<br>installiert.                                                                                                    | Installieren Sie den richtigen Treiber.                                                                                                    |
| Die Druckerausgabe<br>ist zu langsam.                                       | Ein Großteil der<br>Druckverzögerungen<br>wird von Ihrer<br>Anwendung verursacht.<br>Manchmal werden<br>Textdokumente einfach<br>je nach ausgewählten<br>Schriftarten und der Art<br>und Weise ihrer<br>Übertragung zum<br>Drucker langsam<br>gedruckt. | Um die größtmögliche Geschwindigkeit zu<br>gewährleisten, verwenden Sie Text in<br>Ihrem Dokument und eine<br>druckerresidente Schriftart.                                                                                                    |
| Die Größe des<br>oberen Rands erhöht<br>sich mit jeder<br>gedruckten Seite. | Versetzter Text. Die<br>Anzahl der Zeilen pro<br>Seite in der Software<br>entspricht nicht der<br>Anzahl pro Seite des<br>Druckers.                                                                                                    | Viele Softwarepakete gehen von 66 Zeilen<br>pro Seite, während die Standardeinstellung<br>Ihres Druckers 64 ist. Passen Sie die<br>Software entsprechend an, oder setzen Sie<br>die LINES PER PAGE (Zeilen pro Seite) am<br>Bedienfeld auf die gleiche Anzahl Zeilen pro<br>Seite wie in Ihrer Software. |

### HARDWAREPROBLEME

| SYMPTOM                                                                                                    | PROBLEM                                                                       | LÖSUNG                                                                                                    |
|----------------------------------------------------------------------------------------------------|-------------------------------------------------------------------------------|----------------------------------------------------------------------------------------------------|
| Ein Teil eines<br>Grafikbilds wird auf<br>einer, der andere auf<br>einer zweiten Seite<br>gedruckt.                           | Unzureichender<br>Druckerspeicher für<br>dieses Bild bei dieser<br>Auflösung. | Ändern Sie die Auflösung, verringern Sie<br>die Bildgröße, oder erweitern Sie den<br>Druckerspeicher.                               |
| Wenn Sie drucken<br>wollen, aber nicht<br>können, der Drucker<br>jedoch angibt, dass<br>er zum<br>Datenempfang bereit<br>ist. | Konfigurationsfehler.                                                         | Prüfen Sie die Kabelverbindung. Wenn<br>mehrere Drucker verfügbar sind, achten<br>Sie darauf, dass Ihr Drucker ausgewählt<br>wurde. |
| Druckabfall.                                                                                                    | Falsche<br>Kabelkonfiguration.<br>Siehe auch<br>Softwareprobleme.             | Prüfen Sie die Kabelkonfiguration,<br>Fortführung und Länge.                                                                        |

| SYMPTOM                                                                                                    | PROBLEM                                                                                                    | LÖSUNG                                                                                                    |
|----------------------------------------------------------------------------------------------------|----------------------------------------------------------------------------------------------------|----------------------------------------------------------------------------------------------------|
| Der Drucker "bleibt<br>hängen" oder zeigt<br>eine Fehlermeldung<br>an, wenn der<br>Computer neu<br>gestartet wird. | Wenn der Computer bei<br>eingeschaltetem<br>Drucker bootet, sind<br>Kommunikationsfehler<br>nicht auszuschließen.                                                  | Schalten Sie den Drucker aus, bevor Sie<br>den Computer neu starten.                                                          |
| Gerüche.                                                                                                    | Formulare oder Kleber,<br>die die heiße<br>Fixiereinheit<br>durchlaufen, geben<br>Gase ab.                                                                         | Achten Sie darauf, dass die verwendeten<br>Formular für Erhitzung ausgelegt sind, und<br>sorgen Sie für ausreichende Lüftung. |
| Der Drucker ist<br>eingeschaltet, muss<br>sich aber<br>aufwärmen, bevor<br>ein Auftrag gedruckt<br>wird.           | Der Energiesparmodus<br>ist eingeschaltet, um<br>Strom zu sparen. Die<br>Fixiereinheit muss sich<br>erwärmen, bevor Sie<br>den nächsten Auftrag<br>drucken können. | Um diese Verzögerung zu beseitigen,<br>ändern Sie die Energiespareinstellung.                                                 |

## **INSTALLIEREN VON OPTIONEN**

Die folgenden Optionen sind verfügbar, wenn Sie die Leistung Ihres Druckers verbessern möchten:

- > 32, 64, 128, 256 MB-RAM-DIMM: Zum Erweitern des Hauptspeichers Ihres Druckers und Beschleunigen der Verarbeitung großer Dateien
- Zweites Papierfach: Erhöht die Papierverarbeitungskapazität des Druckers um 530 Blatt (75 g/m<sup>2</sup>).

### BESTELLNUMMERN FÜR INSTALLATIONSOPTIONEN

| 32 MB-RAM-DIMM     | 44029502 |
|--------------------|----------|
| 64 MB-RAM-DIMM     | 44029504 |
| 128 MB-RAM-DIMM    | 44029506 |
| 256 MB-RAM-DIMM    | 44029509 |
| Zweites Papierfach | 43990702 |

### INSTALLATION

Um eine der o.g. Optionen zu installieren, folgen Sie den ausführlichen Installationsanleitungen, die zu ihrem Lieferumfang gehören.

# **TECHNISCHE DATEN**

### Allgemein

| DRUCKERMODELL | MODELLNUMMER |
|---------------|--------------|
| B410d         | N22110B      |
| B410dn        | N22113B      |
| B430d         | N22111B      |
| B430dn        | N22115B      |
| B440dn        | N22116B      |

Eine Zusammenfassung der grundlegenden Eigenschaften Ihres Druckers finden Sie in der Tabelle weiter unten:

| BEZEICHNUNG                           | SPEZIFIKATION                                                                                                    |
|---------------------------------------|----------------------------------------------------------------------------------------------------|
| Abmessungen                           | B410d, B410dn: 369 mm x 395 mm x 268 mm (B x T x H)<br>B430d, B430dn: 369 mm x 395 mm x 268 mm (B x T x H)<br>B440dn: 369 mm x 395 mm x 297 mm (B x T x H)        |
| Gewicht                               | B410/B430: ca. 10,3 kg (ohne zweites Fach)<br>B440: ca. 10,9 kg (ohne zweites Fach)                                                                               |
| Druckmethode                          | Elektrofotografischer Druck mit LEDs als Lichtquellen.                                                                                                    |
| Druckfarbe                            | Monochrom                                                                                                    |
| Druckgeschwindigk<br>eit              | Letter: Maximal 30 Seiten pro Minute<br>A4: Maximal 28 Seiten pro Minute                                                                                          |
| Auflösung                             | B410d, B410dn: 600 x 2400 dpi<br>B430d, B430dn und B440dn: 1200 x 1200 dpi                                                                                        |
| Betriebsplattform                     | Windows<br>2000/XP/XP Server 2003 x 64 Bit Edition/Vista/Vista x 64 Bit Edition<br>Mac<br>OS X PowerPC (10.2.8 - 10.5) / OS X Intel (10.4.4 - 10.5)<br>Unix/Linux |
| Emulationen                           | B410d, B410dn: PCL5e, PCLXL, Epson FX, IBM ProPrinter<br>B430d, B430dn, B440dn: PCL5e, PCLXL, Epson FX, IBM ProPrinter, PS3                                       |
| Schnittstellen                        | Paralleler Anschluss in Übereinstimmung mit dem Standard IEEE 1284-<br>1994.<br>USB 2.0 hohe Geschwindigkeit<br>B410dn, B430dn, B440dn: 100BASE-TX/10Base-T       |
| Prozessor                             | 297 MHz PowerPC                                                                                                    |
| Speicher                              | B410d, B410dn: 32 MB, erweiterbar auf 288 MB<br>B430d, B430dn und B440dn: 64 MB, erweiterbar auf 320 MB                                                           |
| Lebensdauer des<br>Druckers/Fixierers | 200.000 Seiten oder 5 Jahre                                                                                                    |
| Nutzungsdauer<br>Toner                | Starter: 1,500 Seiten<br>Ersatz: (ISO/IEC19752)<br>B410d, B410dn: 3,500 Seiten<br>B430d, B430dn: max. 7.000 Seiten<br>B440dn: max. 10.000 Seiten                  |

| BEZEICHNUNG                               | SPEZIFIKATION                                                                                                    |
|-------------------------------------------|----------------------------------------------------------------------------------------------------|
| Nutzungsdauer<br>Bildtrommel              | Einfachdruck<br>25.000 Seiten (fortlaufend)<br>20.000 Seiten (3 Seiten pro Druckauftrag)<br>12.000 Seiten (1 Seite pro Druckauftrag)<br>Duplexdruck<br>15.000 Seiten (fortlaufend)<br>13.000 Seiten (3 Seiten pro Druckauftrag)<br>10.000 Seiten (1 Seite pro Druckauftrag) |
| Papiergrößen                              | A4, A5, A6, B5, Letter, Legal 13, Legal 14, Executive, Benutzerdefiniert, C5, C6, Com-9,Com-10, DL, Monarch, Statement                                                                                                    |
| Papiereinzug                              | B430d, B430dn, B440dn: Automatischer Einzug über Papierfächer<br>(einschl. optionales zweites Fach und Mehrzweckfach)<br>B410d, B410dn: Manueller Einzug einzelner Blätter                                                                                                  |
| Papiereinzug-<br>kapazität<br>bei 75 g/m² | B410d, B410dn und B430d, B430dn: Fach 1: 250 Blatt<br>B440dn: Fach 1: 530 Blatt<br>Optionales Fach 2: 530 Blatt<br>B430d, B430dn, B440dn: Mehrzweckfach: 50 Blatt<br>B410d, B410dn: Fach für manuellen Einzug: Einzelblatt                                                  |
| Papierausgabe                             | Vorderseite nach oben, Vorderseite nach unten je nach Größe, Sorte und Stärke des Papiers.                                                                                                    |
| Stromverbrauch                            | Bei 22 °C<br>Normalerweise: 450 W<br>Bei Inaktivität: 70 W<br>Energiesparmodus: 7 W                                                                                                    |
| Papierausgabekapa<br>zität bei 75 g/m²    | Vorderseite nach unten: 150 Blatt                                                                                                    |
| Monatlicher<br>Betriebszyklus             | B410d, B410dn: 50,000 Seiten<br>B430d, B430dn, B440dn: 70,000 Seiten                                                                                                    |
| Verbrauchsmaterial                        | Tonerpatrone, Bildtrommel                                                                                                    |
| Netzkabel                                 | Ca. 1,8 m Maximallänge (nicht mitgeliefert)                                                                                                    |
| Lärmstufe                                 | Bedienung: 53 dB(A)<br>Bereitschaftsmodus: 30 dB(A)<br>Stromsparmodus: Hintergrundgeräusch                                                                                                    |
| Umgebungs-<br>bedingungen                 | Bedienung: 10 - 32 °C, 20 - 80 % relative Feuchtigkeit<br>Lagerung: 10 - 43 °C, 10 - 90 % relative Feuchtigkeit<br>Der Drucker sollte immer in seiner Originalverpackung und in trockener<br>Umgebung gelagert werden.                                                      |

### **PAPIER- UND FACHINFORMATIONEN**

Einzugs- und Auswurfmethoden richten sich nach der Sorte, der Größe und der Stärke des verwendeten Papiers. Das Diagramm mit Hinweisen/Symbolen/Begriffen auf der folgenden Seite bietet grundlegende Informationen. (Geringfügige Abweichungen von Einstellungen können je nach Benutzer-Setup und Umgebungsbedingen erforderlich sein.)

|                        |                                                                                                    |                    | Zuful<br>fach | Zufuhr<br>fach |     |    | Ausw<br>methe | urfs<br>ode |
|------------------------|----------------------------------------------------------------------------------------------------|--------------------|---------------|----------------|-----|----|---------------|-------------|
| Papiersorte            | Größe                                                                                                 | Gewicht            | T1            | T2             | МРТ | MF | FU            | FD          |
| Normalpapier           | A4<br>Letter                                                                                          | L, ML, M, MH       | 0             | 0              | 0   | 0  | 0             | 0           |
|                        | A5<br>B5<br>Executive                                                                                 | L, ML, M,<br>MH, H | 0             | 0              | 0   | 0  | 0             | 0           |
|                        | Legal (13)<br>Legal (14)                                                                              | Н                  | 0             | 0              | 0   | 0  | 0             | 0           |
|                        | Statement                                                                                             | L, ML, M,<br>MH, H | 0             | Х              | 0   | 0  | 0             | 0           |
|                        | A6                                                                                                    | L, ML, M,<br>MH, H | Х             | Х              | 0   | 0  | 0             | 0           |
|                        | Benutzer-<br>definiert                                                                                | L, ML, M, MH       | $\triangle$   | $\triangle$    | 0   | 0  | 0             | 0           |
|                        | B: 86 - 216<br>L: 140 - 356                                                                           | Н                  | $\triangle$   | $\triangle$    | 0   | 0  | 0             | 0           |
| Postkarten             |                                                                                                    | -                  | х             | х              | 0   | 0  | 0             | х           |
| Briefumschläge         | Com-9<br>Com-10<br>DL<br>C5<br>C6<br>Monarch<br>Benutzer-<br>definiert<br>B: 86 - 216<br>L: 140 - 356 | -                  | x             | X              | 0   | 0  | 0             | ×           |
| Etiketten              | A4<br>Letter                                                                                          | -                  | x             | x              | 0   | 0  | 0             | x           |
| Transparent-<br>folien | A4<br>Letter                                                                                          | -                  | Х             | Х              | 0   | 0  | 0             | Х           |

|                             |                                                                                                    |                       | Dupl        | exdru       | ck          |         |             |             |     |    |
|-----------------------------|----------------------------------------------------------------------------------------------------|-----------------------|-------------|-------------|-------------|---------|-------------|-------------|-----|----|
|                             |                                                                                                    |                       | Auto        |             |             | Manuell |             |             |     |    |
| Papier-<br>sorte            | Größe                                                                                                 | Gewi<br>cht           | T<br>1      | T<br>2      | МРТ         | M<br>F  | Т1          | Т2          | МРТ | MF |
| Normal-<br>papier           | A4<br>Letter                                                                                          | L, ML,<br>M, MH       | 0           | 0           | 0           | х       | 0           | 0           | 0   | 0  |
|                             | Legal (13)<br>Legal (14)                                                                              | Н                     | Х           | Х           | Х           | х       | 0           | 0           | 0   | 0  |
|                             | A5<br>B5<br>Executive                                                                                 | L, ML,<br>M,<br>MH, H | Х           | Х           | X           | Х       | 0           | 0           | 0   | 0  |
|                             | Statement                                                                                             | L, ML,<br>M,<br>MH, H | х           | x           | x           | Х       | 0           | x           | 0   | 0  |
|                             | A6                                                                                                    | L, ML,<br>M,<br>MH, H | Х           | x           | X           | X       | X           | x           | 0   | 0  |
|                             | Benutzer-<br>definiert                                                                                | L, ML,<br>M, MH       | $\triangle$ | $\triangle$ | $\triangle$ | х       | $\triangle$ | $\triangle$ | 0   | 0  |
|                             | B: 86 - 216<br>L: 140 - 356                                                                           | Н                     | Х           | Х           | х           | Х       | $\triangle$ | $\triangle$ | 0   | 0  |
| Post-<br>karten             |                                                                                                    | -                     | Х           | Х           | х           | х       | х           | х           | X   | Х  |
| Brief-<br>umschläge         | Com-9<br>Com-10<br>DL<br>C5<br>C6<br>Monarch<br>Benutzer-<br>definiert<br>B: 86 - 216<br>L: 140 - 356 | -                     | x           | X           | x           | x       | x           | x           | x   | x  |
| Etiketten                   | A4<br>Letter                                                                                          | -                     | Х           | X           | X           | х       | X           | x           | X   | Х  |
| Trans-<br>parent-<br>folien | A4<br>Letter                                                                                          | -                     | X           | Х           | X           | Х       | Х           | x           | X   | x  |

### HINWEISE/SYMBOLE/BEGRIFFE

#### **Hinweise:**

- **1.** Wenn ein optionales zweites Papierfach verwendet wird, wird das Originalfach als Fach 1 und das optionale Fach als Fach 2 bezeichnet.
- **2.** Es ist möglich, benutzerdefinierte Papierformate im PS-Emulationstreiber zu verwenden.
- **3.** Fach 1 ist für 100 x 216 mm breites und 210 x 316 mm langes Papier ausgelegt.
- **4.** Fach 2 ist für 148 x 216 mm breites und 210 x 316 mm langes Papier ausgelegt.
- **5.** Beim automatischen Duplexdruck wird das Papier nicht mit der Vorderseite nach oben ausgeworfen.
- **6.** Die Druckgeschwindigkeit wird verringert, wenn Sie das Papierformat von A5, A6, Postkarten, Briefumschlägen auf Schwer setzen.
- **7.** Der Etikettenmodus muss im Druckertreiber ausgewählt werden, wenn Sie Medien bedrucken möchten, die schwerer als 120 g/m<sup>2</sup> sind.

| SYMBOL/<br>BEGRIFF         | BEDEUTUNG                                                           |
|----------------------------|---------------------------------------------------------------------|
| T1                         | Papierfach 1                                                        |
| Т2                         | Papierfach 2 (optional)                                             |
| MPT<br>(Mehrzweckfa<br>ch) | Mehrzweckfach (B430 und B440)                                       |
| MF                         | Fach für manuellen Einzug (B410)                                    |
| FU                         | Druckt mit der Druckseite nach oben von der Rückseite des Druckers  |
| FD                         | Druckt mit der Druckseite nach unten von der Oberseite des Druckers |
| B, L                       | Breite, Länge in mm                                                 |
| L                          | Leichtes Papiergewicht: 64 g/m <sup>2</sup>                         |
| ML                         | Mittelleichtes Papiergewicht: 64 - 74 g/m <sup>2</sup>              |
| М                          | Mittelleichtes Papiergewicht: 75 - 87 g/m <sup>2</sup>              |
| МН                         | Mittelschweres Papiergewicht: 88 - 104 g/m <sup>2</sup>             |
| н                          | Schweres Papiergewicht: 105 - 120 g/m <sup>2</sup>                  |
| 0                          | Kann verwendet werden                                               |
| x                          | Kann nicht verwendet werden                                         |
| $\triangle$                | Kann je nach Größe verwendet werden.                                |

# **S**TICHWORTVERZEICHNIS

## A

| 5 |
|---|
|   |
|   |
| 5 |
| 2 |
|   |
|   |
|   |

## В

| Bedienfeld              |   |
|-------------------------|---|
| B410d, B410dn13         | 3 |
| B430d, B430dn,          |   |
| B440dn 23               | 3 |
| Benutzerhandbuch        |   |
| Anzeigen                | ) |
| Drucken 10              | ) |
| Bereitschaftsanzeige 13 | 3 |
| Bildtrommel             |   |
| Austauschen 66          | 5 |
| Nutzungsdauer66         | 5 |
| Briefumschläge          |   |
| Sorten31                | L |

## D

| Druckeinstellungen            |
|-------------------------------|
| speichern 42                  |
| Drucken                       |
| Etikettentypen31, 32          |
| Papier- und                   |
| Briefumschlagsorten 31        |
| Qualitätsprobleme75           |
| Transparentfolie-             |
| typen31, 32                   |
| unterschiedliche Medien 55    |
| Druckerfunktionen7            |
| Druckerkomponenten11          |
| Drucker-Standardeinstellungen |
| Windows-                      |
| Standardeinstellungen 47      |
| Druckqualität, Probleme 75    |
| Druckreihenfolge              |
| Drucken mit der Vorderseite   |
| nach oben33                   |
| Drucken mit der Vorderseite   |
| nach unten                    |
| Duplex-Druck 51               |
|                               |

## Е

| Einlegen des Papiers  | 32 |
|-----------------------|----|
| Einzugs-Papierstau    | 72 |
| Erweiterte Funktionen |    |
| Aktivieren oder       |    |
| deaktivieren          | 49 |
| Etiketten31,          | 32 |

#### **F** Fe

## I

| Installieren                  |
|-------------------------------|
| Papier 32                     |
| Installieren des Printer Menu |
| Setup Tool 40                 |
| Installieren von Treibern     |
| Macintosh 40                  |
| Windows 40                    |
| Installierte Optionen         |
| Macintosh 40                  |
| Windows 40                    |
| Κ                             |

| Klebeetiketten 3 | 1 |
|------------------|---|
|------------------|---|

## L

| LAN          | 39 |
|--------------|----|
| LCD          | 23 |
| LED-Anzeigen | 13 |
| LED-Zeile    | 70 |

### Μ

| Makros                         |
|--------------------------------|
| Manueller Duplex-Druck 52      |
| Mehrzweckfach 54               |
| Papierfach52                   |
| Mehrzweckfach und Fach für den |
| manuellen Einzug               |
| Menüeinstellungen              |
| B410d, B410dn22                |
| B430d, B430dn,                 |
| B440dn30                       |
| Menüfunktionen                 |
| B410d, B410dn16                |
| B430d, B430dn,                 |
| B440dn24                       |
| Menüs                          |
| Betriebszähler-Menü21, 30      |
| Drucken17, 25                  |
| Druckstatistik, Menü21, 29     |
| FX, Menü19, 27                 |
| Informationen16, 24            |
| Menü Festplatte sichern 24     |
| Menü Netzwerk20, 29            |
| Menü Parallel20, 28            |
| Papiersorten-Menü17, 25        |
| PCL, Menü18, 26                |
| PPR, Menü19, 27                |
| System-Konfigurations-         |
| menü18, 26                     |
| USB-Menü20, 28                 |
| Wartungs-Menü21, 30            |
|                                |

### 0

| Online, Taste           |    |
|-------------------------|----|
| B410d, B410dn           | 14 |
| Optionen                |    |
| Installieren            | 80 |
| Overlay-Formulare       | 56 |
| Overlays und Makros     |    |
| Allgemein43,            | 56 |
| Overlays, PCL           |    |
| Erstellen               | 59 |
| Mit Overlays drucken61, | 62 |
| , , ,                   |    |

| Overlays, PostScript<br>Frstellen | 56 |
|-----------------------------------|----|
| im Windows-Treiber                | 50 |
| definieren                        | 58 |
| Mit Overlays drucken              | 59 |

### Ρ

| Paper- und Umschlagsorten .<br>Papier | 31 |
|---------------------------------------|----|
| Ausgabe-Papierstau                    | 72 |
| Einzugs-Papierstau                    | 72 |
| Einzugsreihenfolge                    | 34 |
| Etikettentypen                        | 32 |
| Größeneinstellung unter               |    |
| Windows                               | 42 |
| Installieren                          | 32 |
| Papiersorten                          | 31 |
| Papierstau innerhalb des              |    |
| Druckers                              | 72 |
| Transparentfolien31,                  | 32 |
| Umschlagsorten                        | 31 |
| Wahl der Kassette unter               |    |
| Windows                               | 42 |
| Papier und Fächer                     | 83 |
| Papiereinstellungen                   |    |
| B410d, B410dn                         | 36 |
| B430d, B430dn, B440dn                 | 36 |
| Papiereinzug, -größe und -            |    |
| einstellung                           | 36 |
| Papierstau außerhalb des              |    |
| Druckers oder Ausgabe-                |    |
| Papierstau                            | 72 |
| Papierstaus                           | 71 |
| Papierzufuhrprobleme                  | 77 |
| Printer Menu Setup Tool               | 15 |
| Priorität                             |    |
| Druckerwarteschlange                  | 48 |
| -                                     |    |

#### **R** Rei

| R | eini | gur | ngss | eite | • • • • | ••• | ••• | ••• | • • • | ••• | •••• | 69 |
|---|------|-----|------|------|---------|-----|-----|-----|-------|-----|------|----|
|   |      |     |      |      |         |     |     |     |       |     |      |    |

# S

| Schnittstelle         |    |
|-----------------------|----|
| Parallel              | 39 |
| USB                   | 39 |
| Seitenausrichtung     |    |
| Einstellung unter     |    |
| Windows43,            | 45 |
| Softwareprobleme      | 78 |
| Spooling              |    |
| Windows-Einstellungen | 48 |
| Status- und           |    |
| Fehlermeldungen       | 71 |
|                       |    |

### Т

| 81 |
|----|
| 83 |
|    |
| 64 |
|    |
| 63 |
|    |
|    |
|    |
| 49 |
|    |

### U

Unterstützungsmaterial......9

### W

# **OKI KONTAKTDATEN**

**Oki Systems (Deutschland) GmbH** Hansaallee 187 40549 Düsseldorf

Tel: 01805/6544357\*\* 01805/OKIHELP\*\* Fax:+49 (0) 211 59 33 45 Website: www.okiprintingsolutions.de info@oki.de

\*\*0,14€/Minute aus dem dt. Festnetz der T-Com (Stand 11.2008)

| Oki Europe Limited           |   |   |   |   | ۰ | ۰ | • |   |   | • | • |   |   |   |   |   |   | • | • |   | ۰ | • | • |   |
|------------------------------|---|---|---|---|---|---|---|---|---|---|---|---|---|---|---|---|---|---|---|---|---|---|---|---|
| Blays House                  |   |   |   |   |   |   |   |   |   |   | • |   |   |   | ٠ |   |   |   |   |   |   |   |   |   |
| Wick Road                    | • |   |   |   |   |   |   |   |   |   |   |   |   |   |   |   |   |   |   |   |   |   |   |   |
| Egham, Surrey TW20 0HJ       | • |   |   |   | • |   |   |   |   |   |   |   |   |   |   |   |   |   |   |   |   |   | • |   |
| United Kingdom               | ٠ | • | • | • | • | • | • | • | • | ٠ | • | • | ٠ | • | ٠ | • | • | ٠ | • | • | ٠ | ٠ | • | • |
| Tel: +44 (0) 208 219 2190    | ٠ | ٠ | ٠ | • | ٠ | ٠ | ٠ | ٠ | ٠ | ٠ | • | • | ٠ | ٠ | ٠ | ٠ | • | ٠ | ٠ | ٠ | ٠ | ٠ | ٠ | • |
| Fax: +44 (0) 208 219 2199    | ٠ | ٠ | • | ٠ | ٠ | ۰ | ۰ | ٠ | ٠ | ٠ | ٠ | • | ٠ | ٠ | ٠ | ٠ | ٠ | ٠ | ۰ | ٠ | ٠ | ٠ | ٠ | ٠ |
| WWW.OKIPRINTINGSOLUTIONS.COM | • | ٠ | ٠ | • | ٠ | ٠ | ٠ | • | ٠ | ٠ | ٠ | ٠ | ٠ | ٠ | ٠ | • | • | ٠ | ٠ | ٠ | ٠ | ٠ | ٠ | ٠ |
|                              | ۰ |   |   | ٠ | ۰ | ۰ | ٠ | ٠ | ٠ | ٠ | • | ٠ | • | ٠ | ٠ | ٠ | ٠ | • | ٠ | • | ٠ | ٠ | ٠ | ٠ |
|                              | ٠ | ٠ | ٠ | • | • | ٠ | ٠ | • | ٠ | ٠ | ٠ | • | ٠ | • | • | • | • | ٠ | ٠ | ٠ | • | ٠ | • | • |
|                              | • | ٠ | • | * | ٠ | ٠ | ٠ | ٠ | ٠ | ٠ | ٠ | ٠ | ٠ | ٠ | ٠ | * | * | ٠ | ٠ | ٠ | ٠ | ٠ | ٠ | • |
|                              | ٠ | ٠ | • | • | • | • | ٠ |   | ٠ | • | • | • | ٠ |   |   | • | • | • | ٠ | ٠ |   | • | • | • |
|                              |   |   |   |   | • |   |   |   |   |   |   |   |   |   |   |   |   |   |   |   |   |   | • |   |